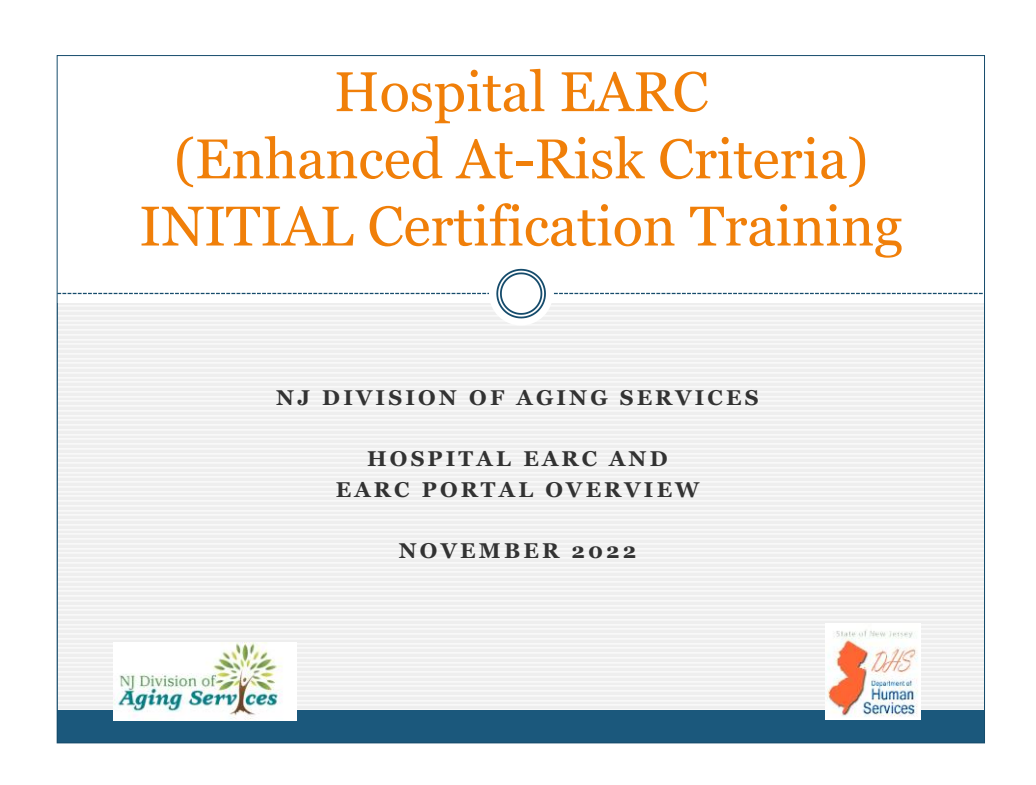

| 2022 Training Agenda                                                           |                                                                    |
|--------------------------------------------------------------------------------|--------------------------------------------------------------------|
| 2                                                                              |                                                                    |
| 1. Hospital EARC: Overview and Target Criteria                                 | Slide 3                                                            |
| 2. Responsibilities for the Hospital EARC Process                              | 12                                                                 |
| 3. Options Counseling related to the Hospital EARC                             | 17                                                                 |
| <ol> <li>Item by Item Review of the Hospital EARC</li> <li>Cognition</li></ol> |                                                                    |
| 5. Introduction and Overview of the Hospital EARC Portal and Record            | nd EARC                                                            |
| 6. Creating a New Hospital EARC                                                | 128                                                                |
| 7. Workflow and Processing of the Hospital EARC                                | 147                                                                |
| 8. Hospital EARC Certification Process                                         | 180                                                                |
| 9. Portal Support                                                              | 186                                                                |
| N Division of Aging Services                                                   | District of New Jersey<br>DHS<br>Disatrict at<br>Human<br>Services |

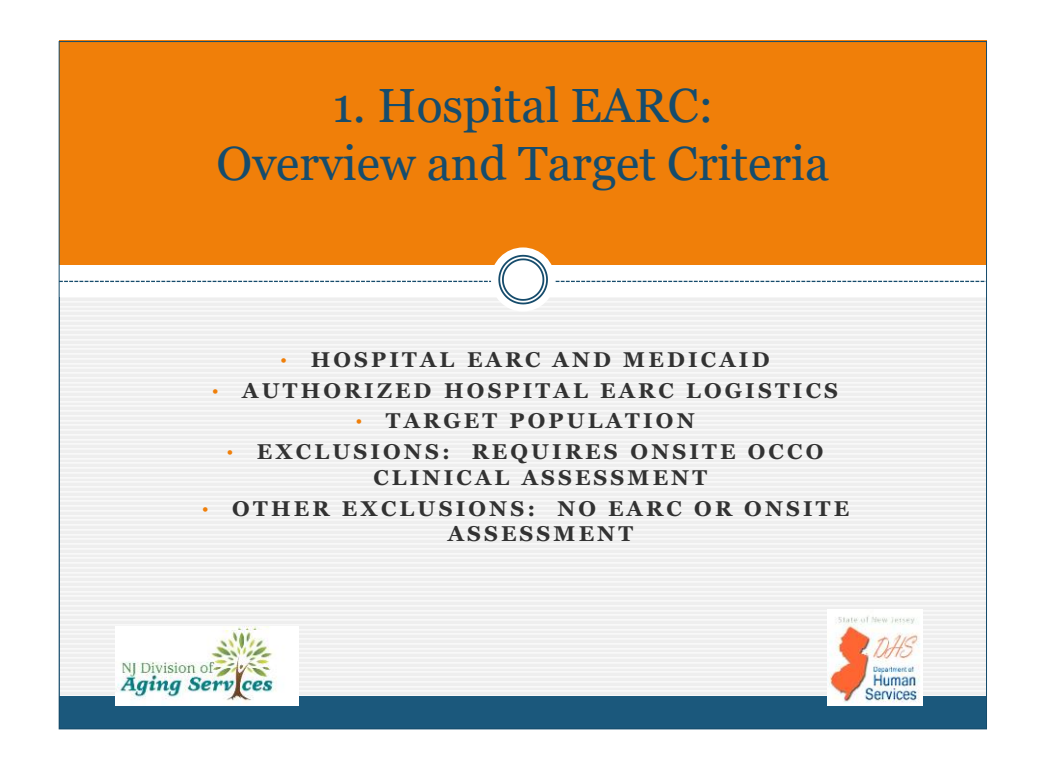

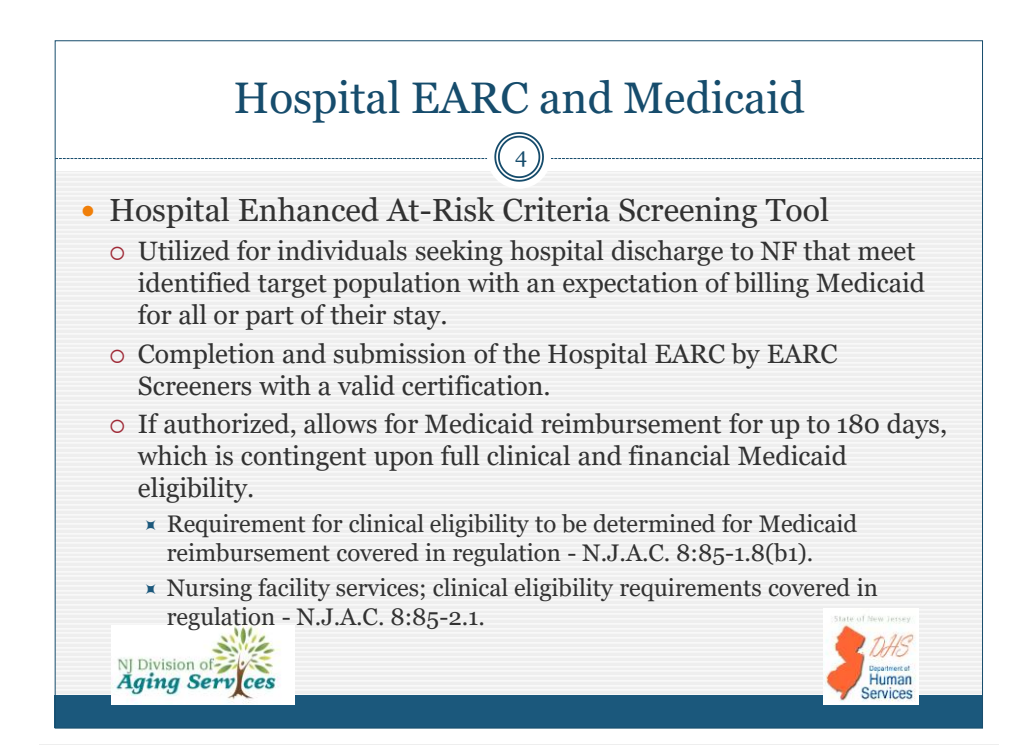

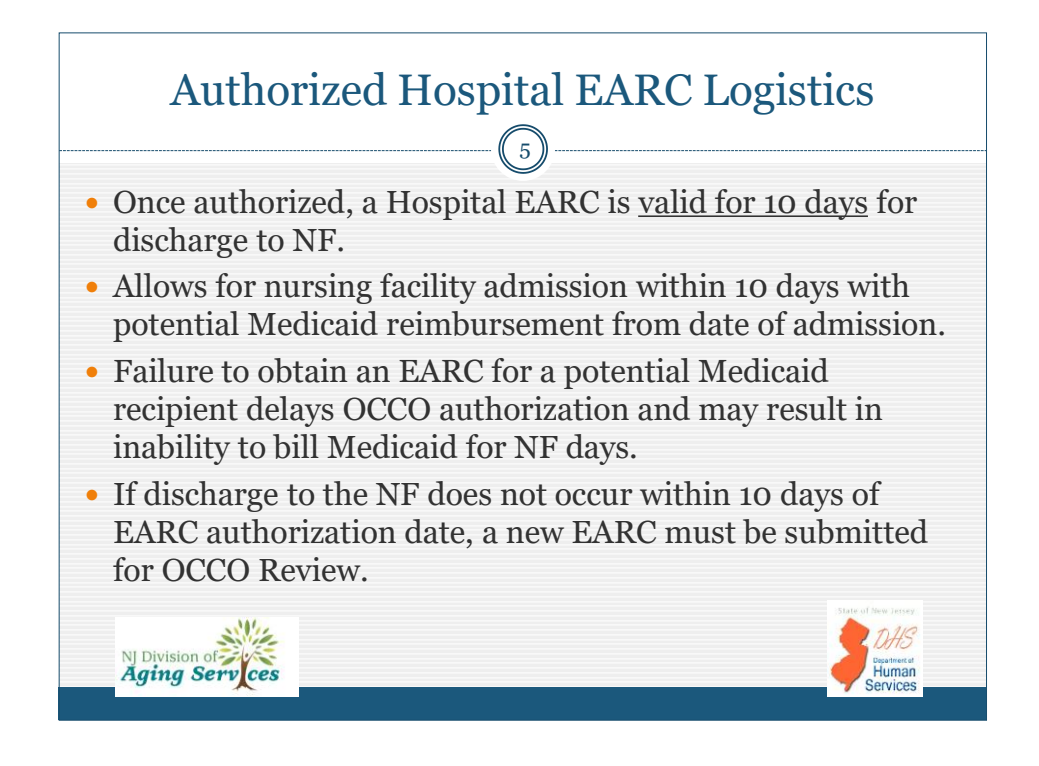

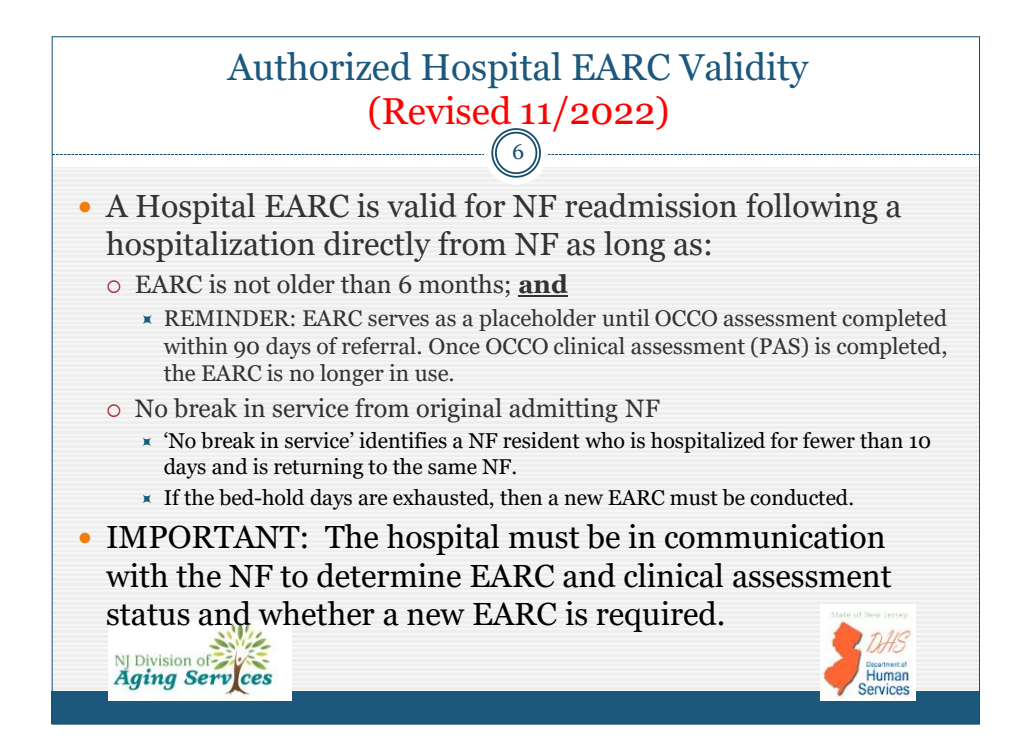

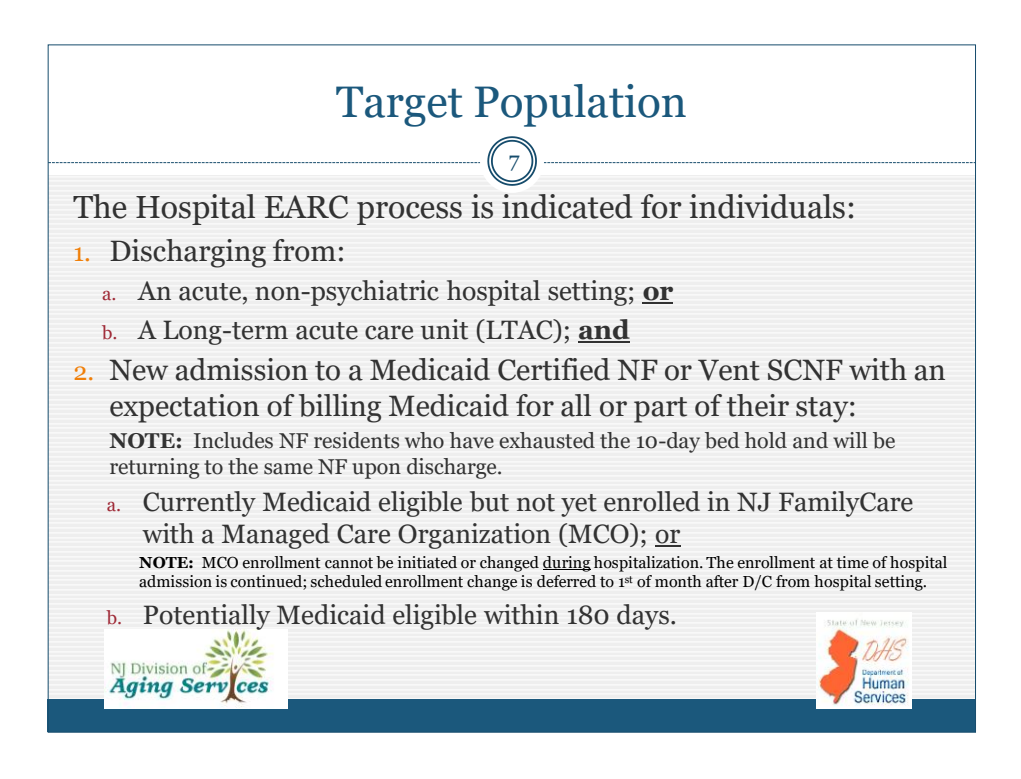

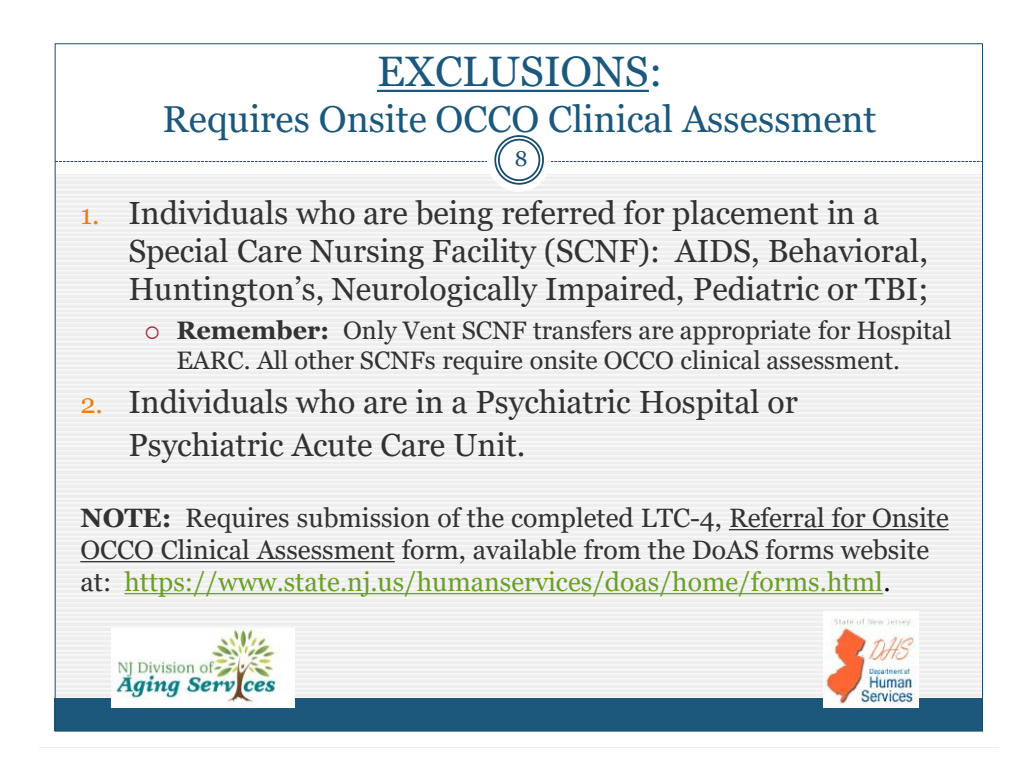

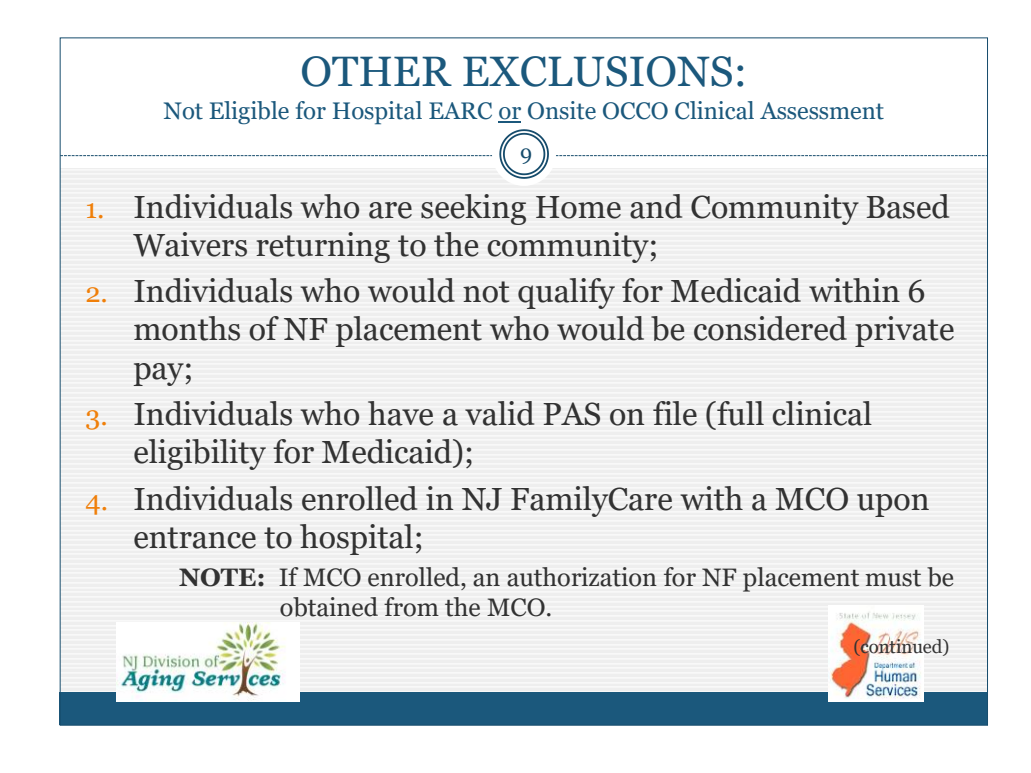

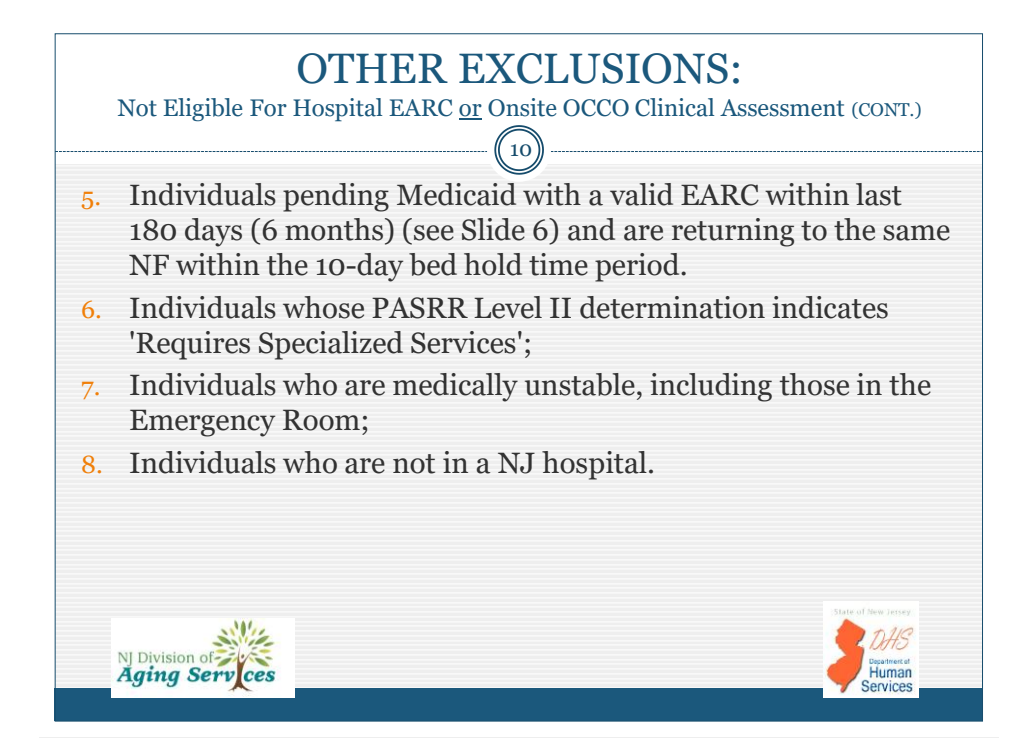

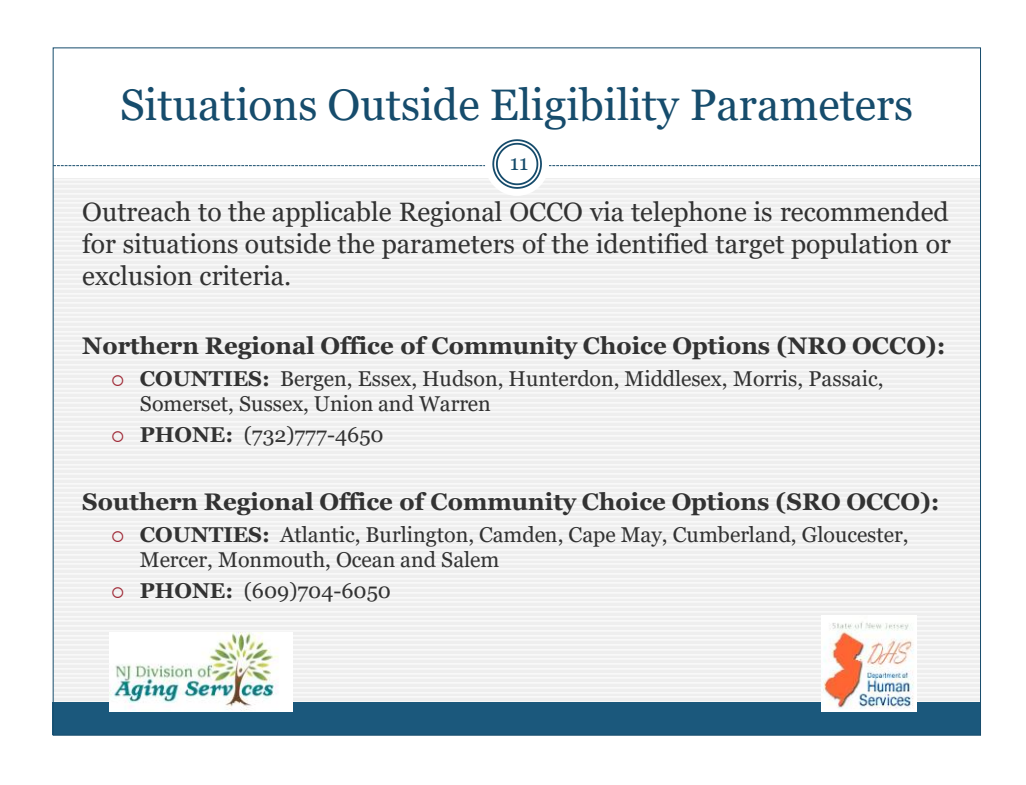

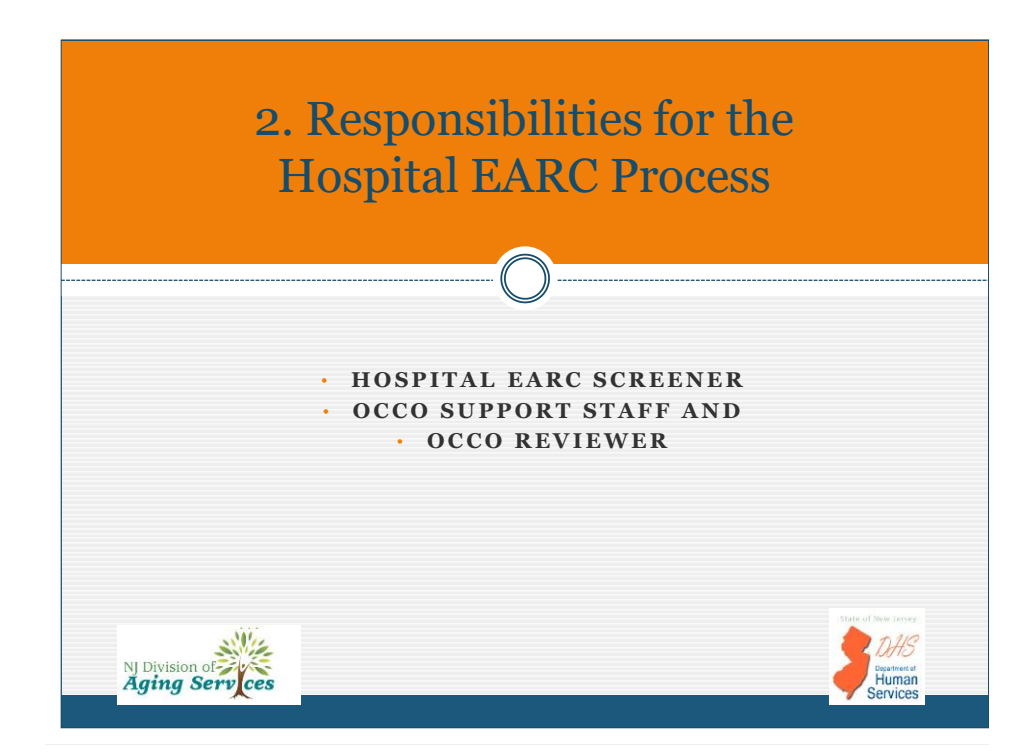

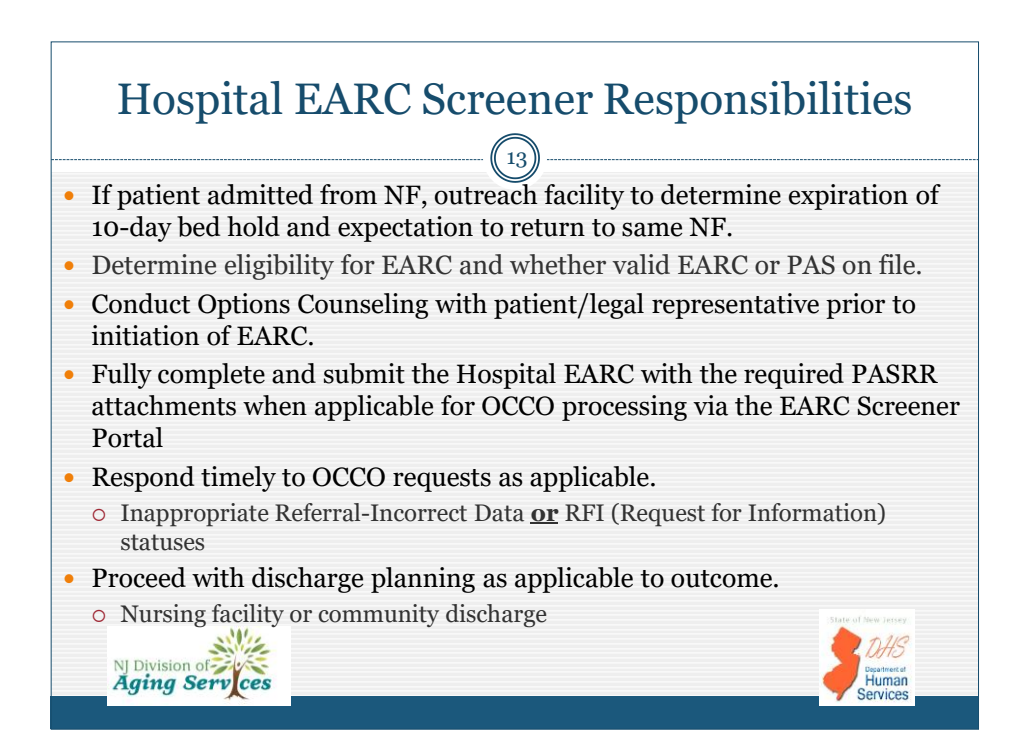

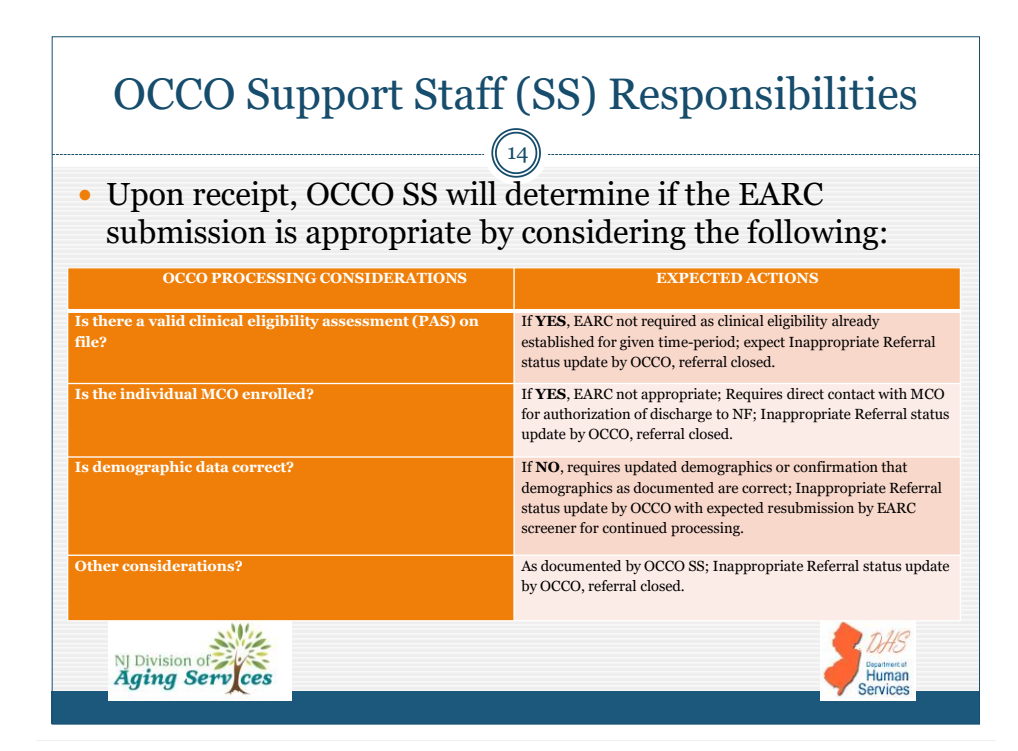

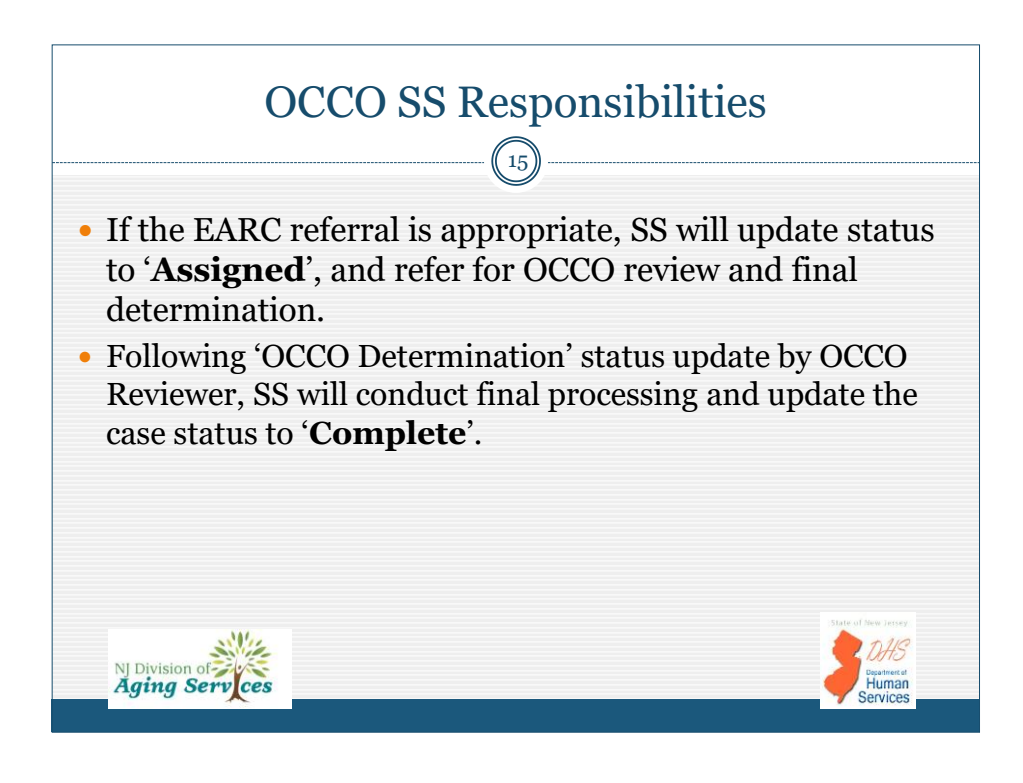

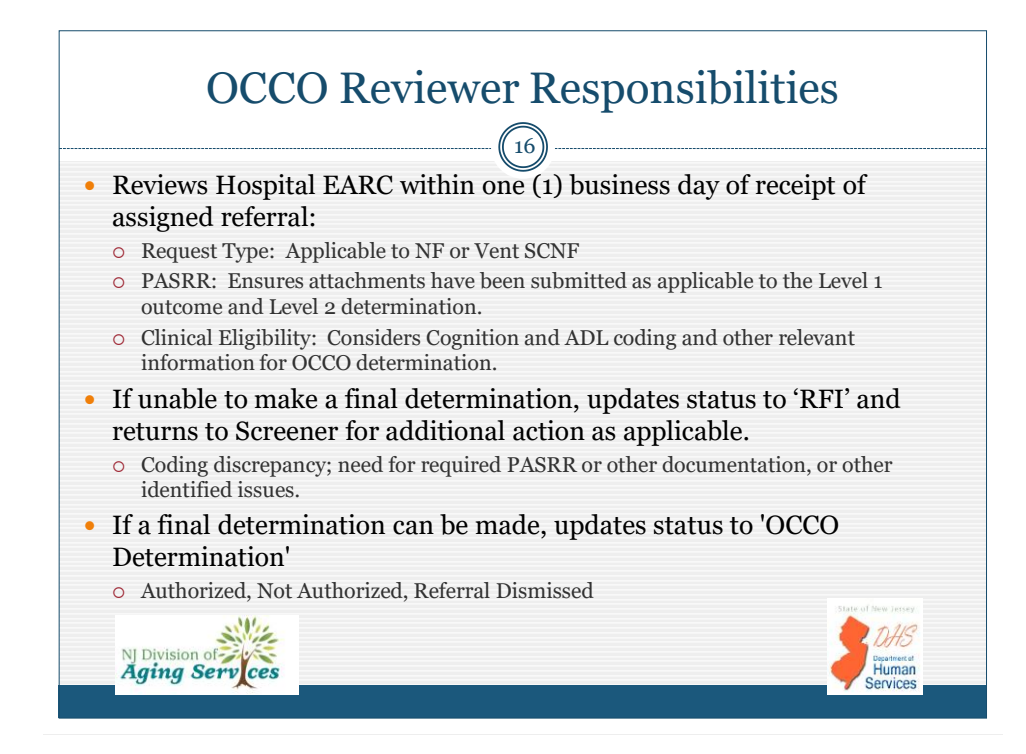

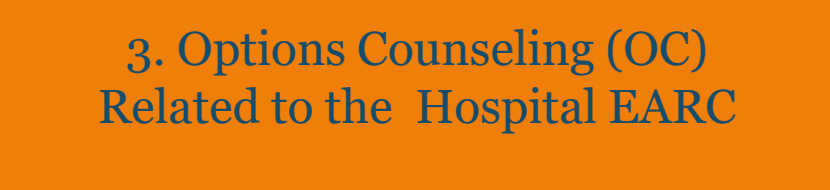

 OC DEFINITION AND PURPOSE
 INFORMATION TO BE SHARED
 MEDICAID PROGRAMS AND FINANCIAL ELIGIBILITY
 AGING AND DISABILITY RESOURCE CONNECTION (ADRC) AND COMMUNITY RESOURCES

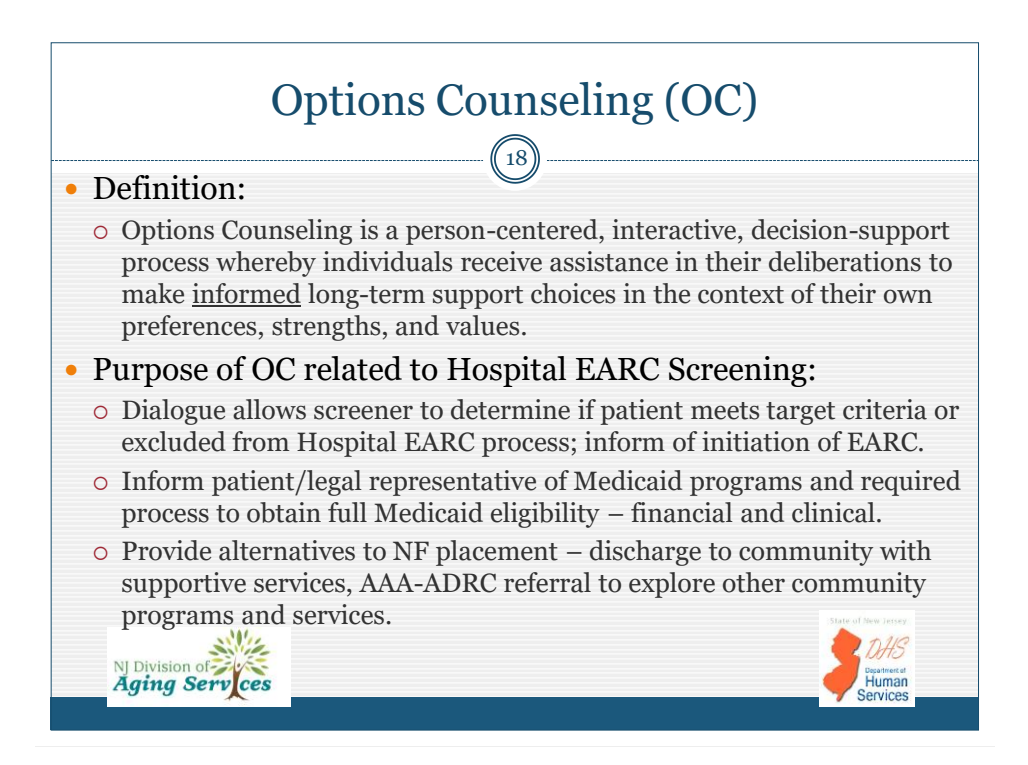

NJ Division of Aging Serv ces

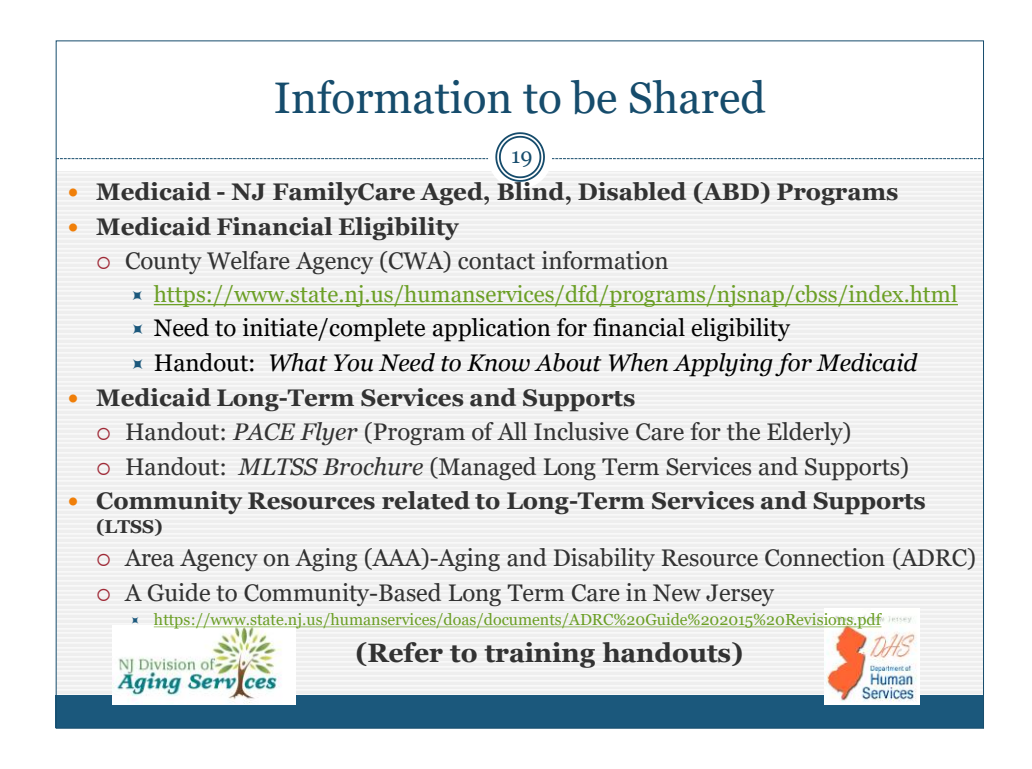

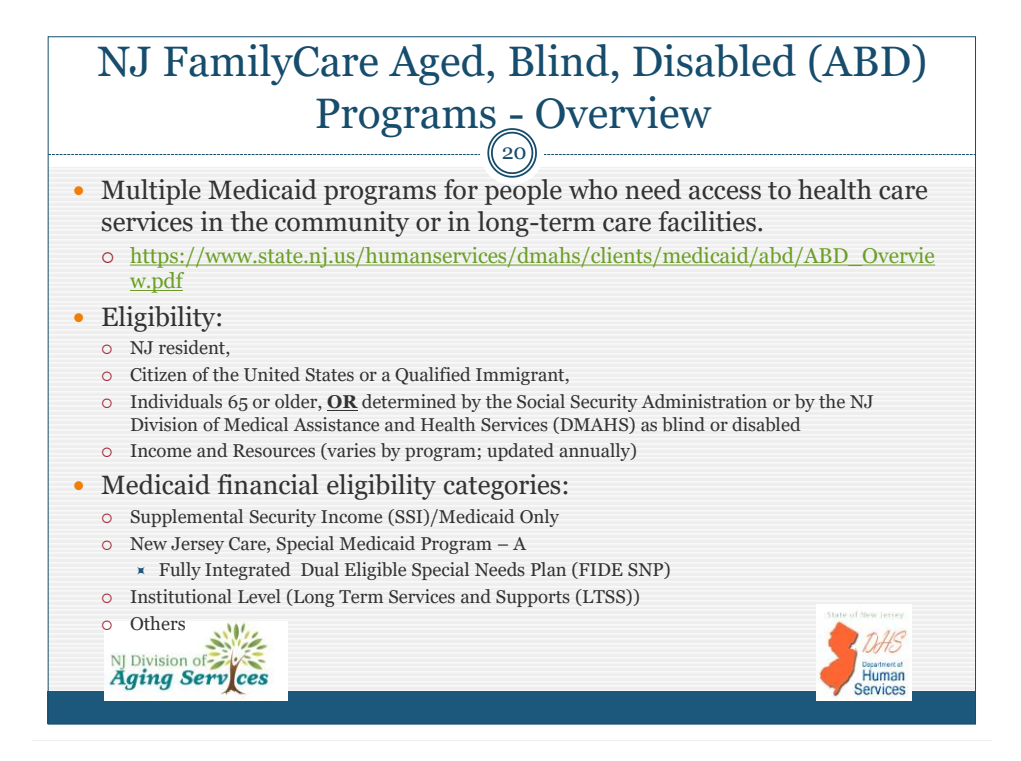

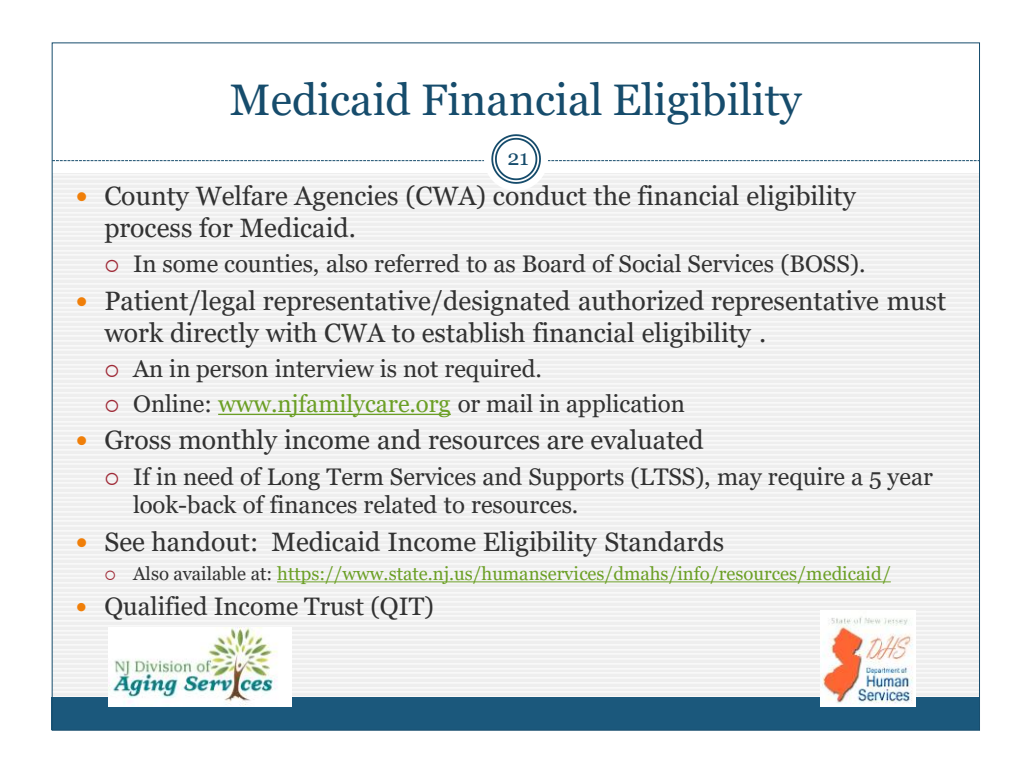

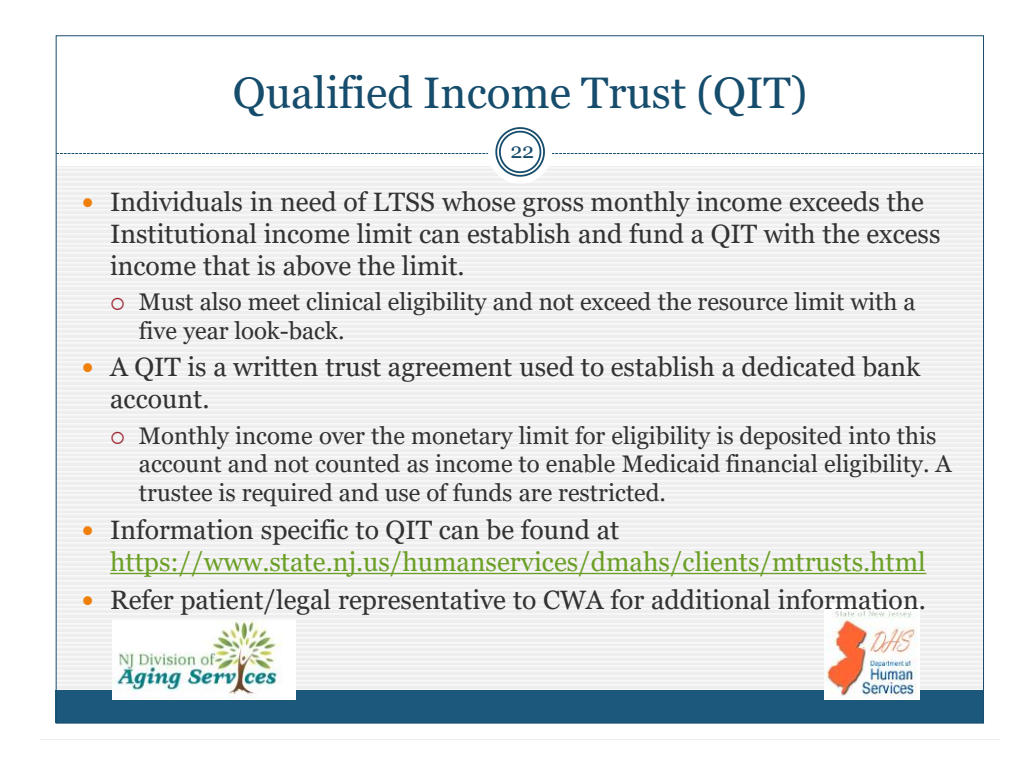

## Managed Long Term Services and Supports (MLTSS)

- Refers to the delivery of long-term services and supports for individuals at-risk of nursing facility placement. Managed care organizations coordinate all services.
- Designed to expand home and community-based services
  - Supplements the assistance already being provided by family, friends, and neighbors; strengthens the ability of caregivers to continue their role.
- Provides services and supports at home, assisted living (AL), community residential services (CRS), or in a nursing facility (NF)/Special Care Nursing Facility (SCNF).
- Once enrolled in MLTSS, all services are authorized by the MCO
   Patients already enrolled are ineligible for Hospital EARC.
  - An online listing of MCOs is available at https://www.state.nj.us/humanservices/dmahs/clients/medicaid/hmo/index.html

NJ Division of Aging Serv ces

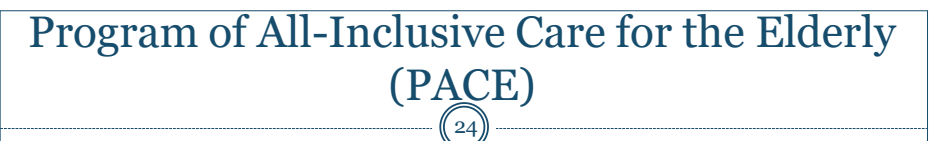

- A comprehensive Medicare/Medicaid program that provides individuals age 55 and older with customized care that is planned and delivered by a coordinated, interdisciplinary team of professionals.
- Individuals must meet nursing facility level of care but be able to live safely in the community at the time of enrollment and reside in the service area of a PACE organization.
- There are 6 PACE Organizations serving zip codes in 11 counties – contact information is available online at https://www.state.nj.us/humanservices/doas/services/pace/index.html.

NJ Division of Aging Serv ces

Human

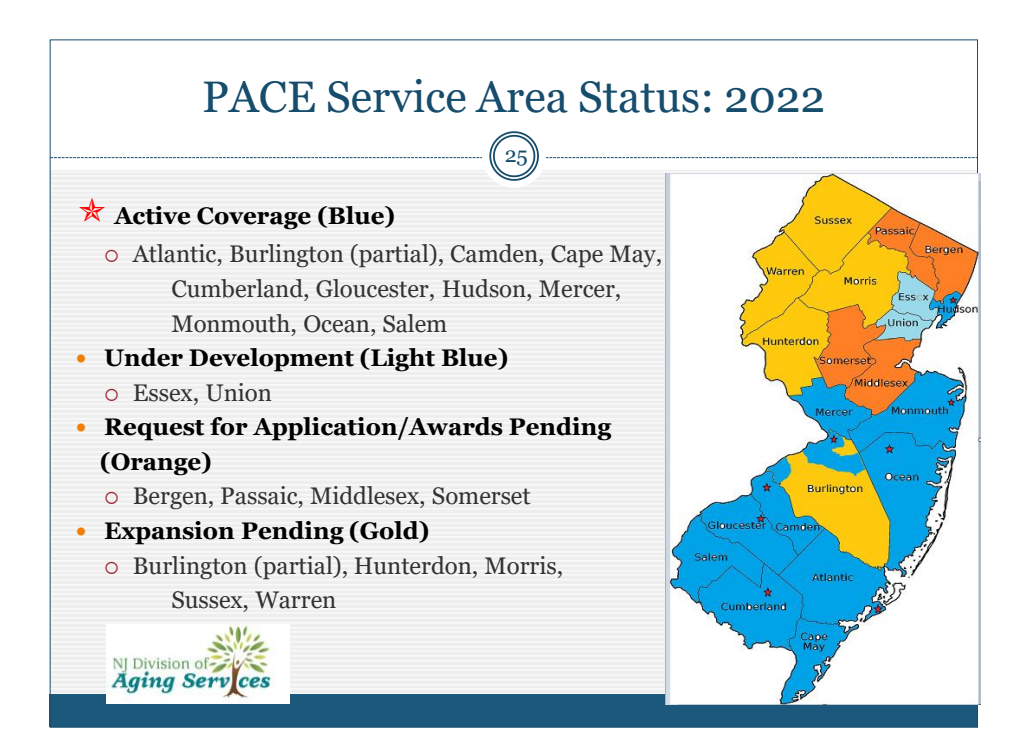

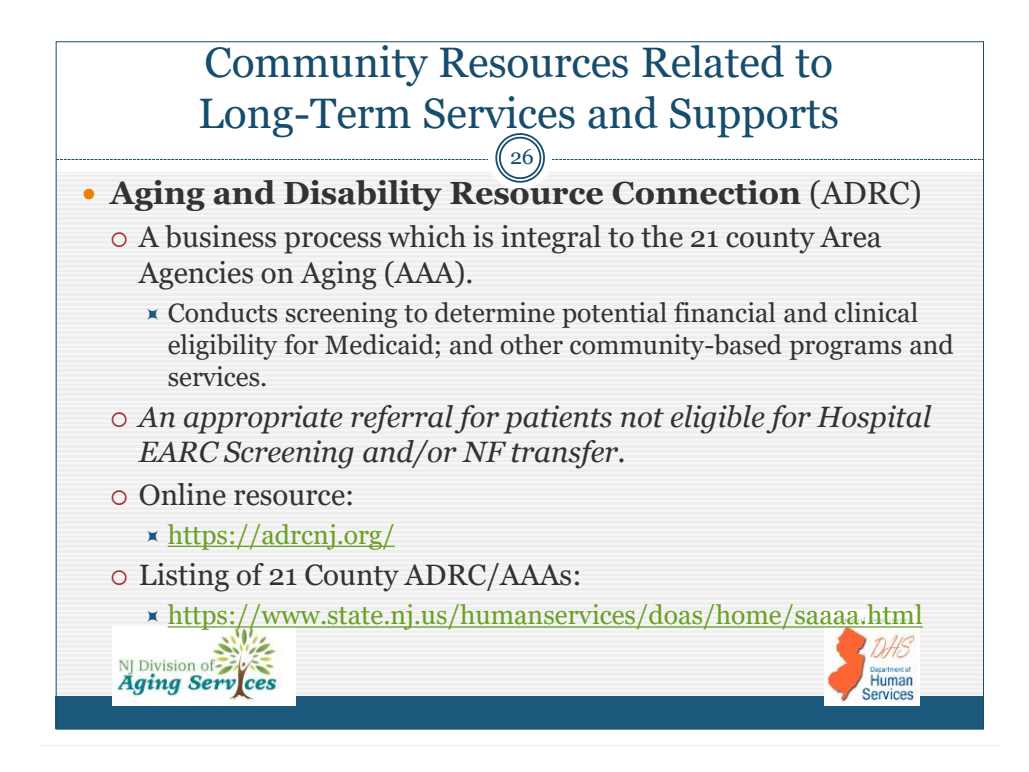

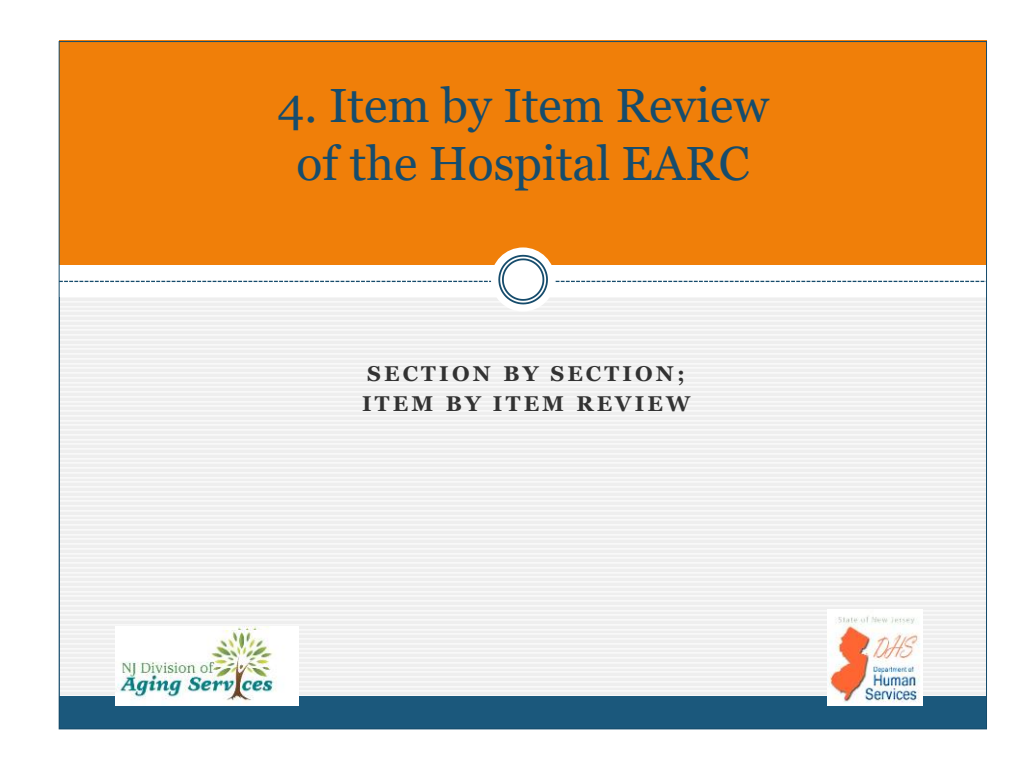

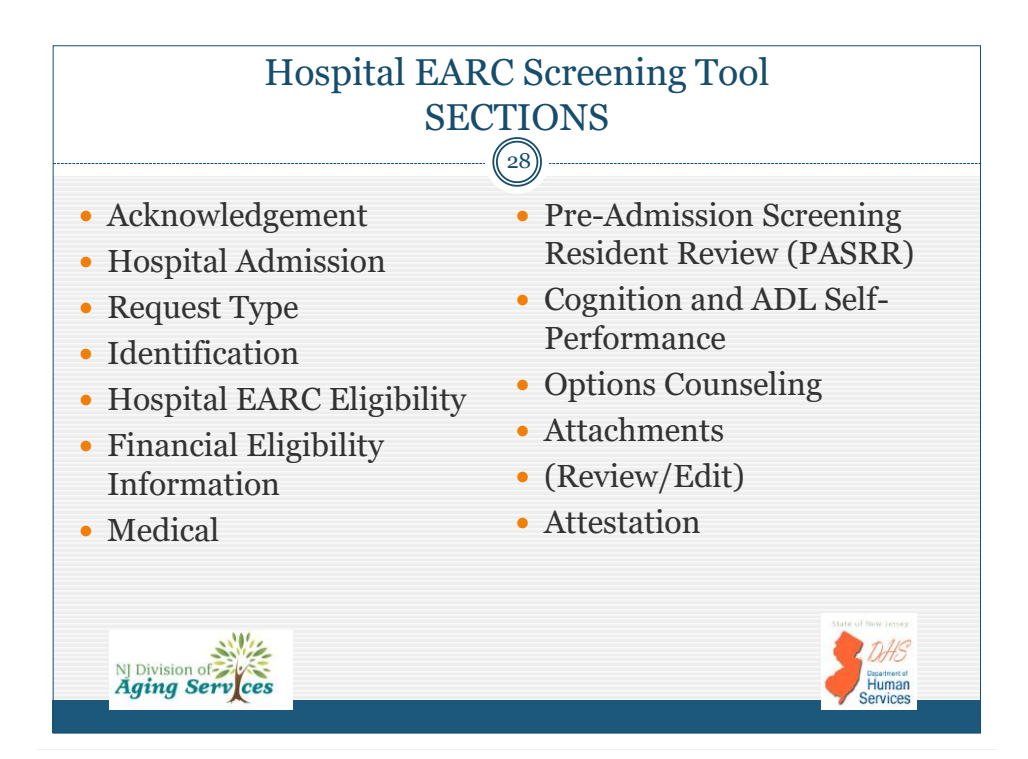

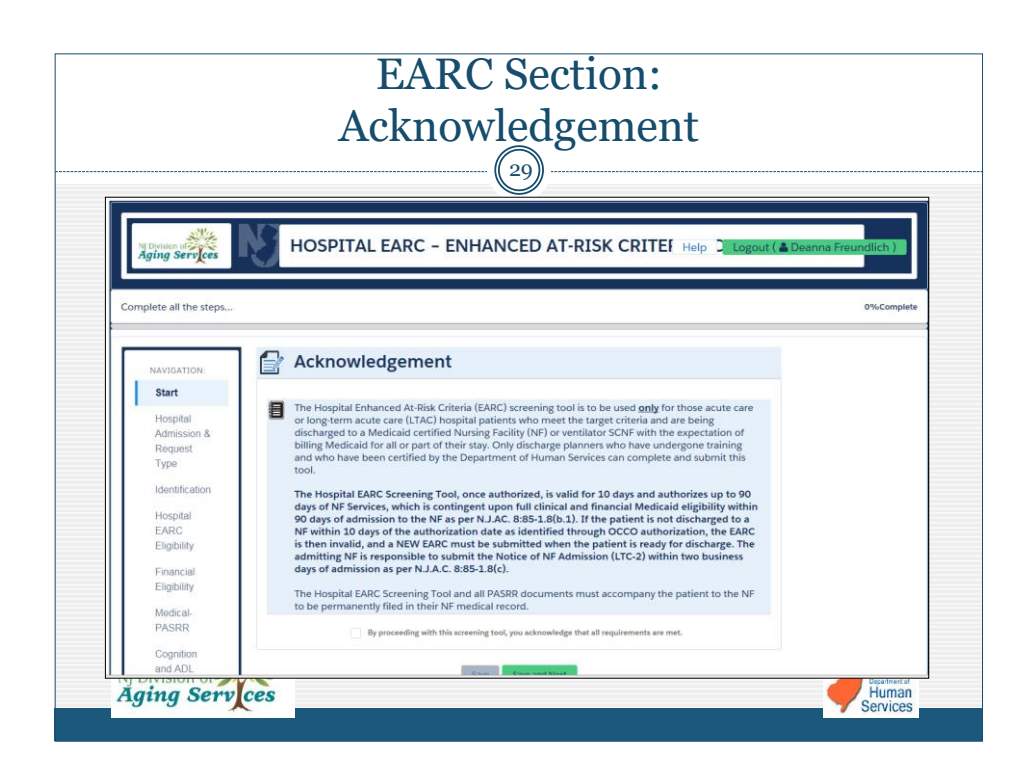

| I                 | EA<br>HOSPITA                                               | ARC Section:                                                                                                    | I (a)                                                                |
|-------------------|-------------------------------------------------------------|----------------------------------------------------------------------------------------------------|----------------------------------------------------------------------|
|                   |                                                             |                                                                                                    | (u)                                                                  |
|                   | -                                                           |                                                                                                    |                                                                      |
| NAVIGATION:       | 🛃 Hospital /                                                | Admission                                                                                                    |                                                                      |
| Start 🥑           |                                                             |                                                                                                    |                                                                      |
| Hospital          | * Date of Admission:                                        |                                                                                                    | 0                                                                    |
| Admission         |                                                             | [ 9/23/2019 ]                                                                                                    |                                                                      |
| & Request<br>Type | "An individual in<br>Only are ineligib<br>form(LTC-4) to re | a non-admission status including those in the<br>e for the EARC-PAS Process.Forward the Hospi<br>equest an OCCO onsite PAS." | Emergency Room or observation<br>tal Preadmission Screening Referral |
| Identification    | Hospital:                                                   | EARC/OCCO State Hospital                                                                                                    |                                                                      |
| Hospital          | Brench                                                      |                                                                                                    |                                                                      |
| Eligibility       | branch:                                                     | Select Provider                                                                                                    | <b>`</b>                                                             |
| Financial         | County:                                                     |                                                                                                    |                                                                      |
| Eligibility       | "If on Managed Ca                                           | re Medicaid Step. No EADC required Defer to t                                                                                | he Medicaid MCO for Authorization I                                  |
| Medical-          | individual is on Me                                         | dicaid not yet enrolled in MCO then EARC is re                                                                               | quired if criteria is met."                                          |
| PASRR             |                                                             | -                                                                                                    |                                                                      |
| Cognition         | Se * Request                                                | Туре                                                                                                    |                                                                      |
| NJ Division of    |                                                             |                                                                                                    | <b>DHS</b><br>Department at<br>Human                                 |

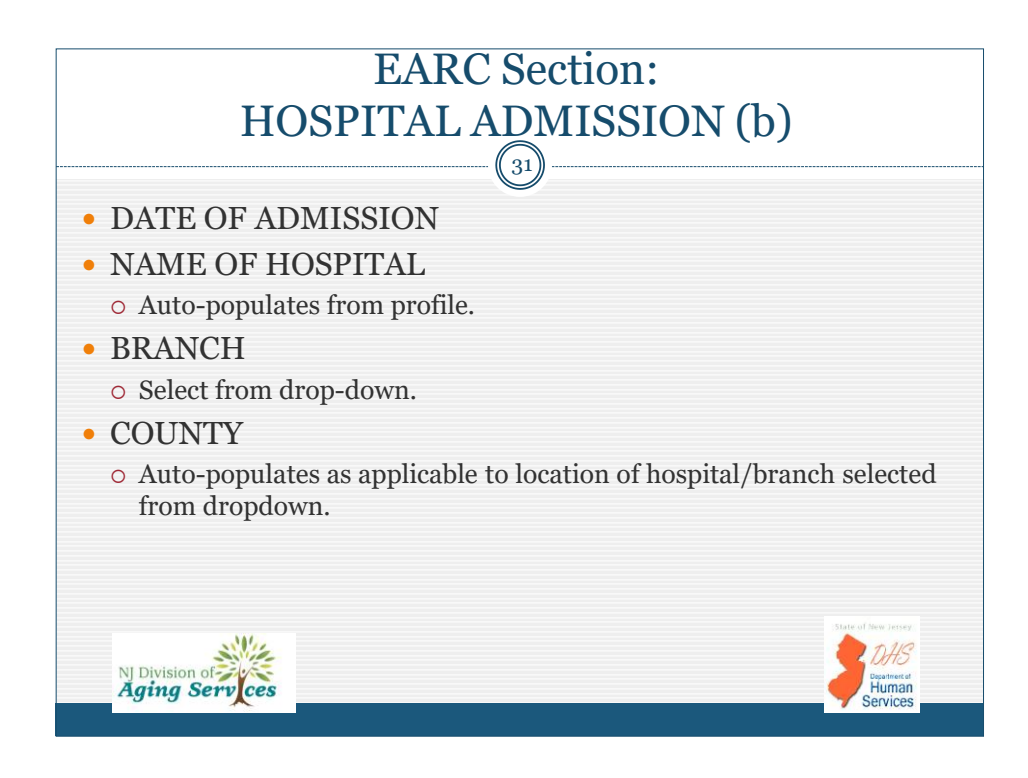

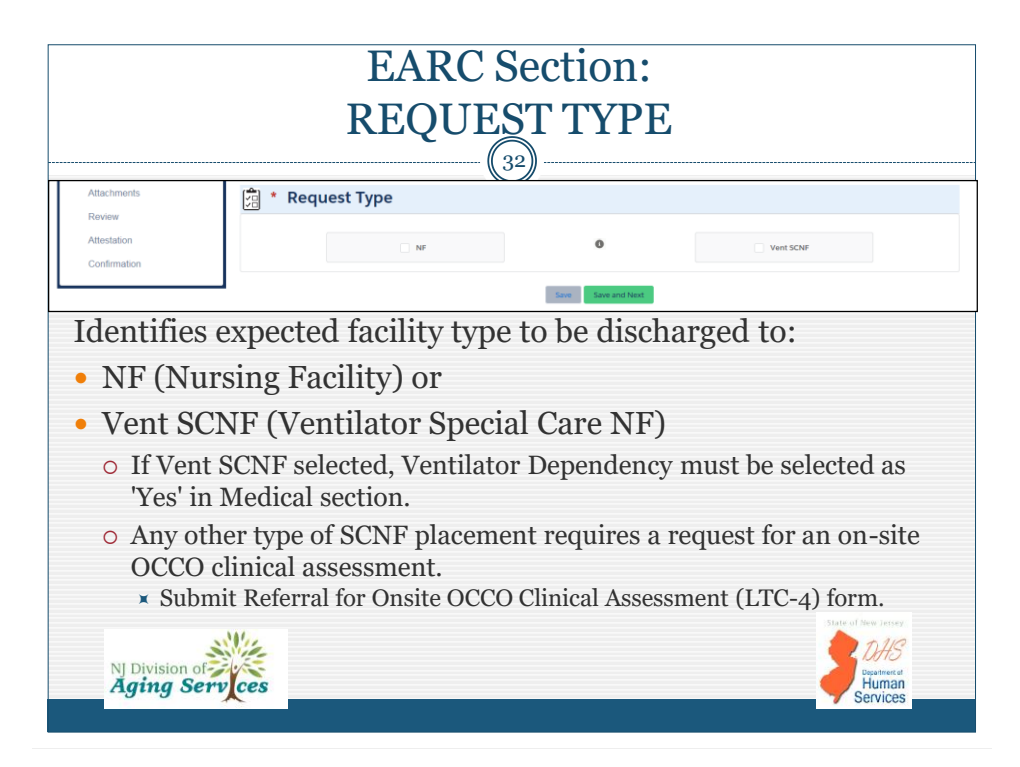

|                           |                           | (33)                                          |  |
|---------------------------|---------------------------|-----------------------------------------------|--|
| NAVIGATION:               | Identification            |                                               |  |
| Start 🥑                   |                           |                                               |  |
| Hospital Admission &      | * Patient Last Name:      | Stevenson                                     |  |
| Request Type              | Patient First Name:       | Rachel                                        |  |
| Identification            | * Social Security Number: | 123-45-6789                                   |  |
| Hospital EARC Eligibility |                           | ex: 300(-30/3000)                             |  |
| Financial Eligibility     | * Date of Birth:          | 2/6/1974                                      |  |
| Medical-PASRR             | Patient Age:              | 45                                            |  |
| Cognition and ADL Self    |                           |                                               |  |
| Performance               | * Gender:                 | Female                                        |  |
| Options Counseling        |                           |                                               |  |
| Attachments               |                           | *Where did patient live at time of admission: |  |
| Review                    |                           | 0                                             |  |
| Attestation               | * Address 1:              | 12D Quakerbridge Road                         |  |
| Confirmation              | * City:                   | Hamilton                                      |  |
|                           | * State:                  | NJ                                            |  |
|                           | * Zip Code:               | MEDICE                                        |  |
|                           | * County:                 | mensen                                        |  |

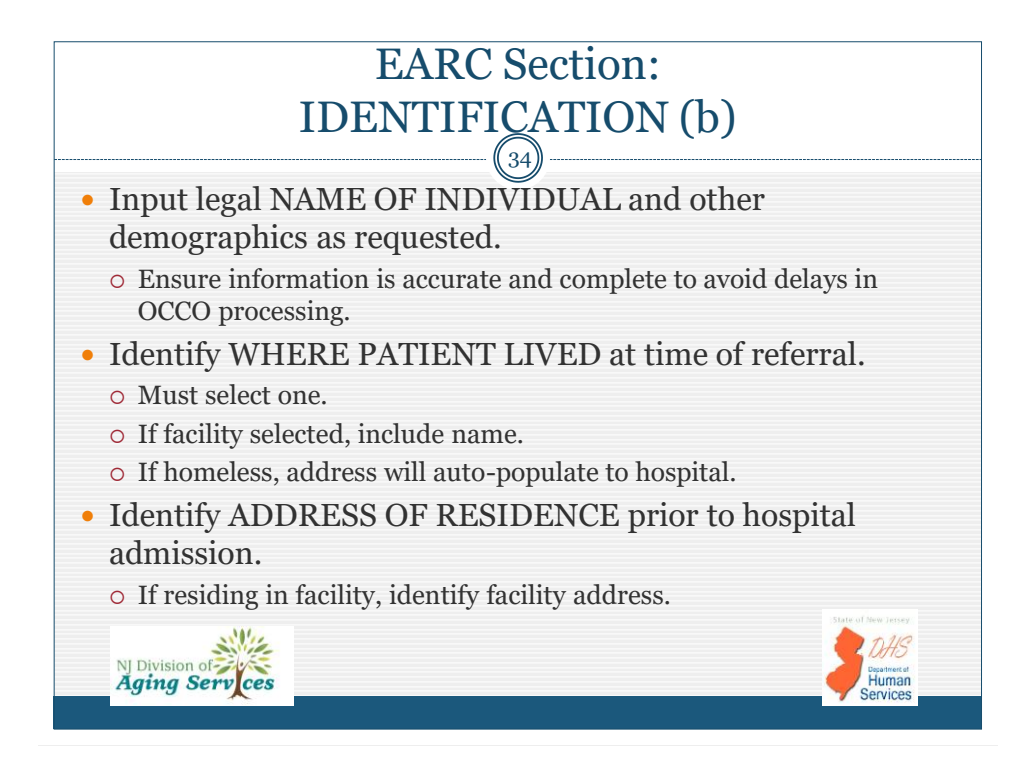

| EARC Section:<br>HOSPITAL EARC ELIGIBILITY (a) |                                                                                    |                                              |   |
|------------------------------------------------|------------------------------------------------------------------------------------|----------------------------------------------|---|
| NAVIGATION:                                    | B HOSPITAL EARC ELIGIBI                                                            | LITY                                         |   |
| Start 🤣                                        |                                                                                    | Patient: Rachel Stevenson                    |   |
| Hospital Admission &                           | Refer to Hospital EARC - General Instructions document fo                          | r target population and exclusion criteria.  |   |
| Request Type                                   | * Is Medicaid expected to pay for any of the<br>cost of the nursing facility stay? | YES                                          | • |
| Hospital EARC<br>Eligibility                   | * Did patient apply for Medicaid and is<br>application pending?                    | YES                                          | • |
| Financial Eligibility                          | Date of Application                                                                | Unknown                                      |   |
| Medical-PASRR                                  |                                                                                    | ex: MM/DD/YYYY or Unknown                    |   |
| Cognition and ADL Self<br>Performance          | * Will the patient's funds last less than six (6)<br>months in a nursing facility? | YES                                          | • |
| Options Counseling                             |                                                                                    | Previous Save Save and Next Cancel Screening |   |
| NJ Division of<br>Aging Serv                   | ces                                                                                | DHS<br>Destruct<br>Human<br>Services         |   |

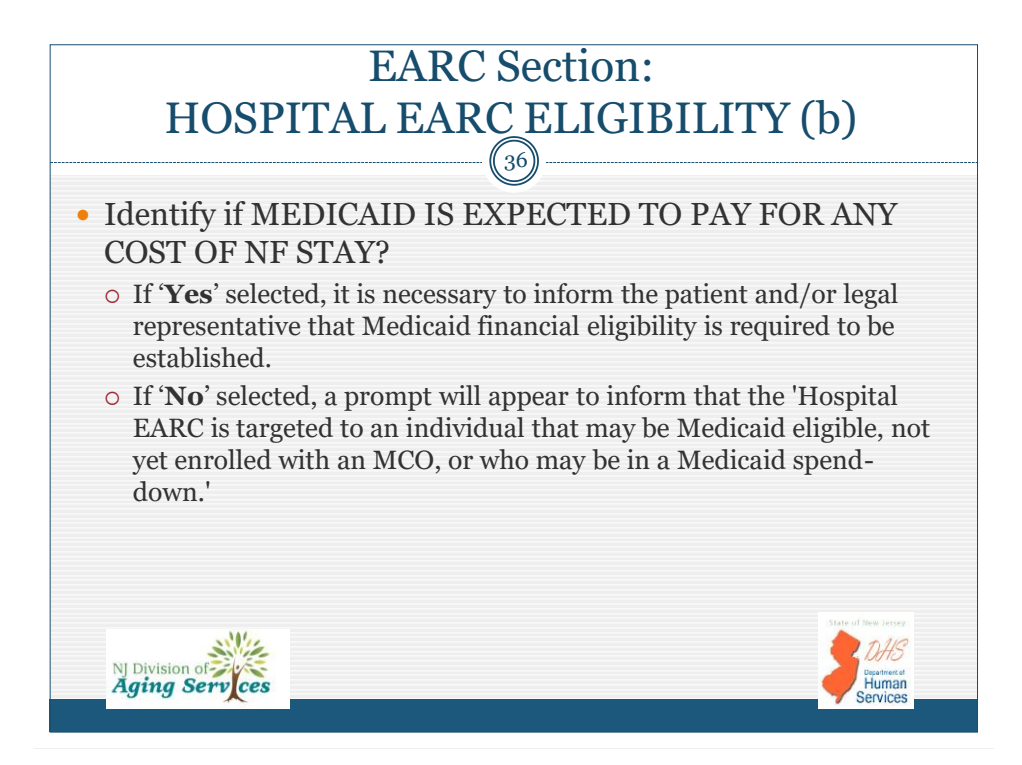

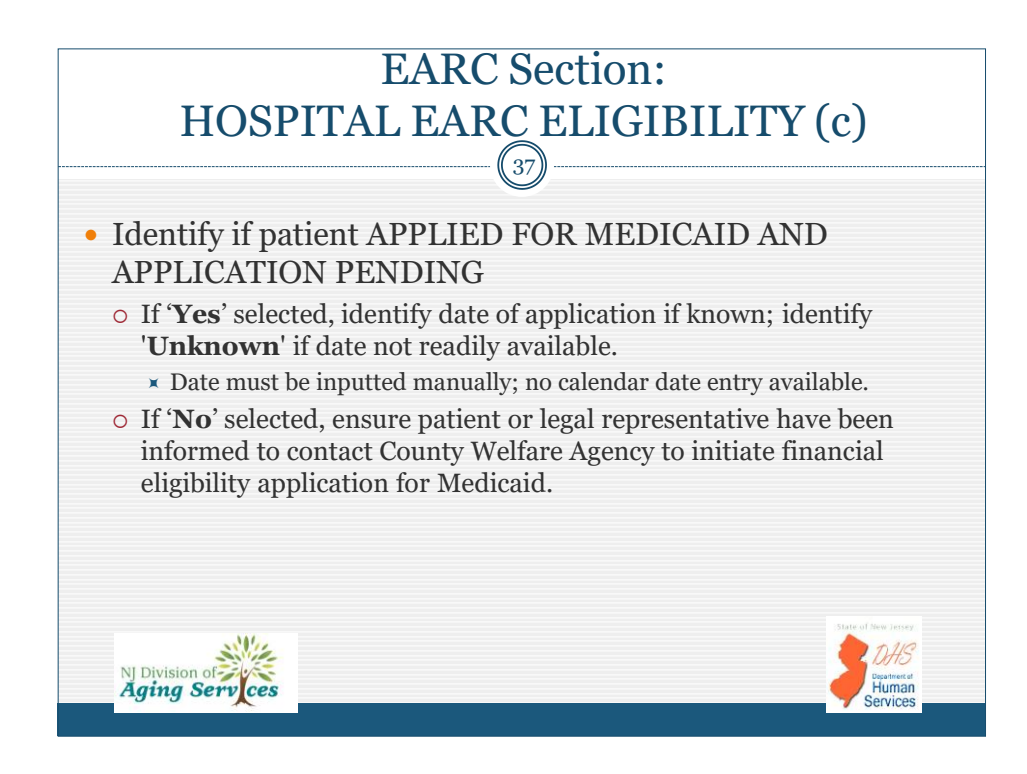

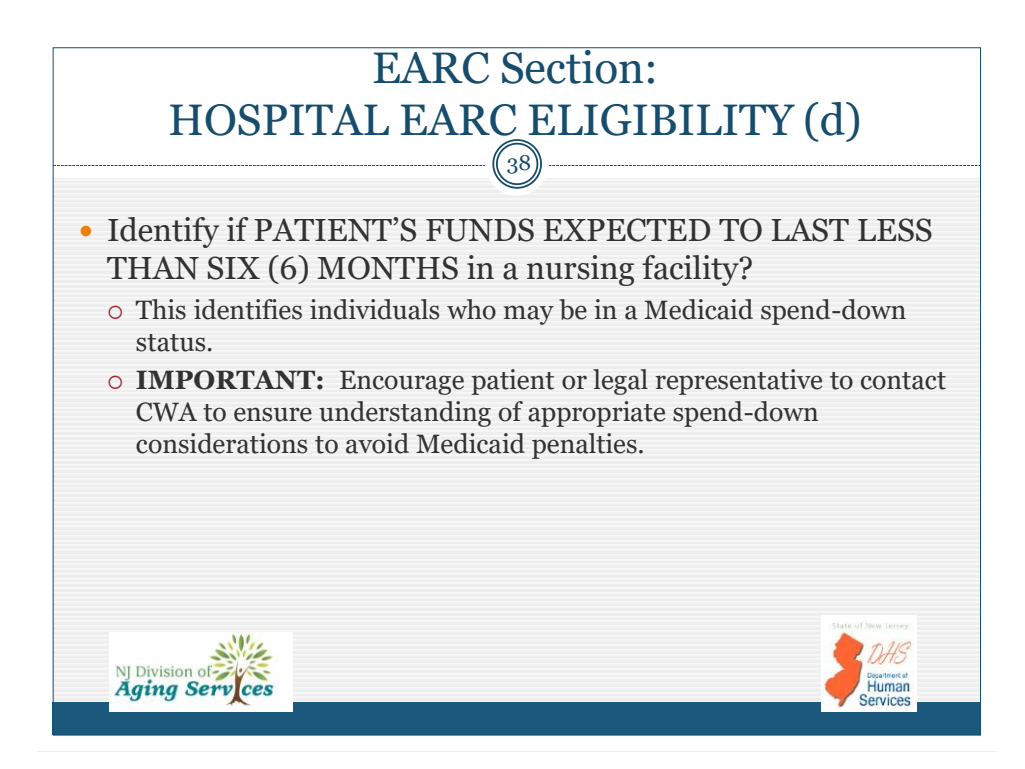

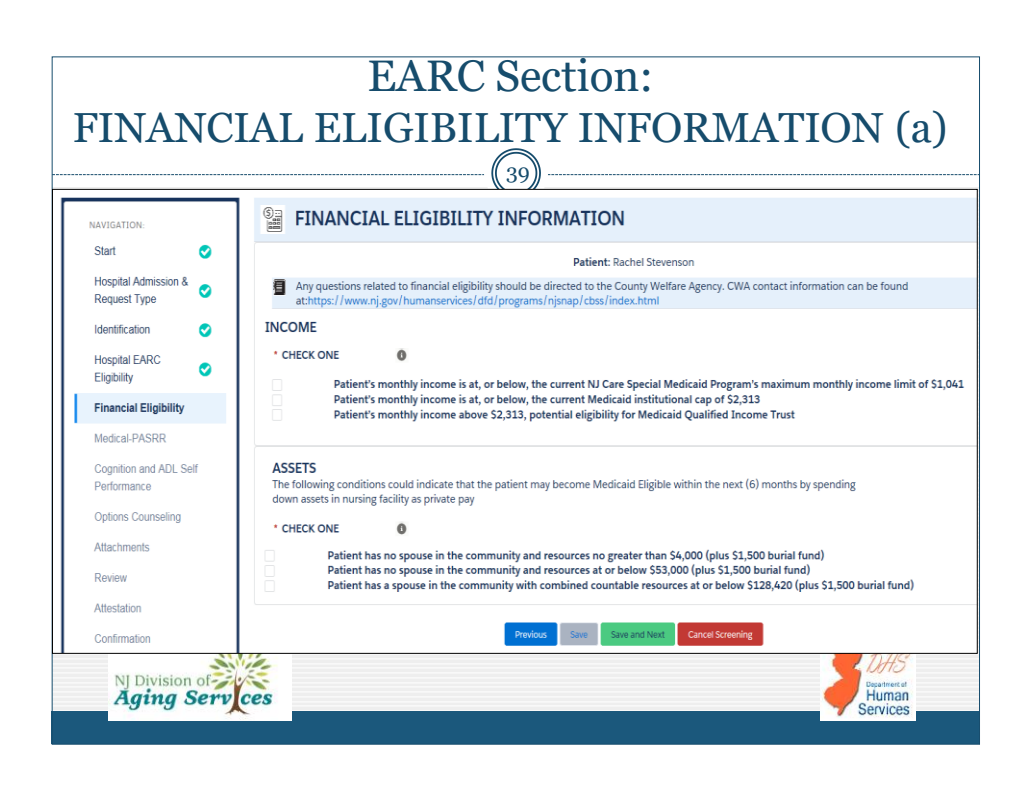

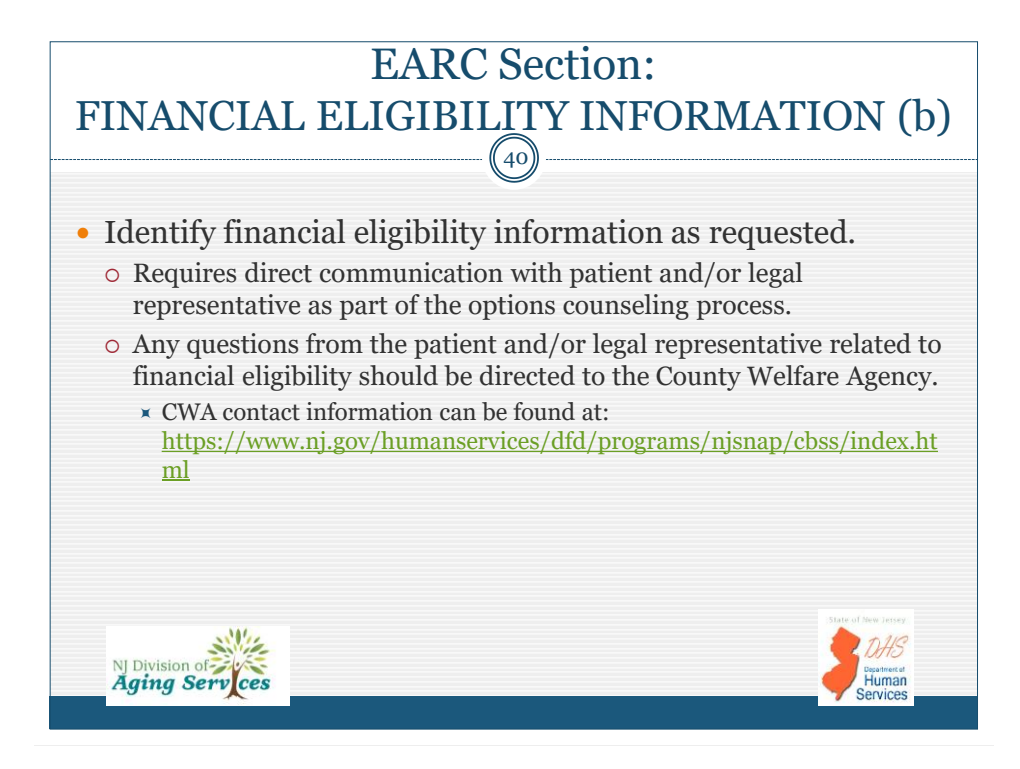

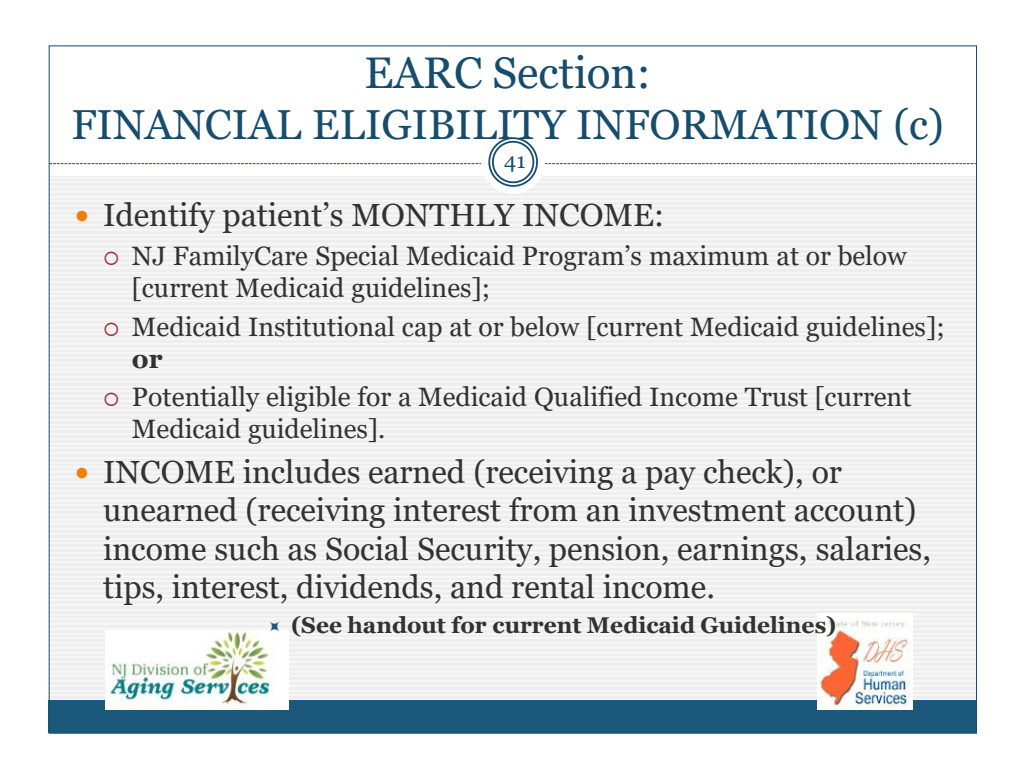

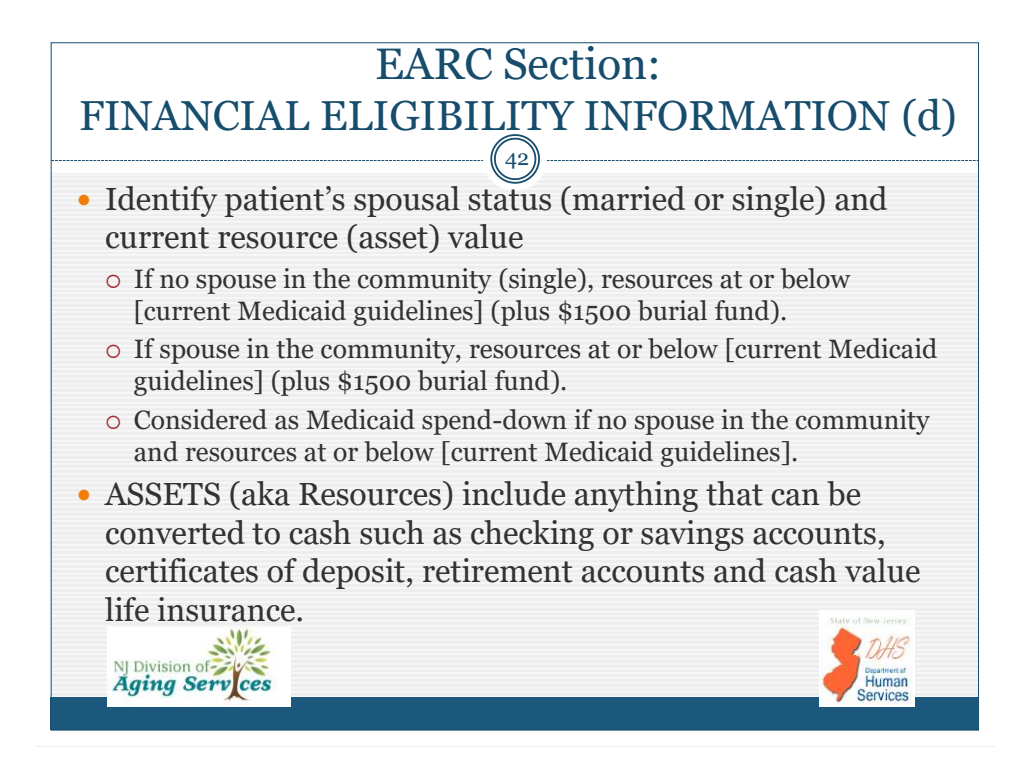

|                                                                                                    | EARC Section:<br>MEDICAL (a)                                                                                                    |                                    |  |  |
|----------------------------------------------------------------------------------------------------|----------------------------------------------------------------------------------------------------|------------------------------------|--|--|
| Complete all the steps                                                                                   |                                                                                                    | 40%Complete                        |  |  |
| NAVIGATION:                                                                                              | + Medical                                                                                                    |                                    |  |  |
| Start<br>Hospital<br>Admission<br>& Request<br>Type<br>Identification<br>Hospital<br>EARC<br>Eligibility | Patient: Rachel Stevenson       1. * Does the patient have<br>catastropic illness,a<br>debilitating and/or a chronic<br>illness affecting functional<br>status that may require long<br>term nursing facility stay?     VES       2. * Diagnoses (identify a<br>minimum of one diagnosis):       •<br>Respiratory Insufficiency |                                    |  |  |
| Financial<br>Eligibility<br>Medical-<br>PASRR<br>Cognition<br>and ADL Self                               | 3. * Is the patient ventilator NO                                                                                                    |                                    |  |  |
| NJ Division o<br>Aging So                                                                                | erv ces                                                                                                    | Bepartment at<br>Human<br>Services |  |  |

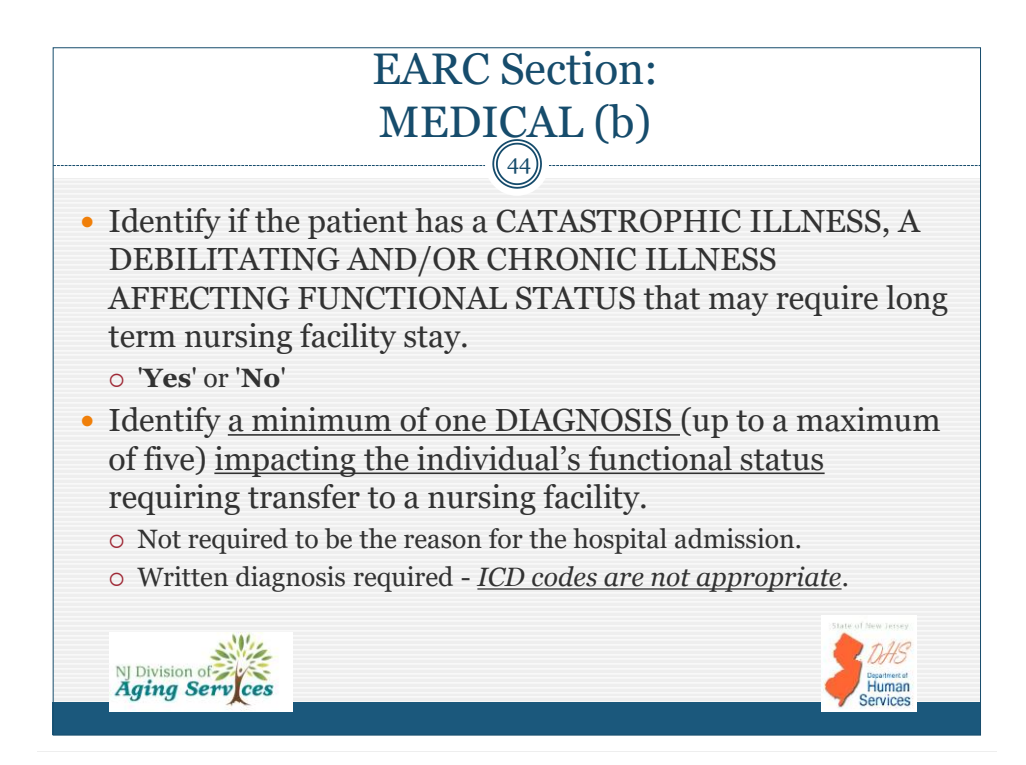

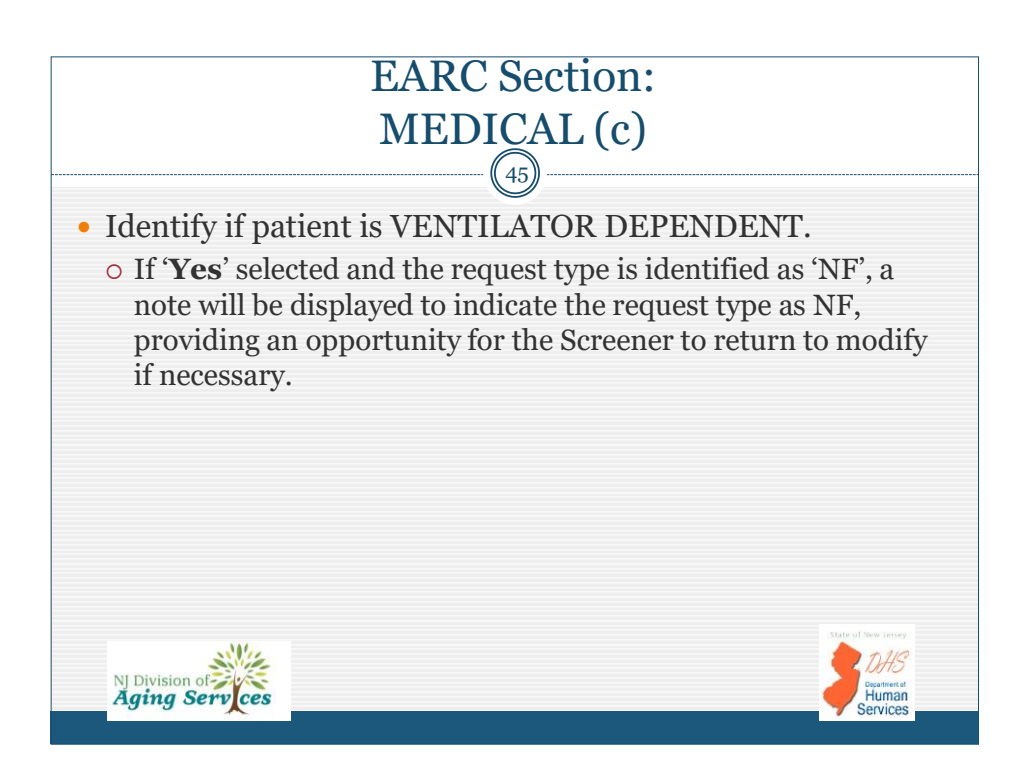

| EARC Section: PRE-ADMISSION                                                                                                    |                                                                                                    |                                                                                                    |    |  |  |
|----------------------------------------------------------------------------------------------------|----------------------------------------------------------------------------------------------------|----------------------------------------------------------------------------------------------------|----|--|--|
| SCREENING RESIDENT REVIEW (PASRR) (a)                                                                                                    |                                                                                                    |                                                                                                    |    |  |  |
|                                                                                                    |                                                                                                    | 40                                                                                                    |    |  |  |
| Medical-PASRR                                                                                                    |                                                                                                    |                                                                                                    |    |  |  |
| Cognition and ADL Self<br>Performance<br>Options Counseling                                                                                                    | 3. * Is the patient ventilator dependent?                                                                                     | NO                                                                                                    | ~  |  |  |
| Attachments<br>Review                                                                                                    | Pre-Admission Screening                                                                                                    | Resident Review (PASRR)                                                                                                    |    |  |  |
| Attestation                                                                                                    | Federal law (Title 42L483.100-138) mandates that all Medica<br>or a related condition (RC) unless the individual has been pro | id-Certified Nursing Facilities (NF) may not admit an individual with serious mental illness(MI), intellectual, developmental disability (ID/D<br>peny screened, evaluated, and determined to be appropriate for NF placement regardless of payment source. | D) |  |  |
| Confirmation                                                                                                    | 1. Date of Level I PASRR Screen:                                                                                              | 9/22/2019                                                                                                    |    |  |  |
|                                                                                                    | PASRR Not Applicable                                                                                                    |                                                                                                    |    |  |  |
|                                                                                                    | 1a. Level I Screen Outcome:                                                                                                   | Positive MI                                                                                                    | ~  |  |  |
| "If positive, the Level I PASRR must be attached at the time of the EARC-PAS submission along with notification to the Level II Authority(ies) for<br>notification of a Physician Certified 30-Day Exempted Hospital Discharge or referral for a Level II Evaluation and Determination. |                                                                                                    |                                                                                                    |    |  |  |
|                                                                                                    | <ol> <li>Did physician certify NF placement as 30-day<br/>exempted hospital discharge?</li> </ol>                             | ΝΟ                                                                                                    | ~  |  |  |
|                                                                                                    | 3. Date of MI Level II determination:                                                                                         | 9/23/2019                                                                                                    |    |  |  |
|                                                                                                    | 3a. MI Level II determination:                                                                                                | [9/24/2019]<br>Categorical Determination                                                                                                    | ~  |  |  |
|                                                                                                    | 3b. MI Categorical determination:                                                                                             | Terminal liness                                                                                                    | ~  |  |  |

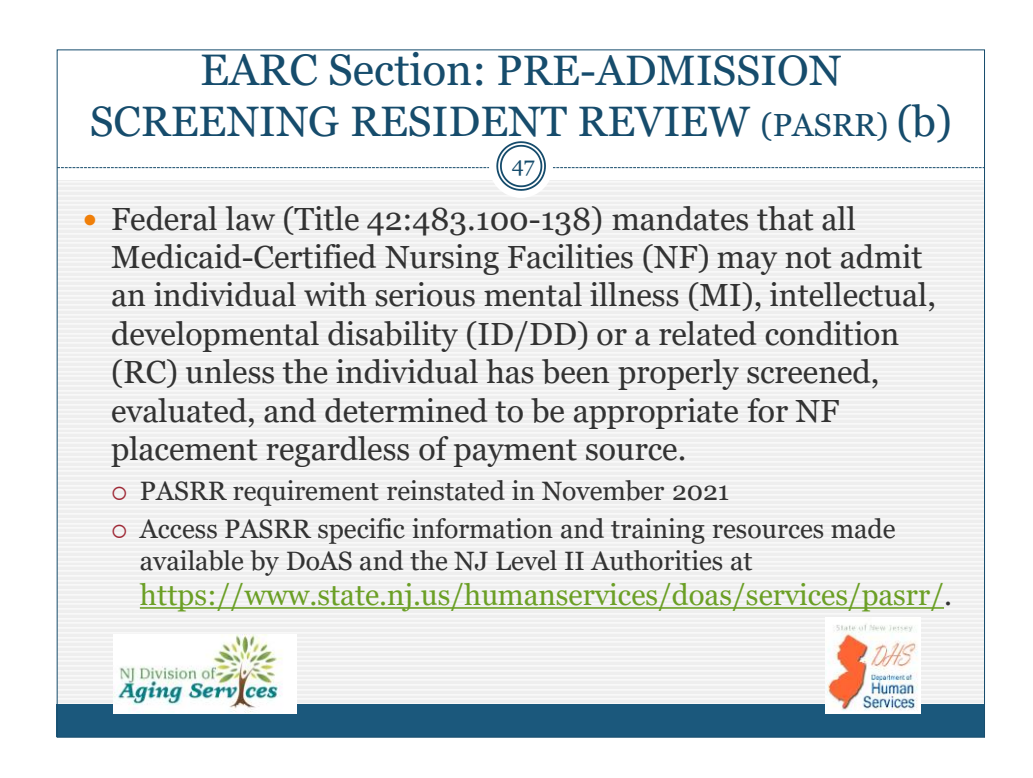

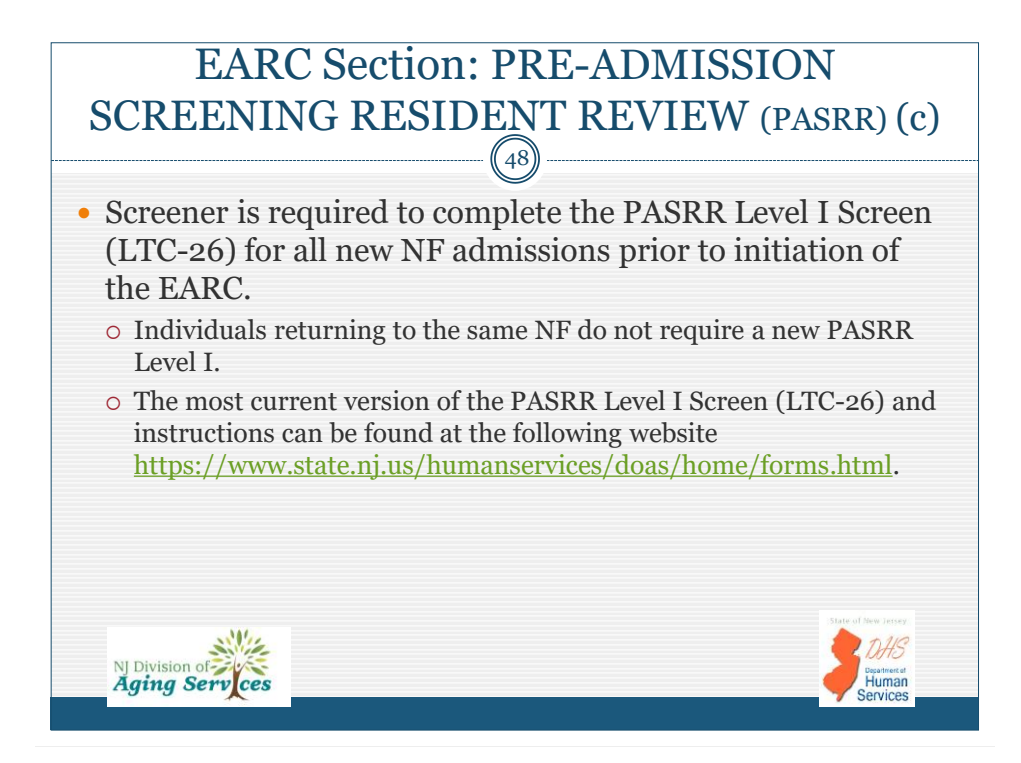

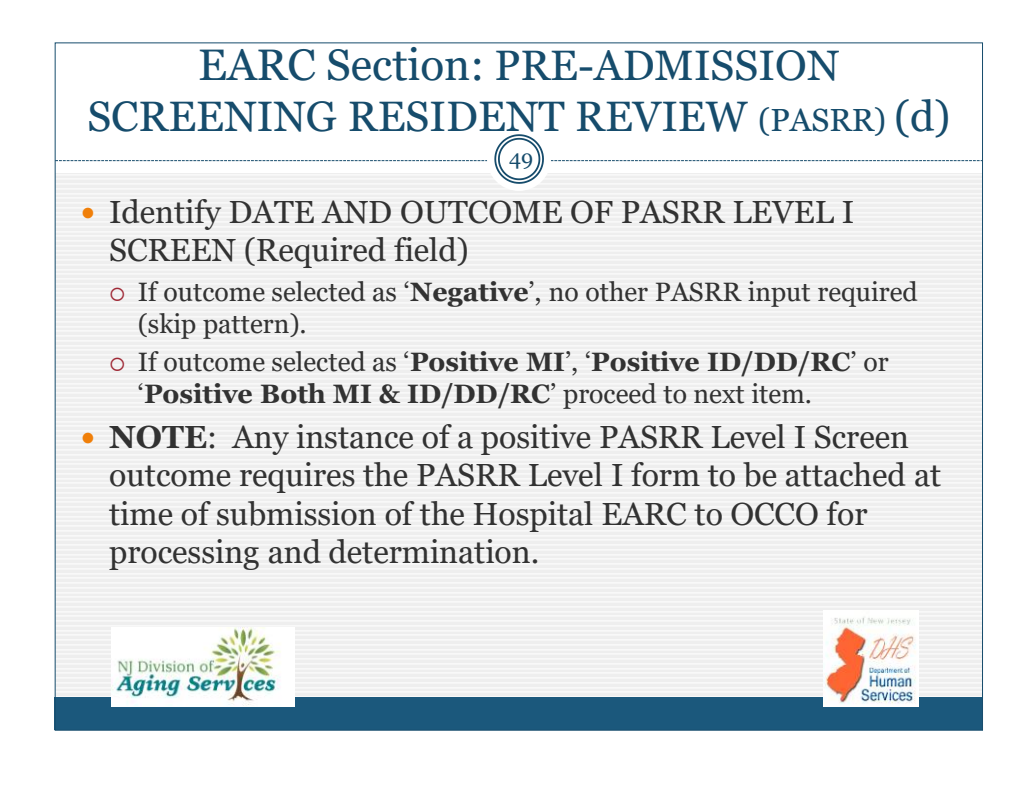

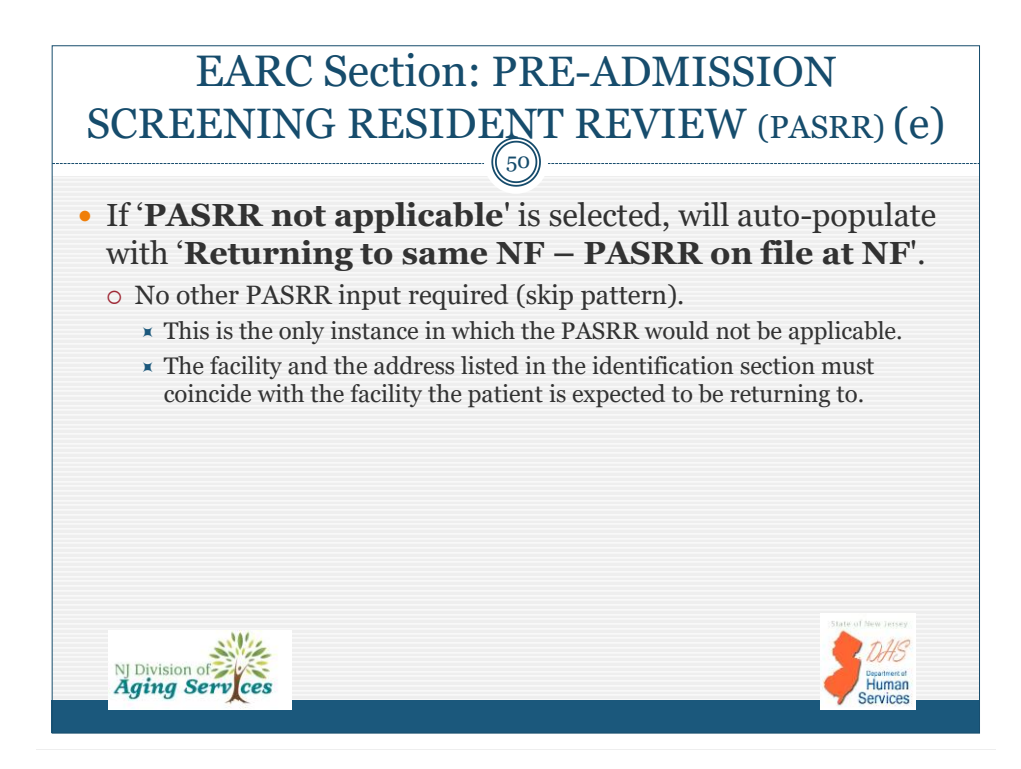

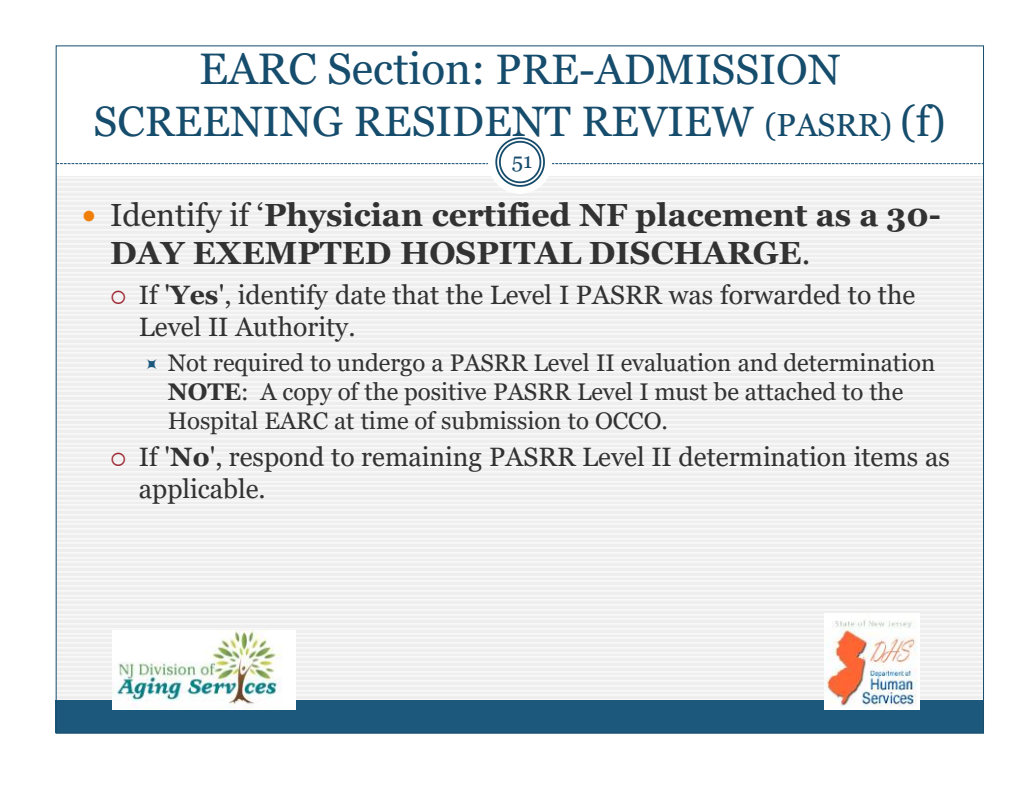

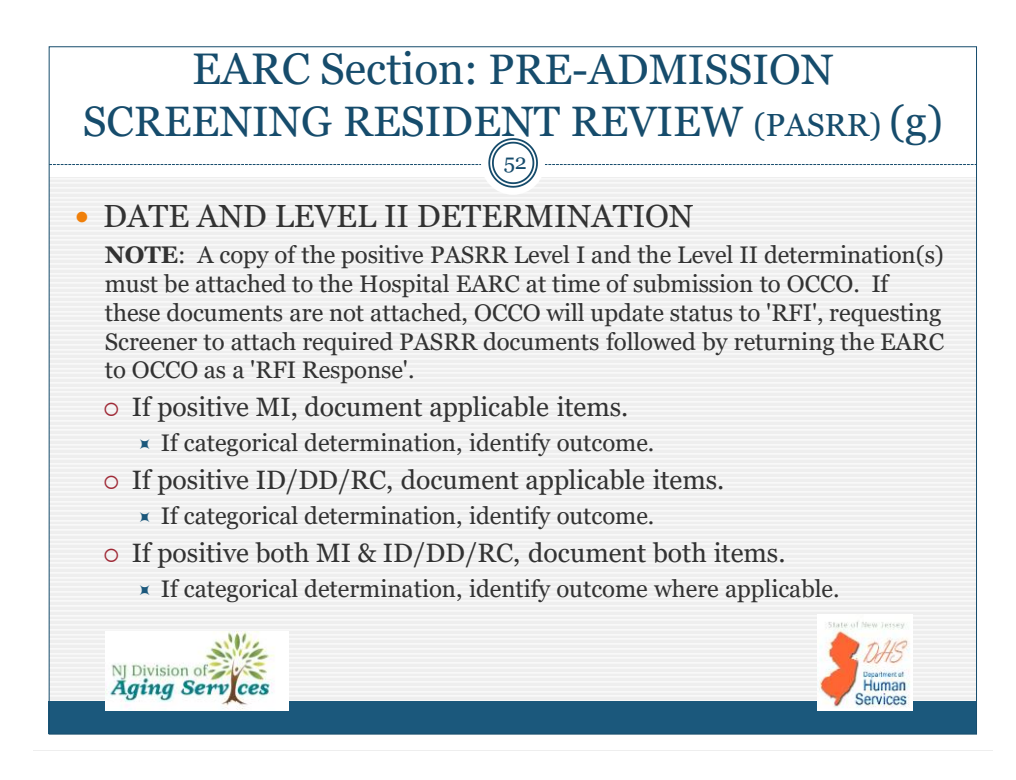

| COGNITIC                                              | EARC Sec<br>ON AND ADL SE                                                                                                    | tion:<br>ELF PERFORM                                                                                                    | IANCE                              |
|-------------------------------------------------------|----------------------------------------------------------------------------------------------------|----------------------------------------------------------------------------------------------------|------------------------------------|
| NAVIGATION:                                           | COGNITION and ADL SEL                                                                                                    | F PERFORMANCE                                                                                                    |                                    |
| Start 🥑                                               |                                                                                                    | Patient: Rachel Stevenson                                                                                                    |                                    |
| Hospital Admission &<br>Request Type                  | <ol> <li>Daity Decision Making: How well does<br/>patient make decisions about organizing the<br/>day (e.g. when to eat, choose clothes, when to<br/>go oul)?</li> </ol>          | Minimally Impaired                                                                                                    | v 0                                |
| Hospital EARC<br>Eligibility<br>Financial Eligibility | 2.* Short-term Memory: Can patient recall 3<br>items from memory after 5 minutes?                                                                                                 | NO                                                                                                    | <b>v</b> 0                         |
| Medical-PASRR Cognition and ADL Self<br>Performance   | 3. * Making Self Understood: How well does<br>patient express or make self understood<br>(expressing information content, however<br>able)?                                       | Sometimes Understood                                                                                                    | v 0                                |
| Attachments<br>Review                                 | 4.* ADL Self Performance (score over past 3 days)<br>Areses the individual's ADL Self Performance during the LAST<br>Areser the individual's ADL Self Performance during the LAST | )<br>3 DAYS (except bathing, during last 7 days) considering all episodes in<br>code using the least decendent of those 3 episodes. | of these activities.               |
| Attestation                                           | 4a. Bed Mobility                                                                                                    | Maximal Assistance                                                                                                    | v 0                                |
|                                                       | 4b. Transfer                                                                                                    | Limited Assistance                                                                                                    | v 0                                |
|                                                       | 4c. Locomotion (indoor/outdoor)                                                                                                    | Extensive Assistance                                                                                                    | ~ 0                                |
|                                                       | 4d. Dressing (Upper and/or Lower Body)                                                                                                    | Maximal Assistance                                                                                                    | ~ 0                                |
|                                                       | 4e. Eating                                                                                                    | Extensive Assistance                                                                                                    | × 0                                |
|                                                       | 4f. Toileting (toilet use and/or toilet transfer)                                                                                                    | Maximal Assistance                                                                                                    | ~ 0                                |
| NJ Division of Aging Serv ces                         |                                                                                                    |                                                                                                    | Desartment at<br>Human<br>Services |

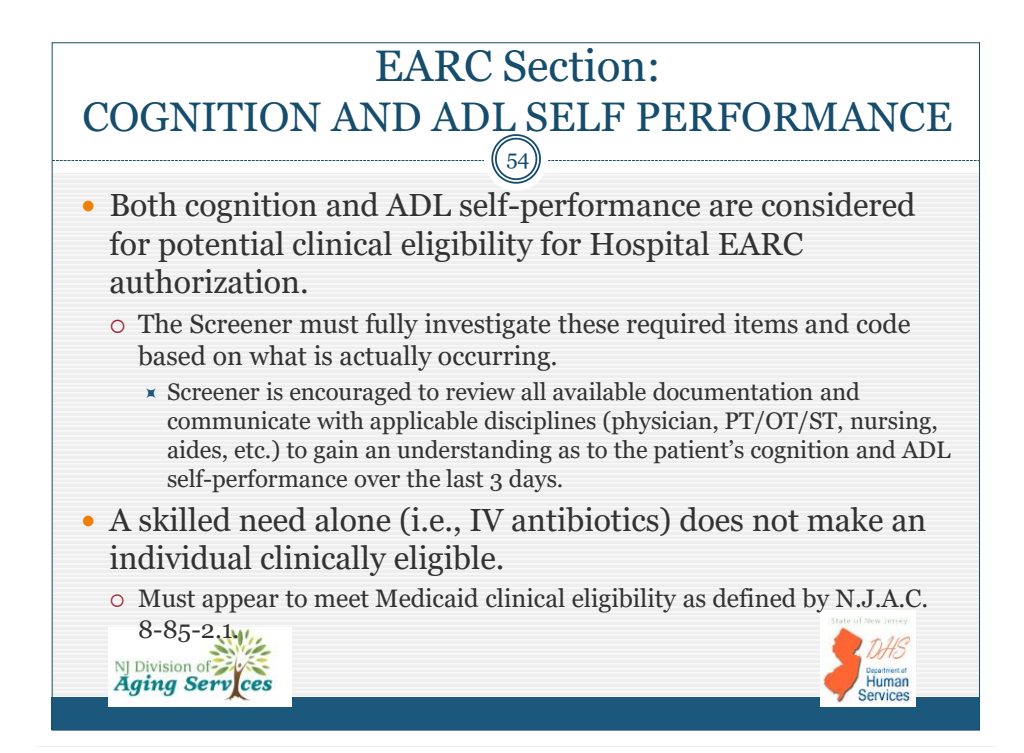

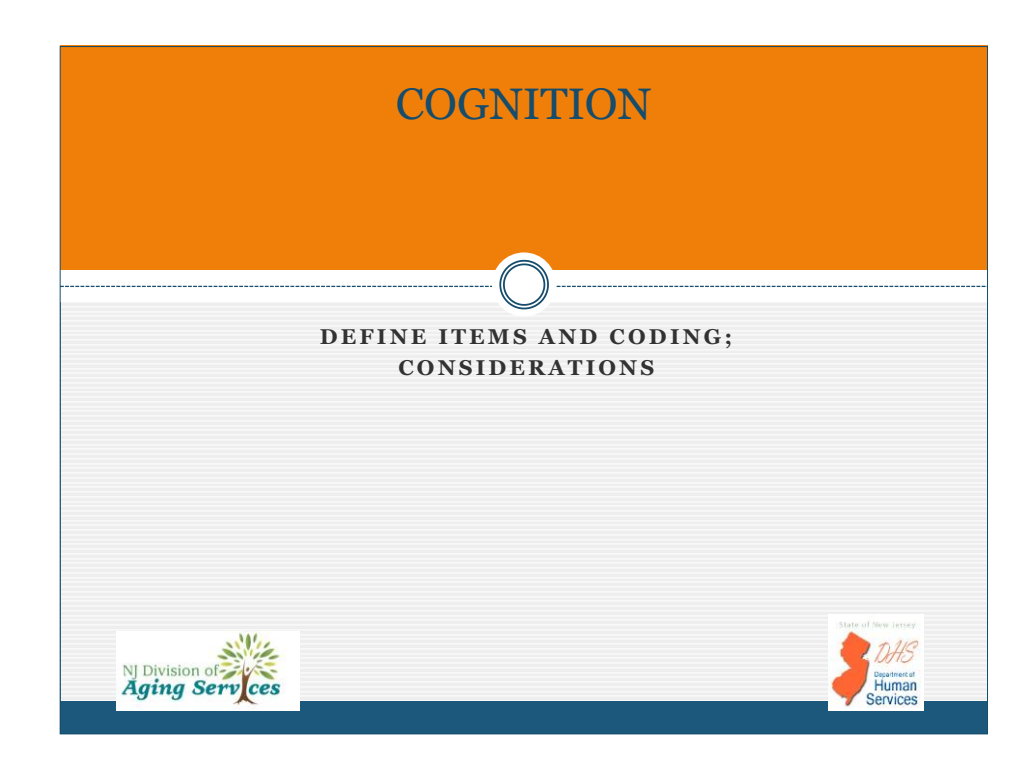

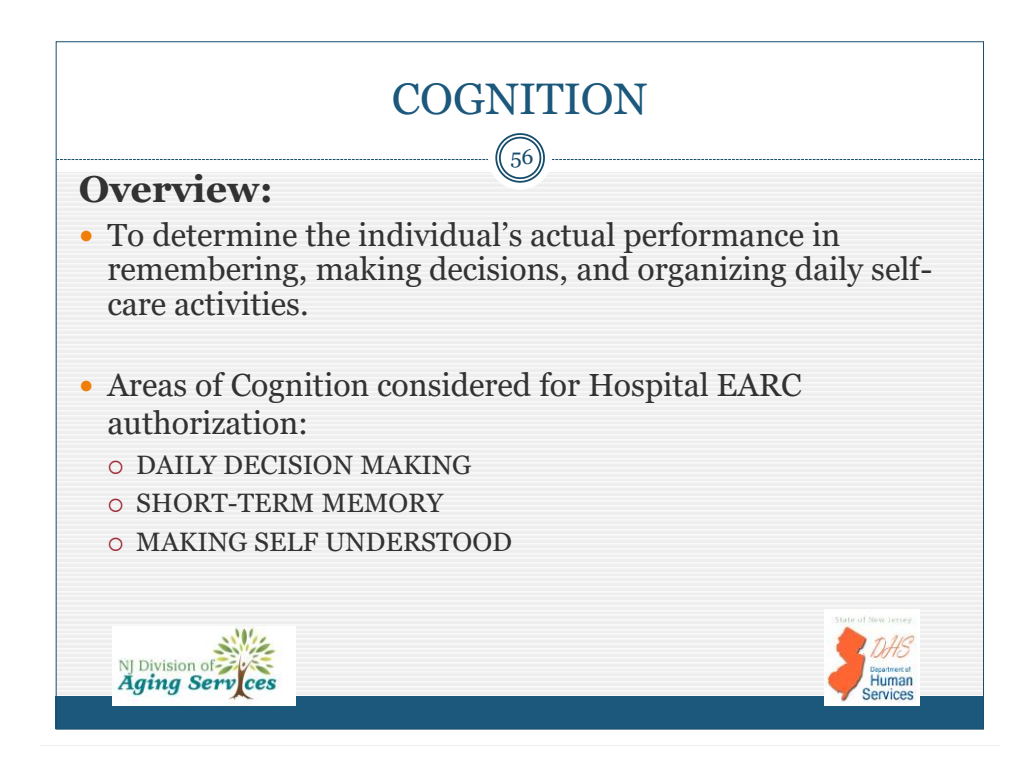

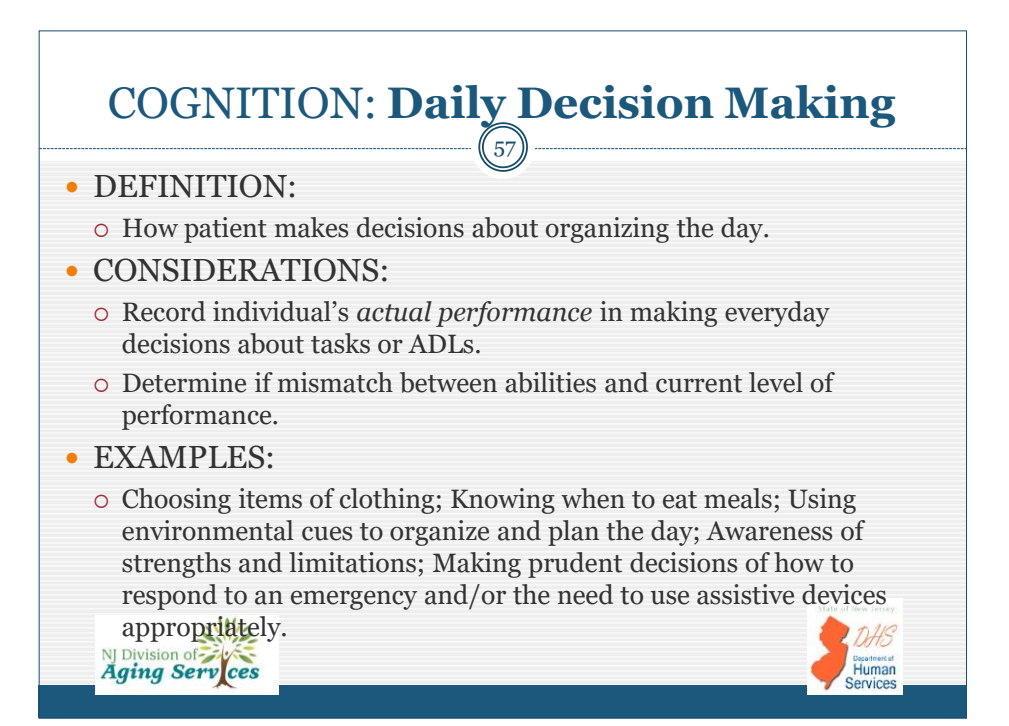

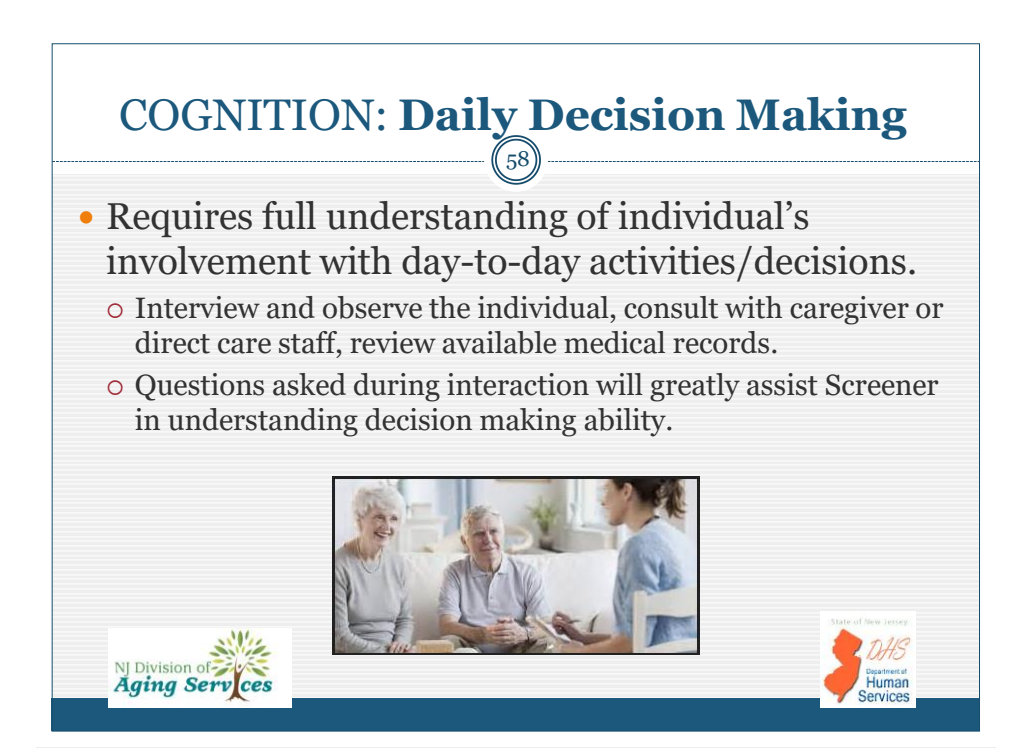

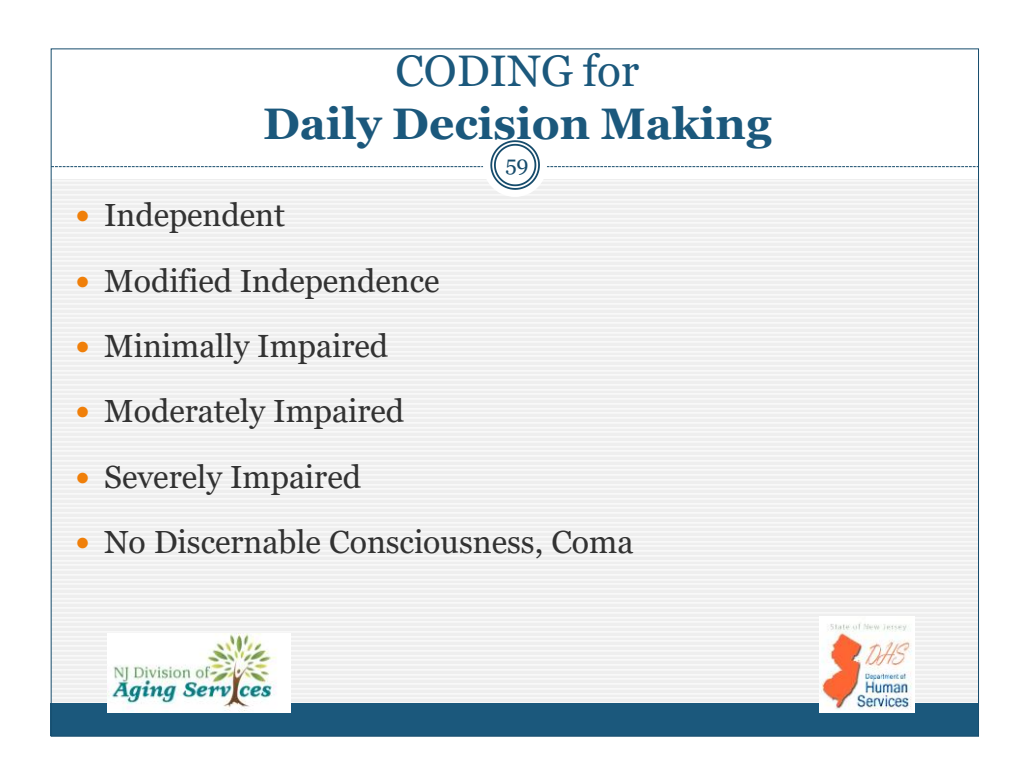

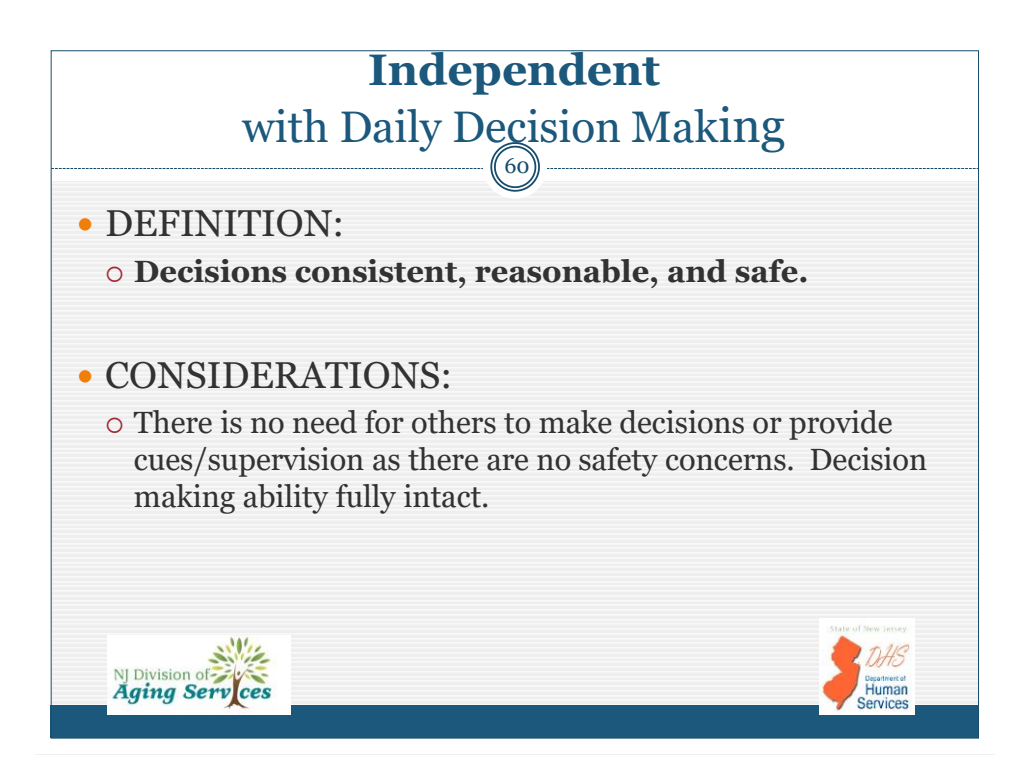

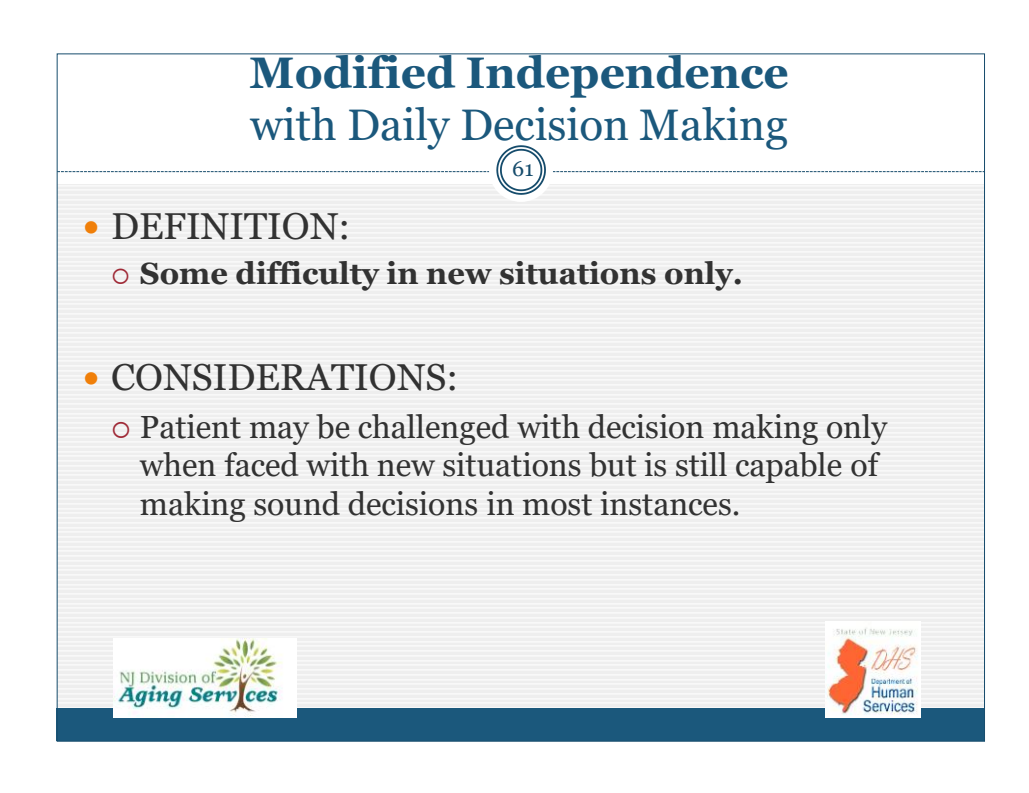

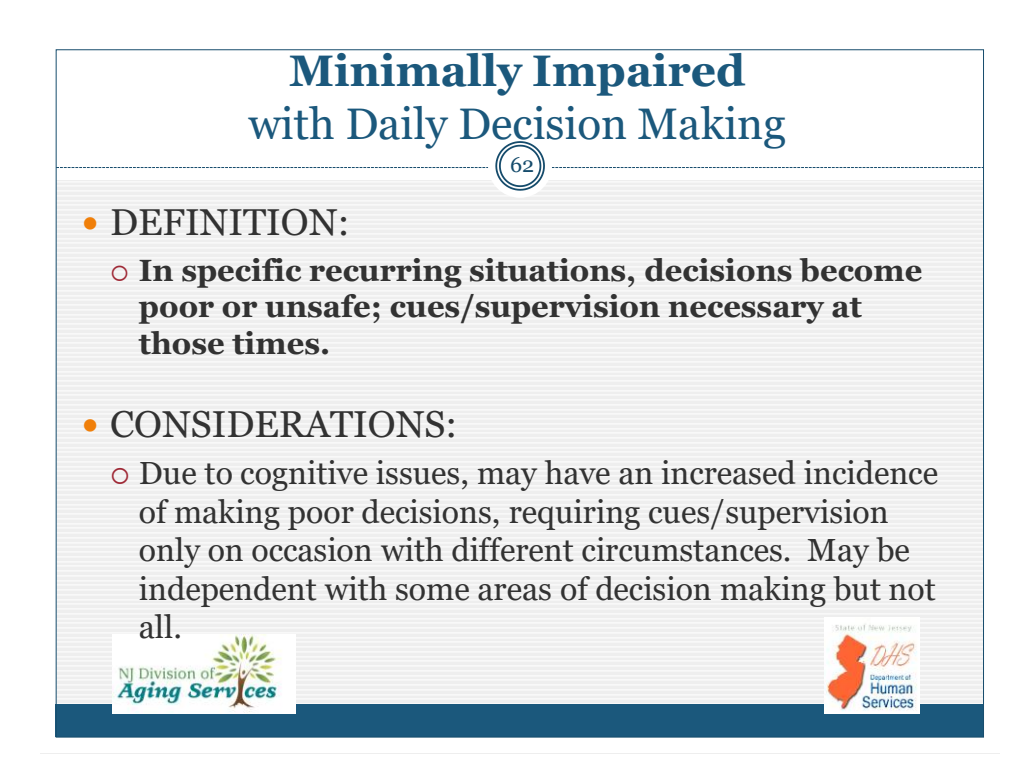

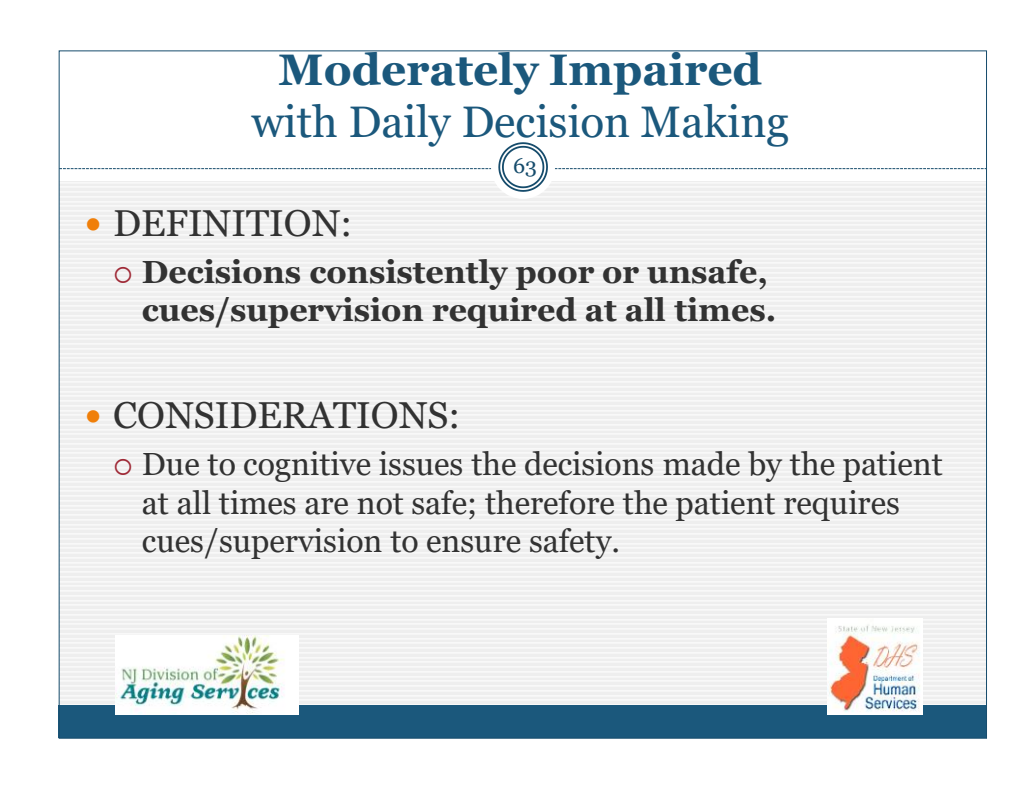

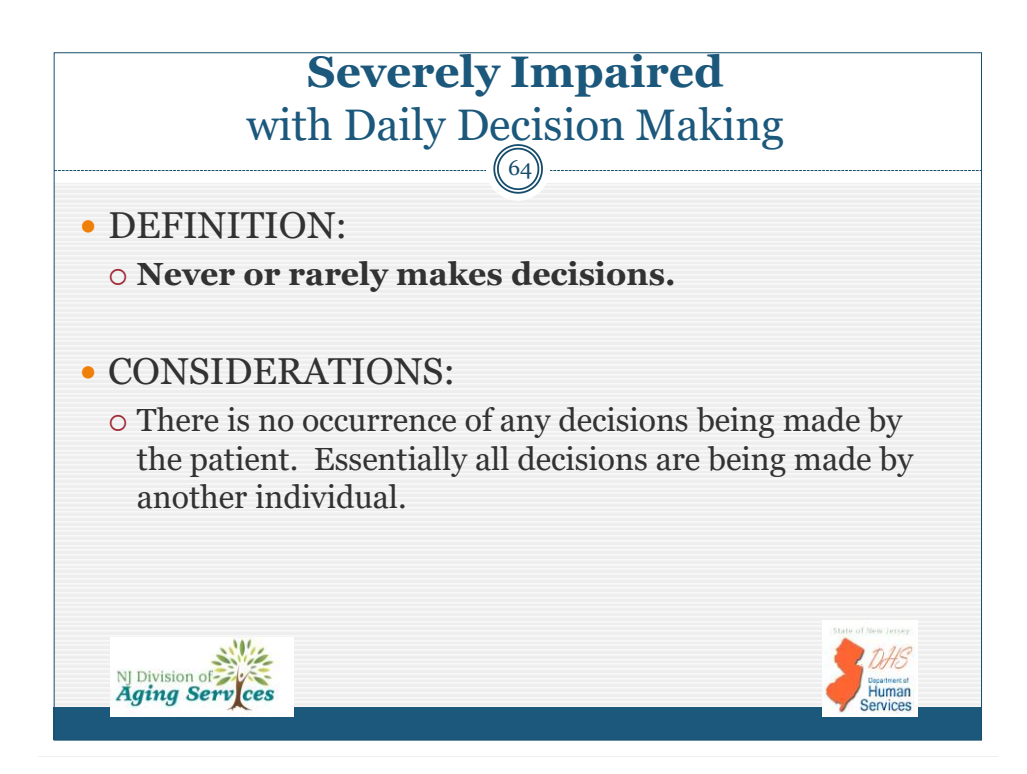

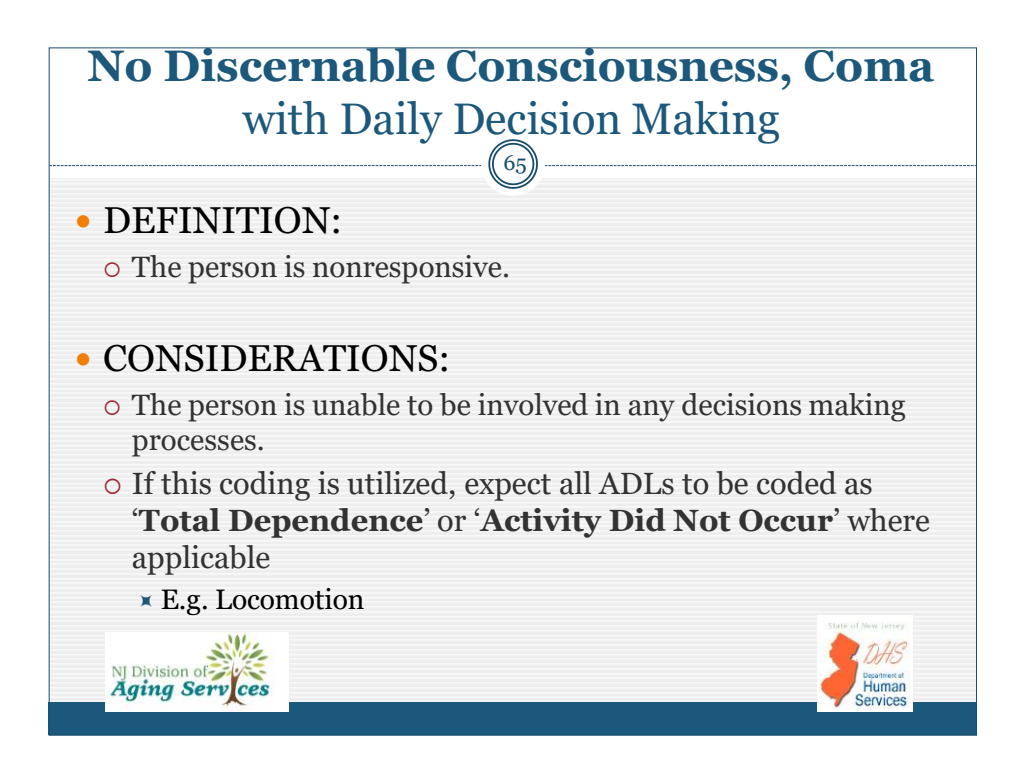

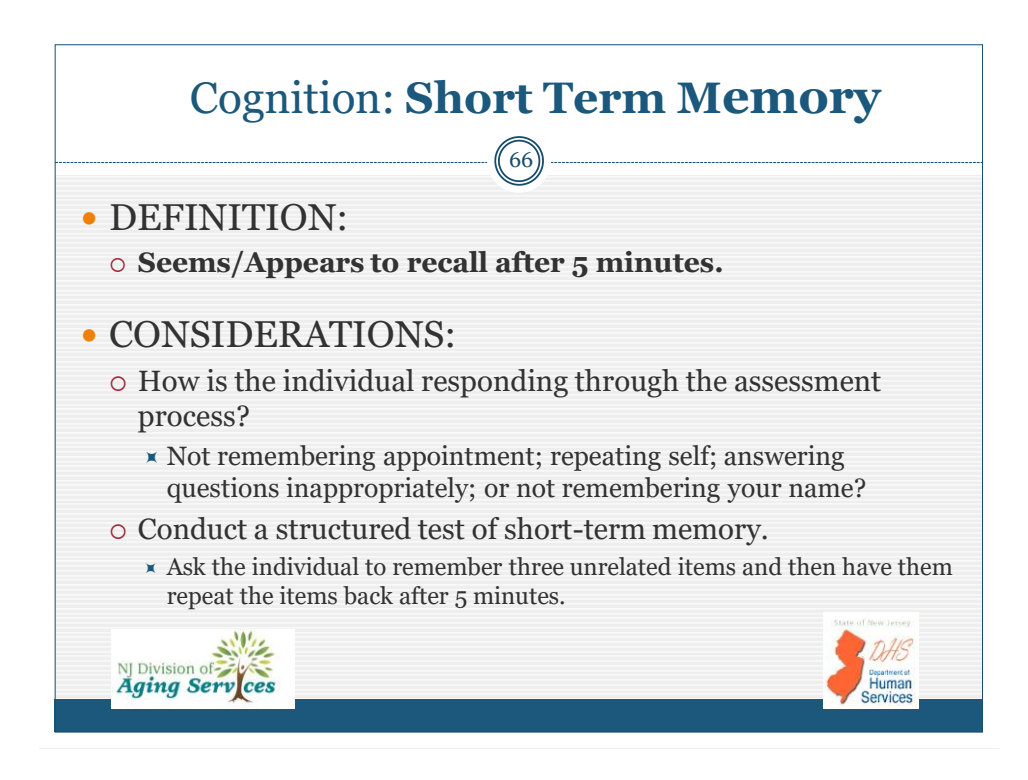

## CODING for Short-Term Memory

SHORT-TERM MEMORY: Can patient recall 3 items from memory after 5 minutes?

## • YES: Short-term Memory OK

• **Patient** <u>able to recall</u> details as provided within a short window of time. Events of yesterday or failure to conduct a task outside of 5 minutes should not be considered as a memory problem.

## • NO: Short-term Memory problem

NJ Division of Aging Serv ces

• **Patient <u>unable to recall</u>** details within 5 minutes. This may be realized by asking patient to remember 3 items and then repeat within 5 minutes, or taking into account the patient's repeated questions for information previously shared in a short time span but not recalled.

lumar

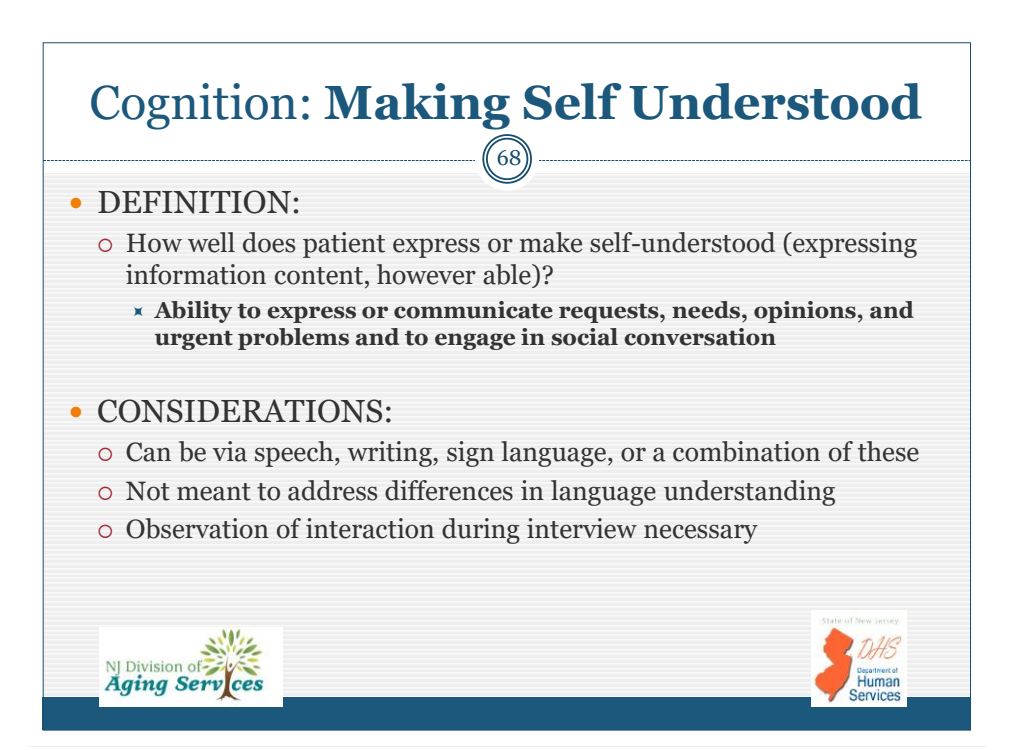

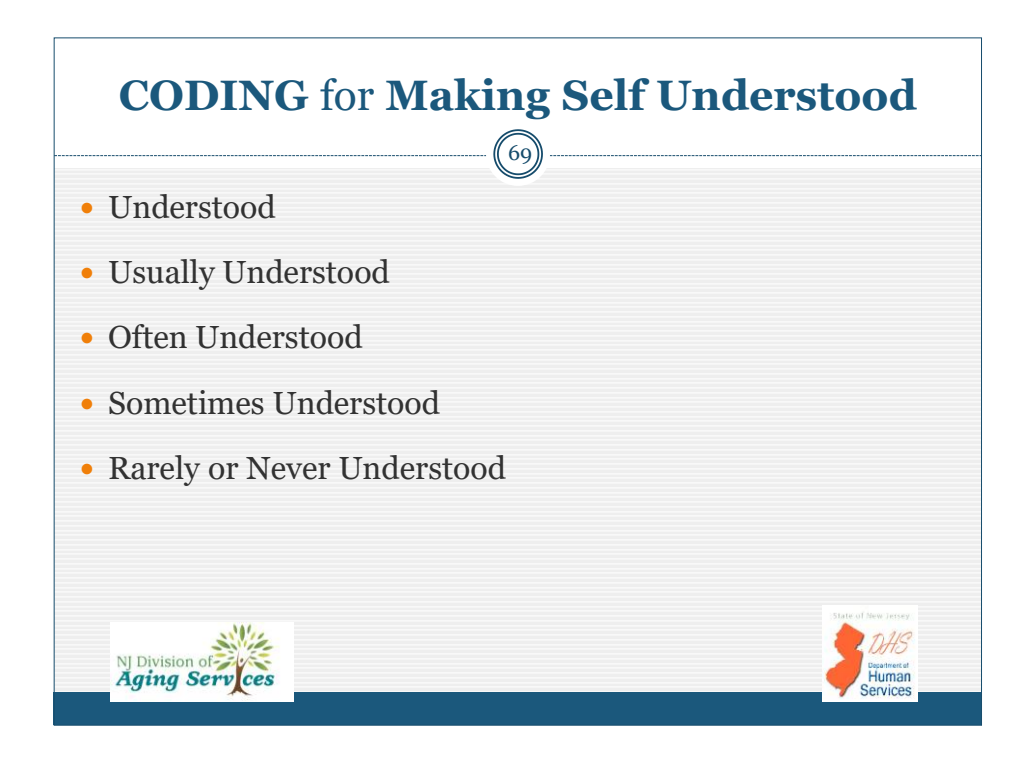

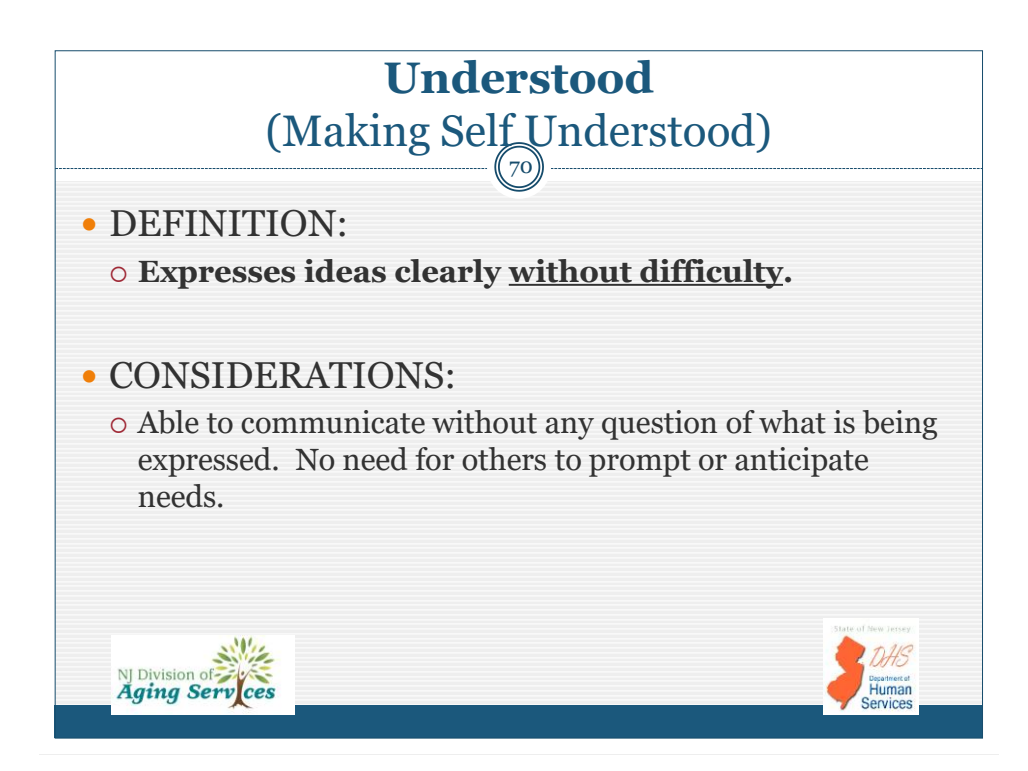

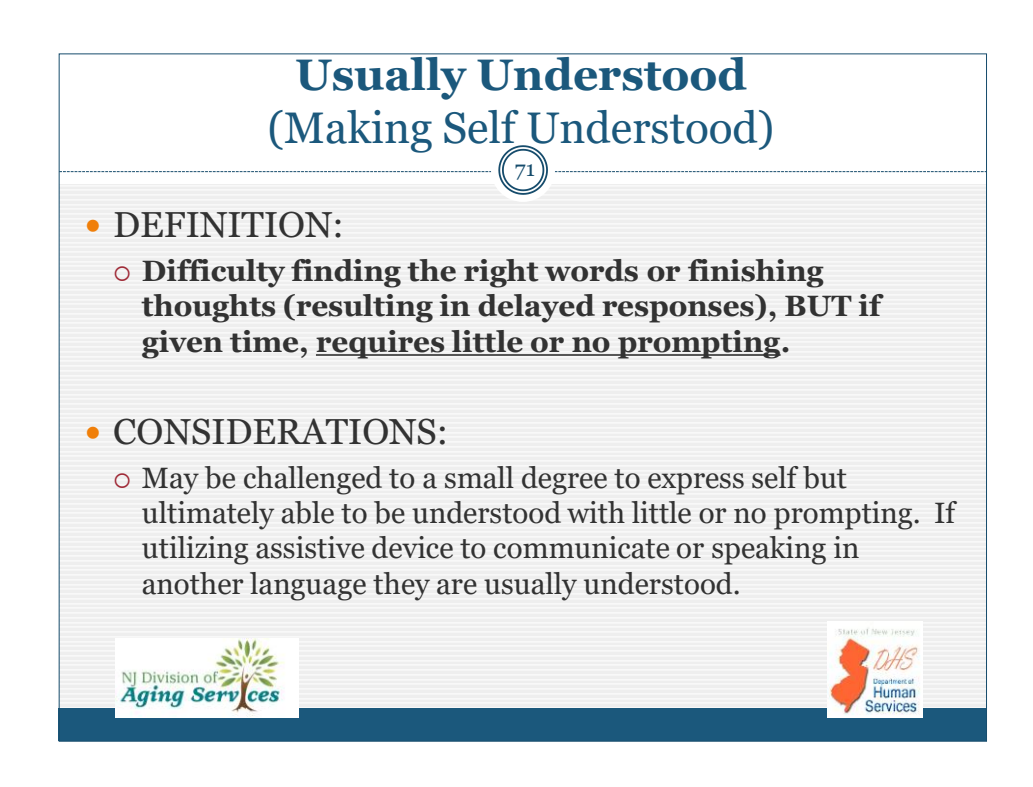

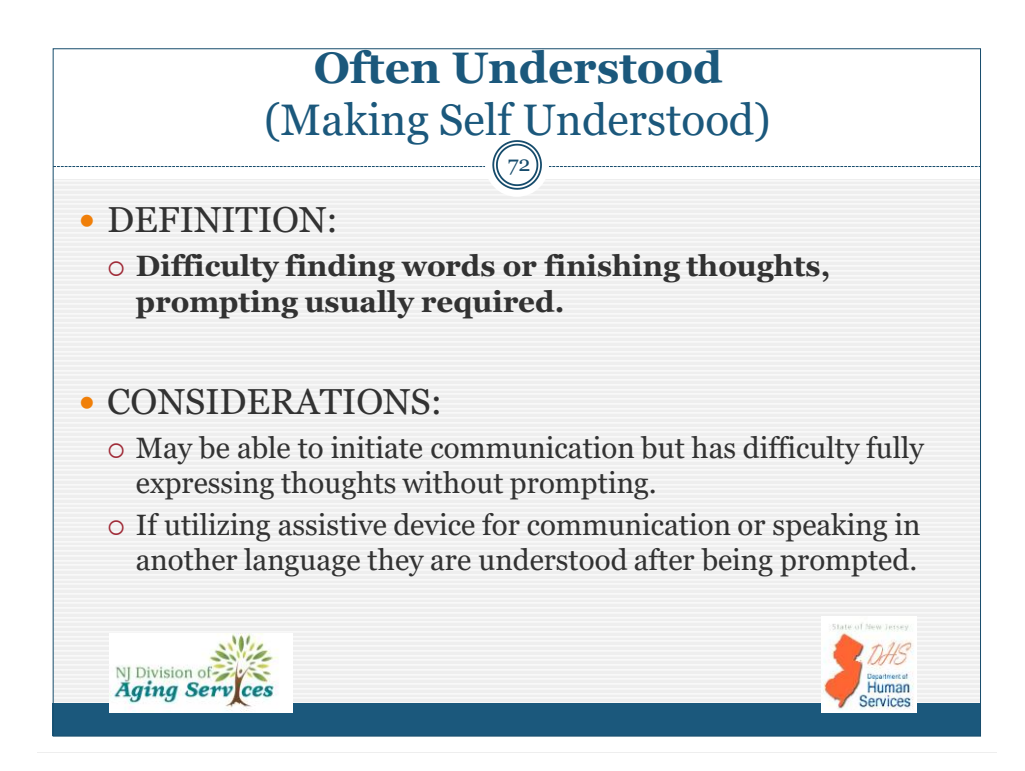
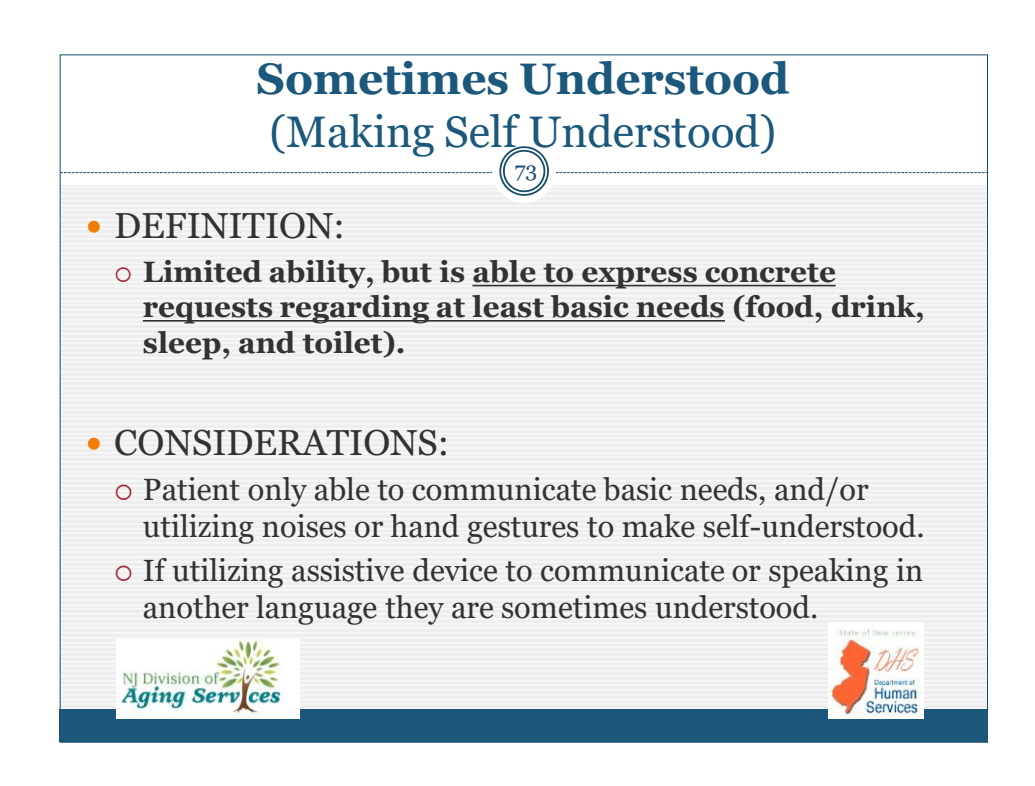

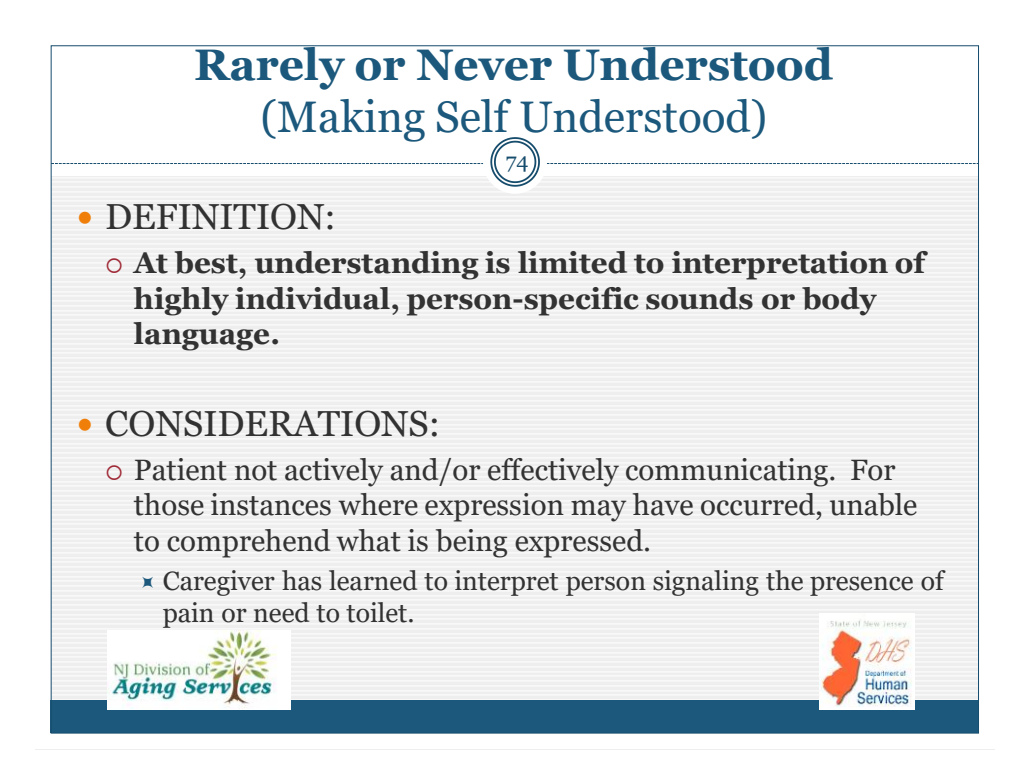

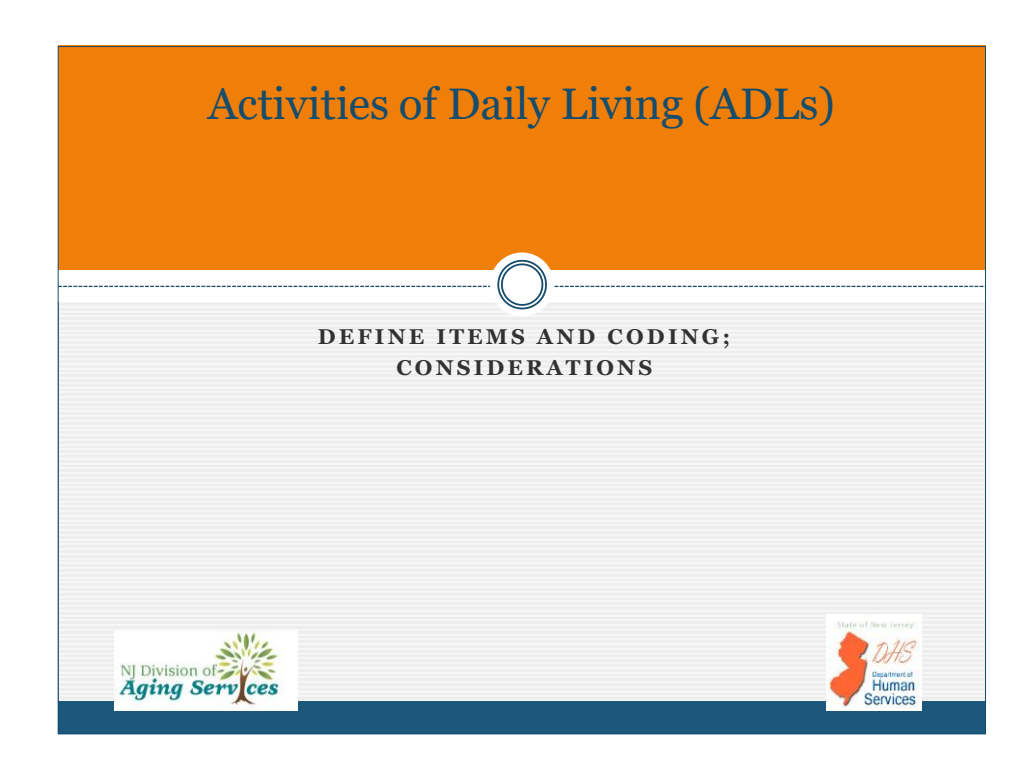

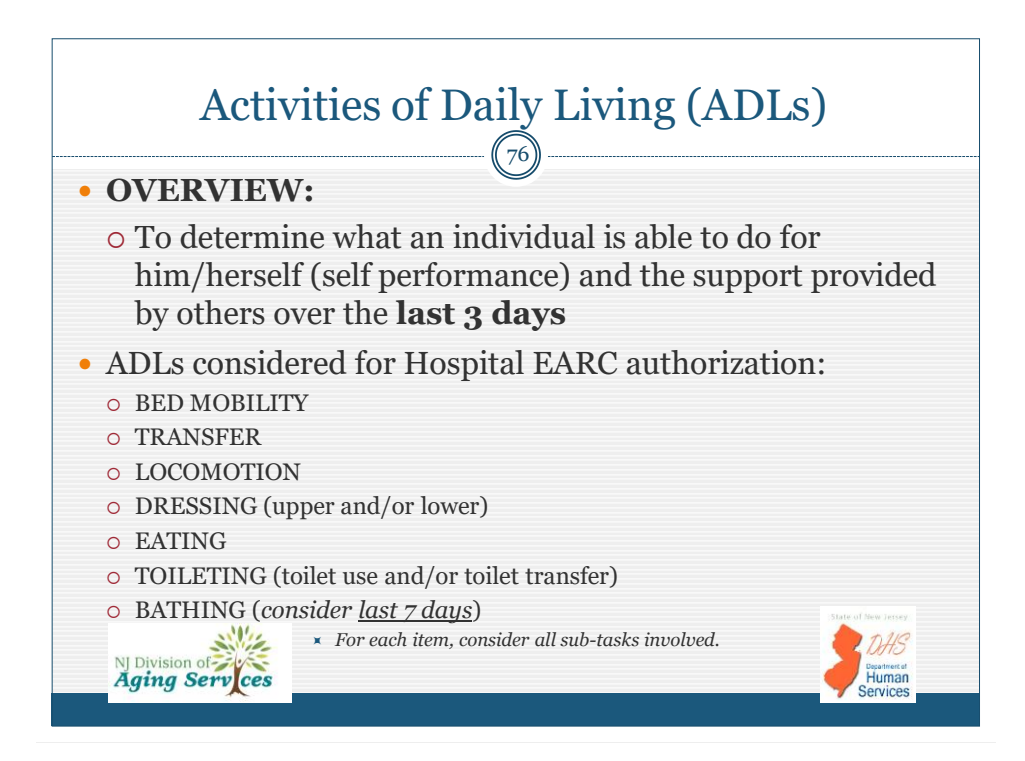

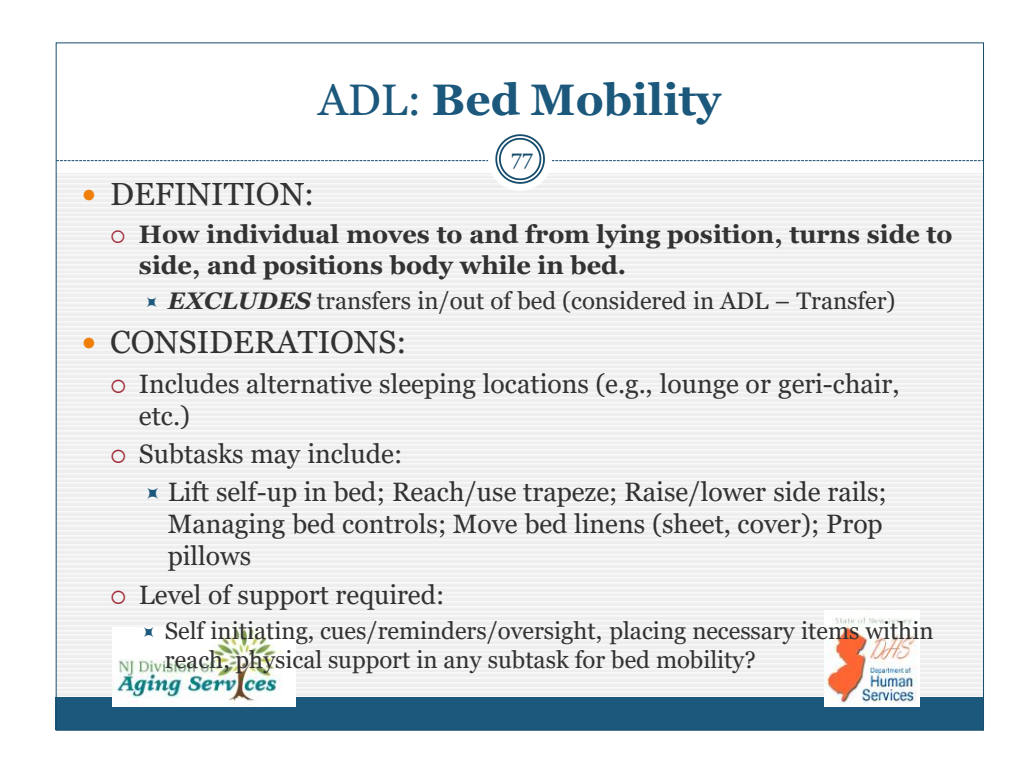

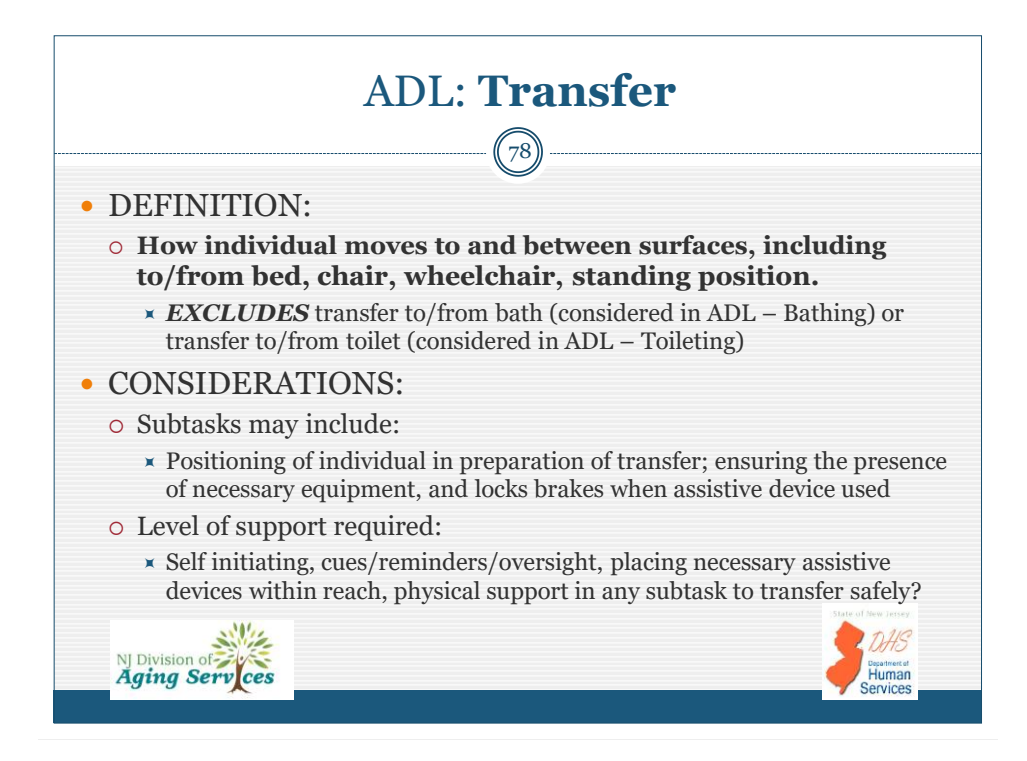

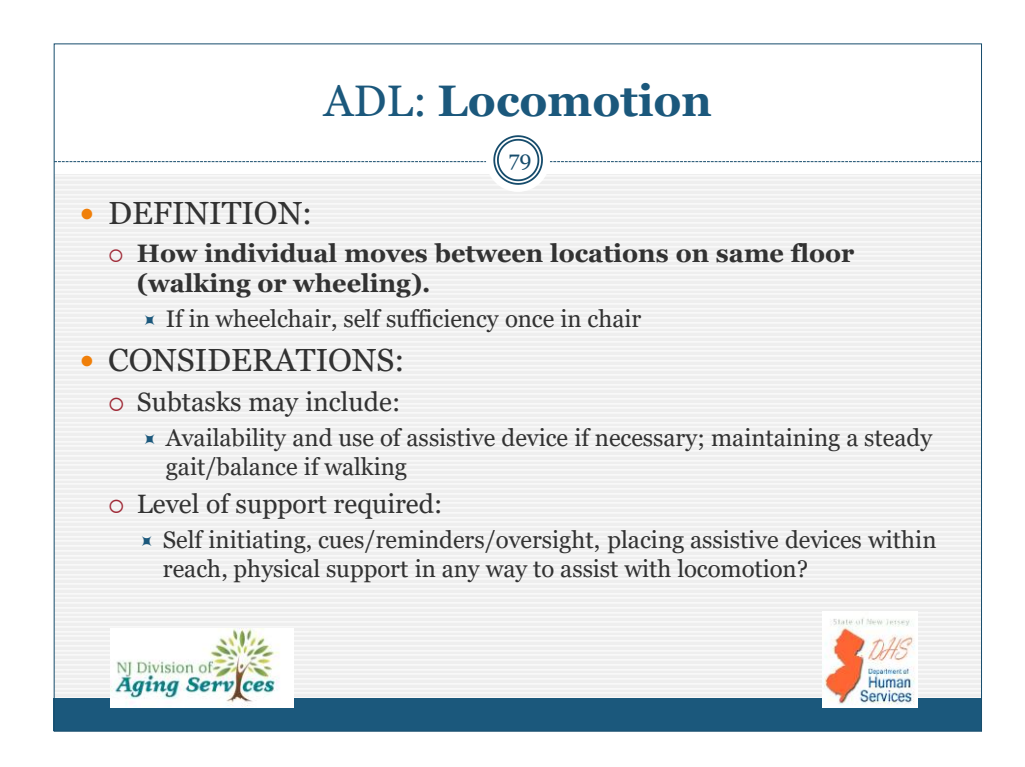

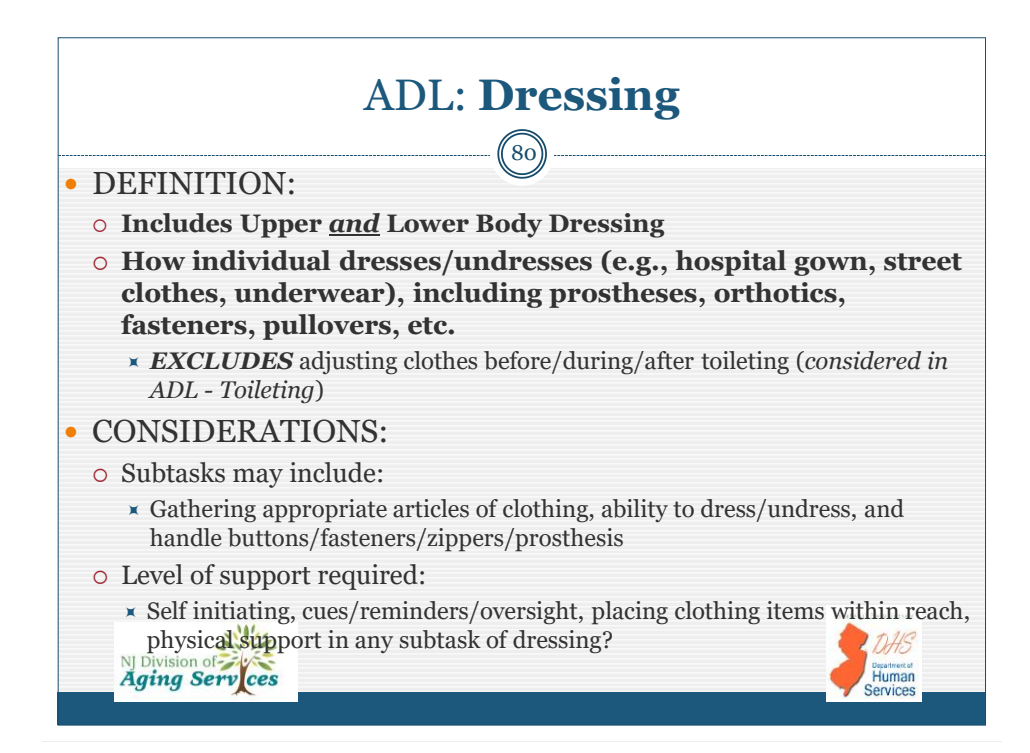

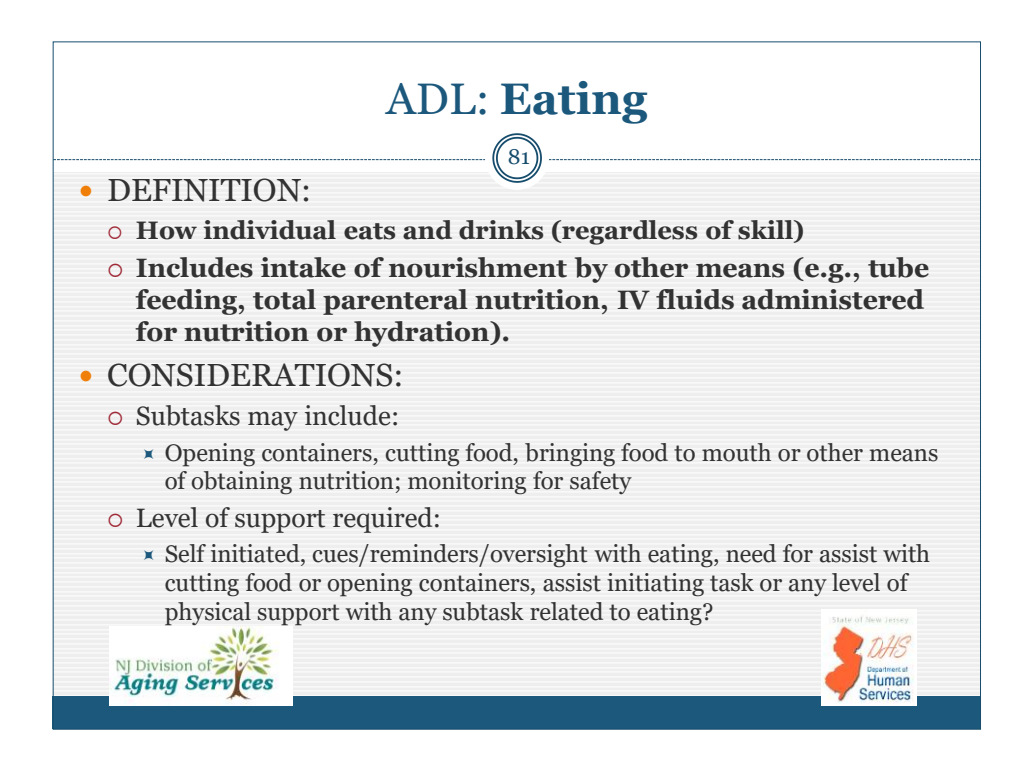

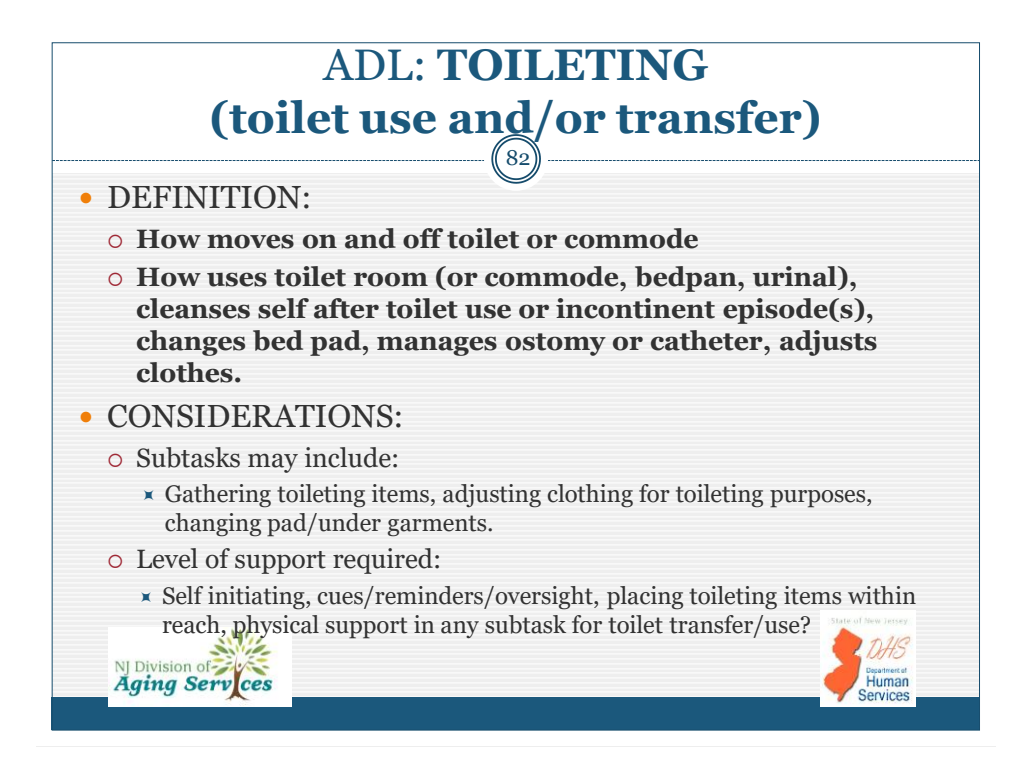

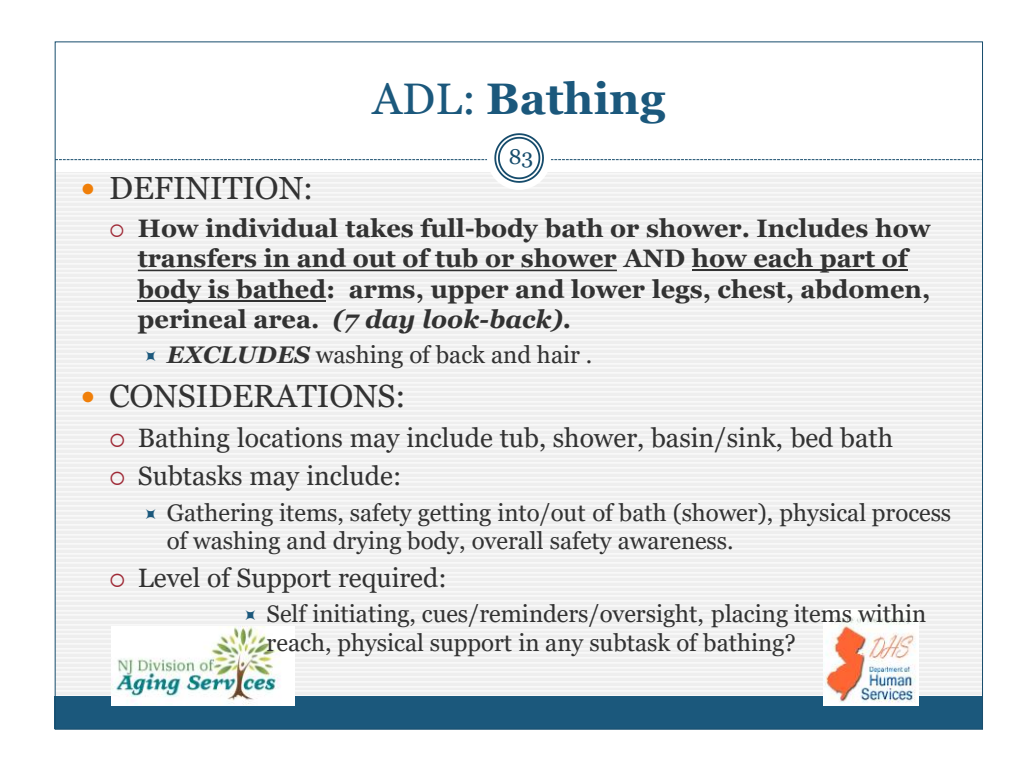

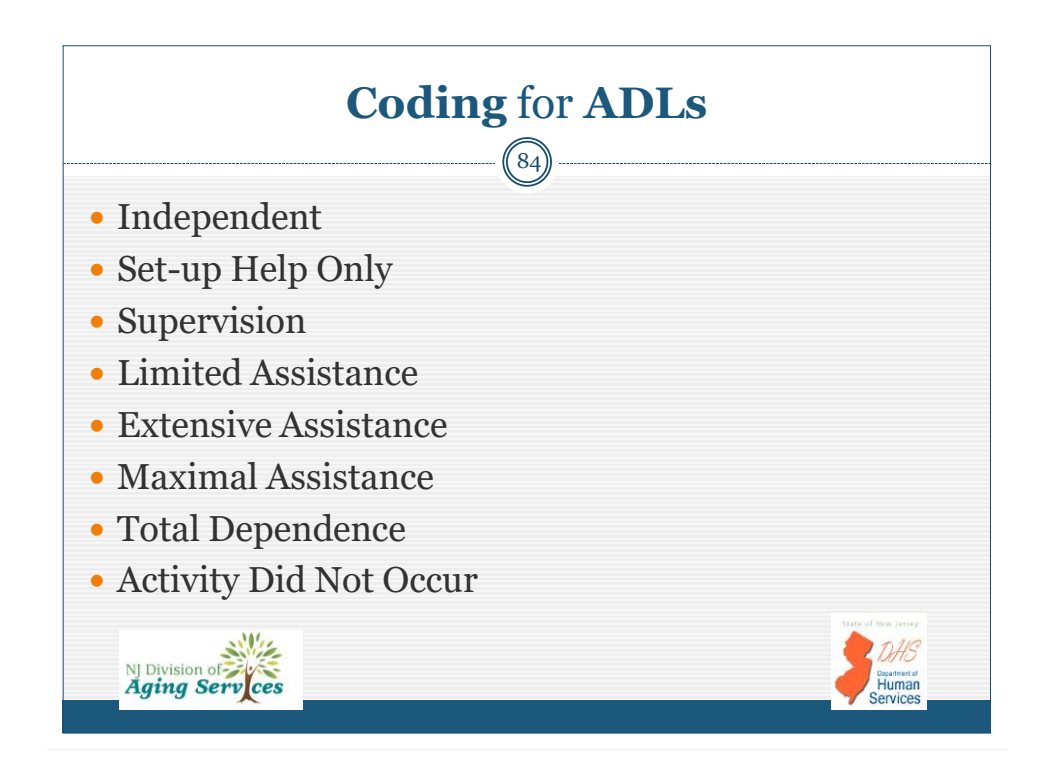

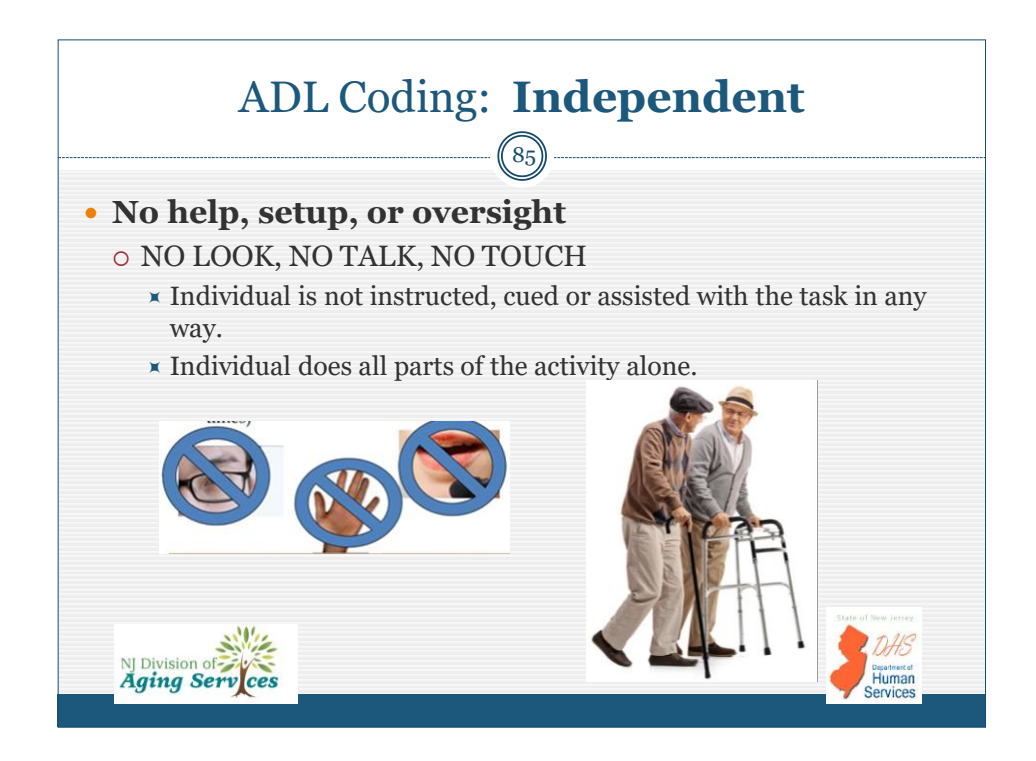

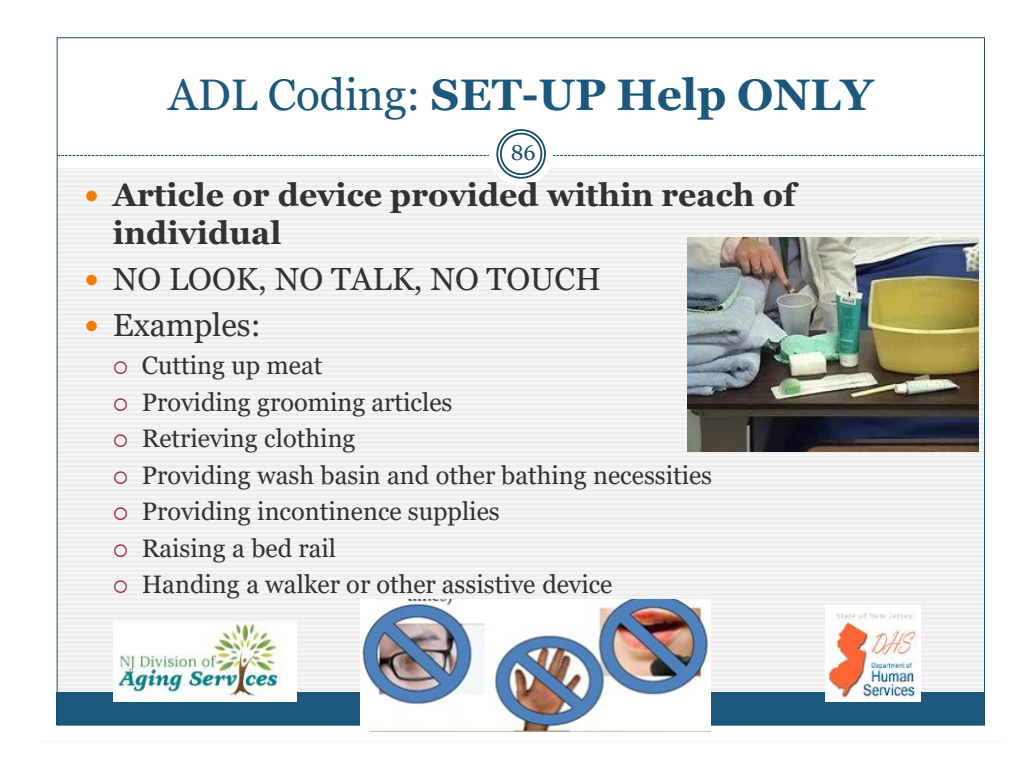

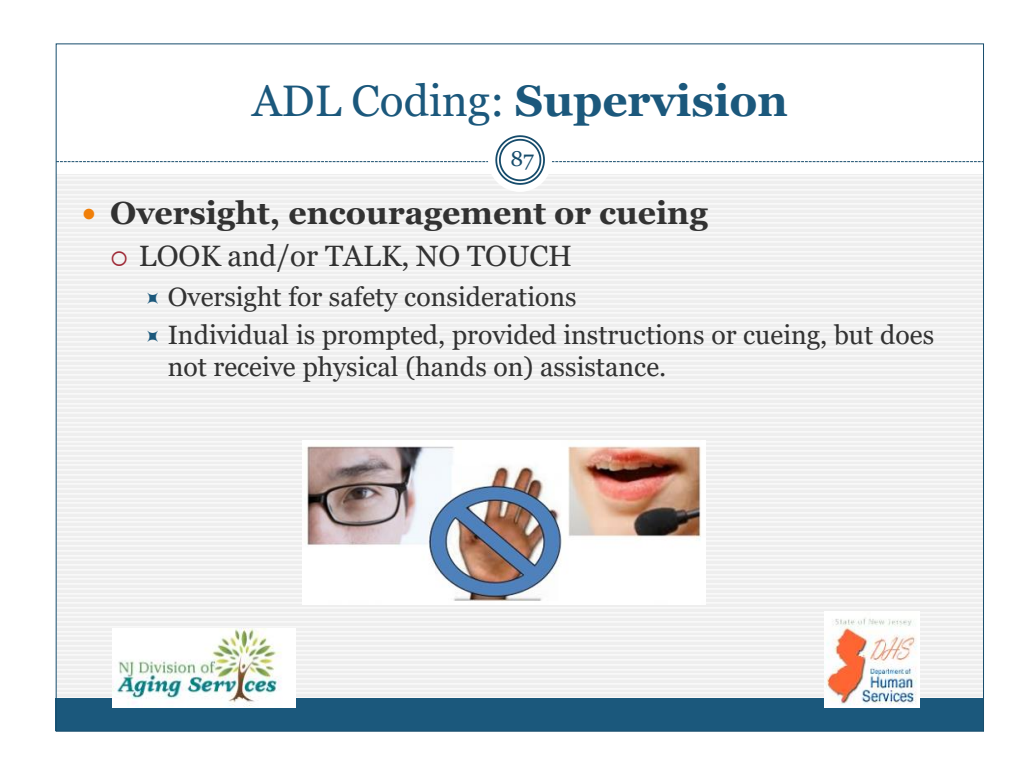

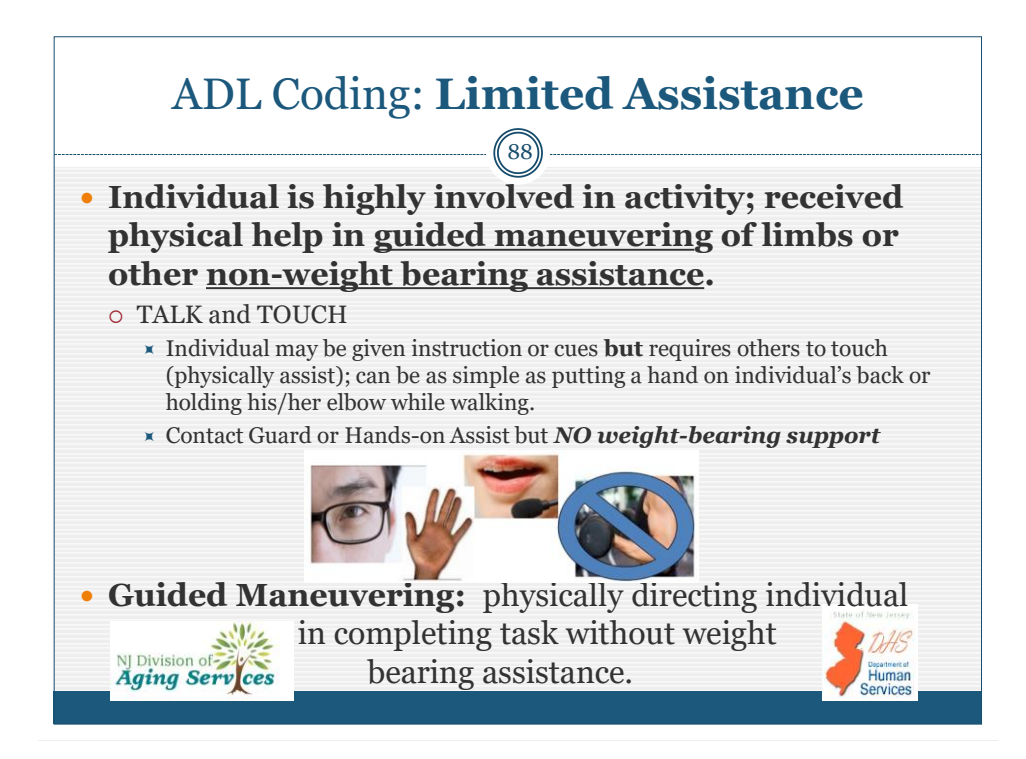

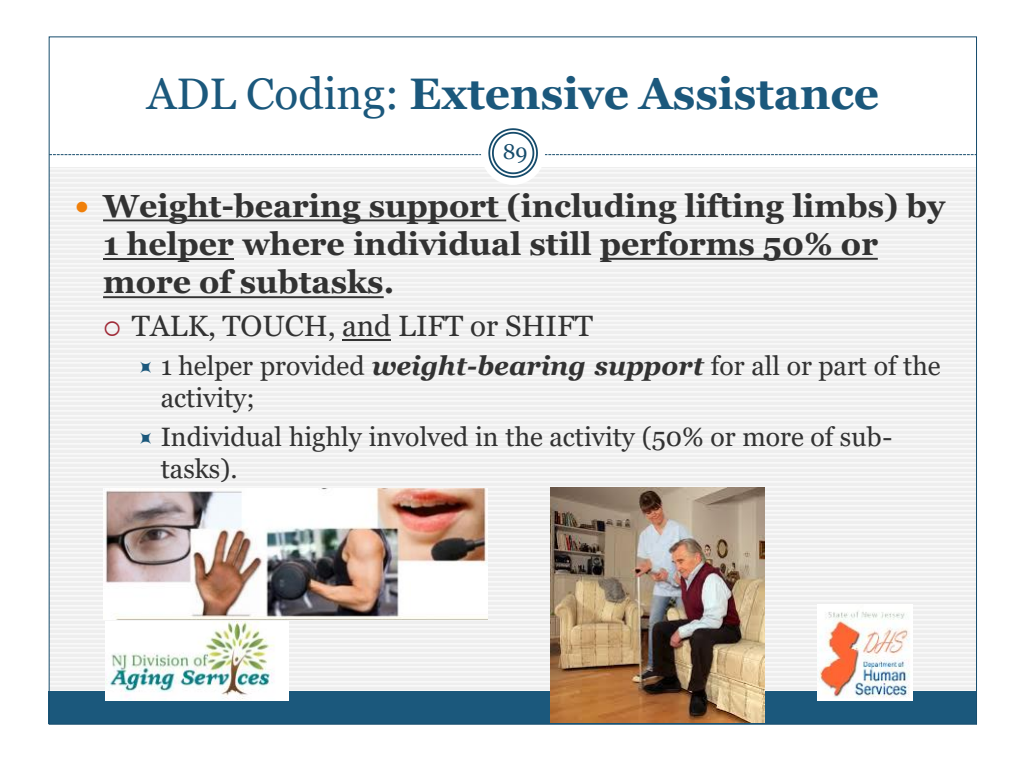

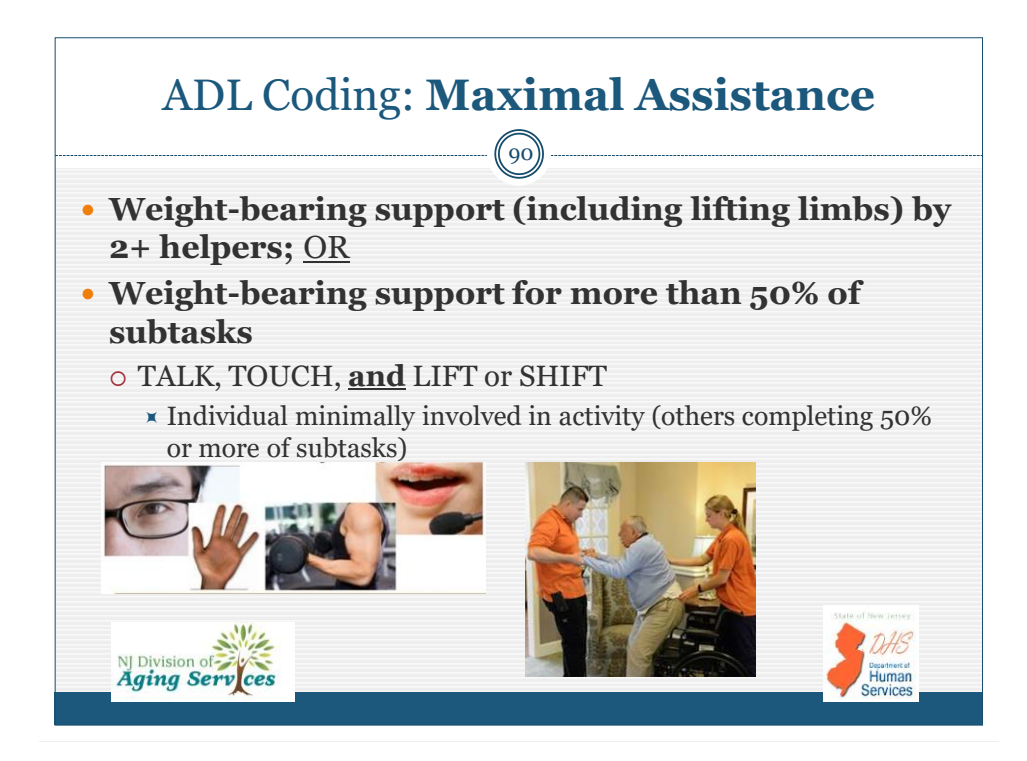

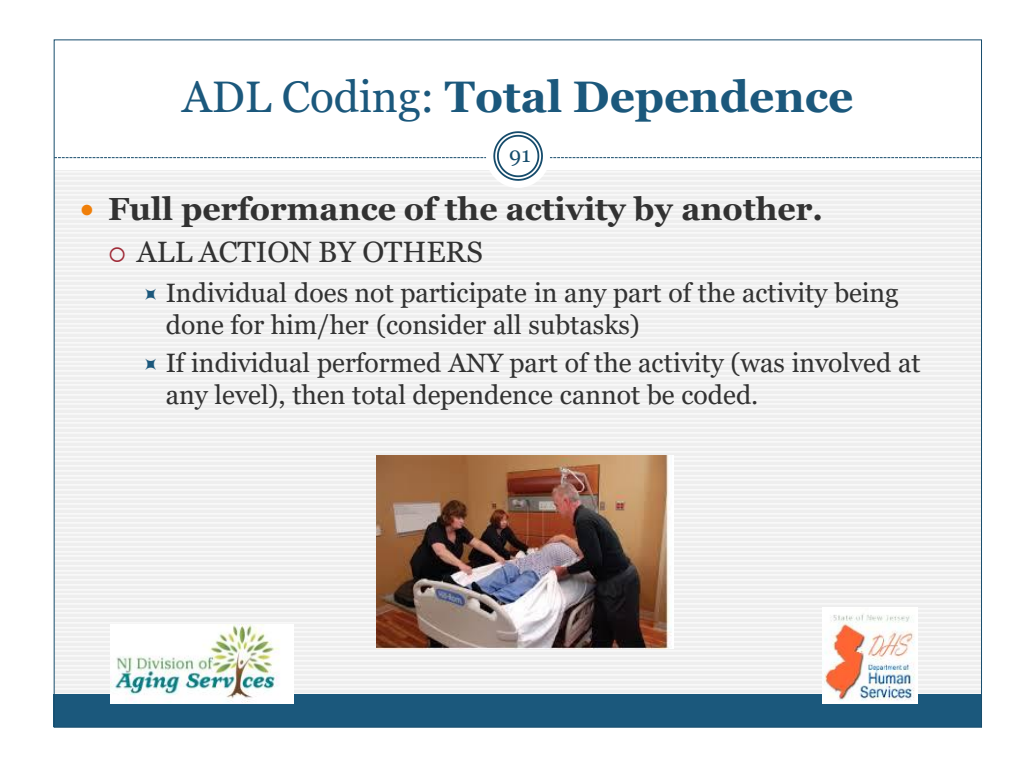

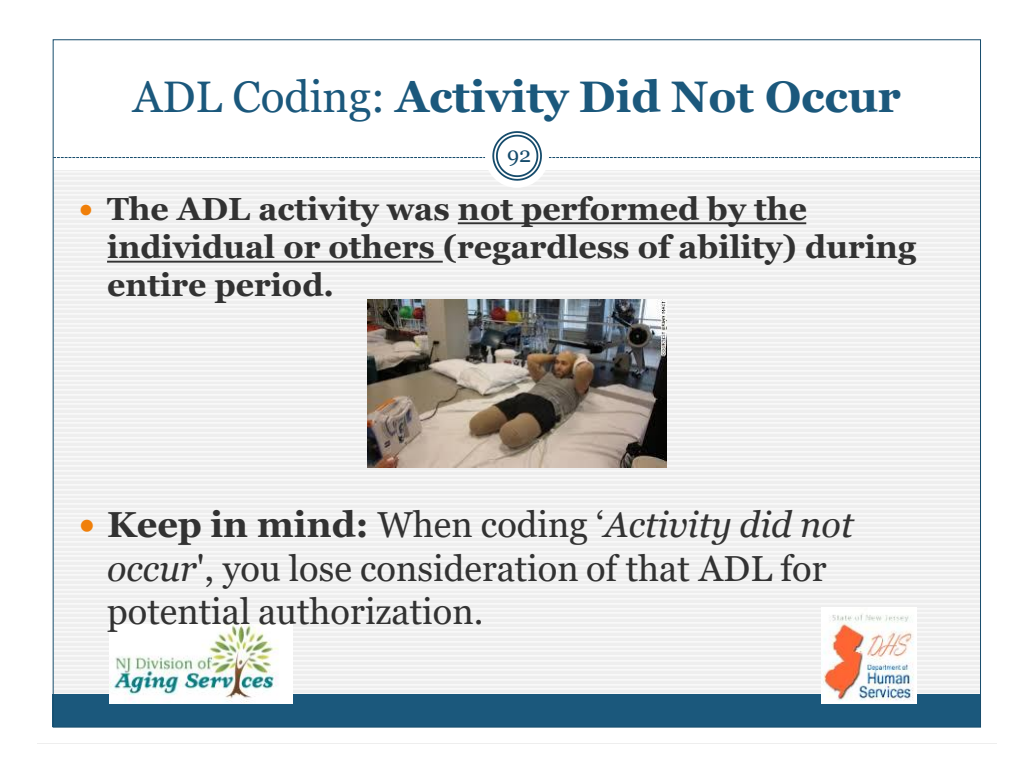

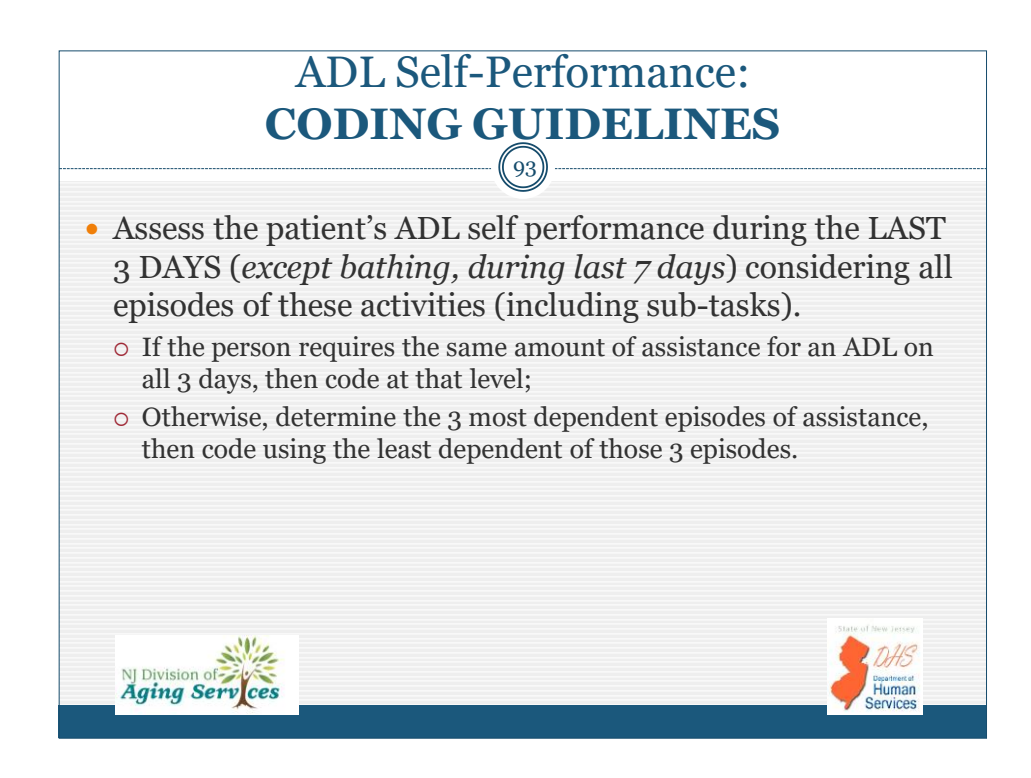

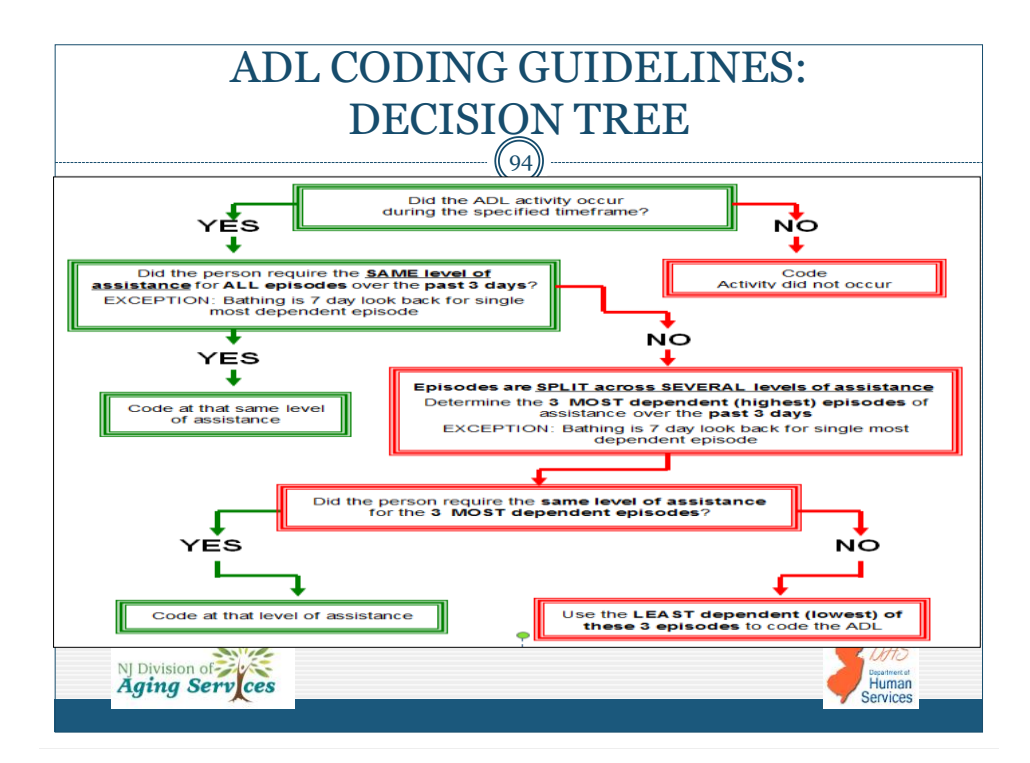

## ADL Coding Guidelines: EXAMPLE

95

- 10 episodes of transfer over the last 3 days *six (6)* episodes patient required no assistance (*Independent*), *three (3)* episodes patient required contact guard (*Limited Assistance*), and *one (1)* instance in which weight bearing support by one staff (*Extensive Assistance*) was required.
- Consider all instances. Determine the 3 most dependent episodes of assistance, then code using the least dependent of those 3 episodes.

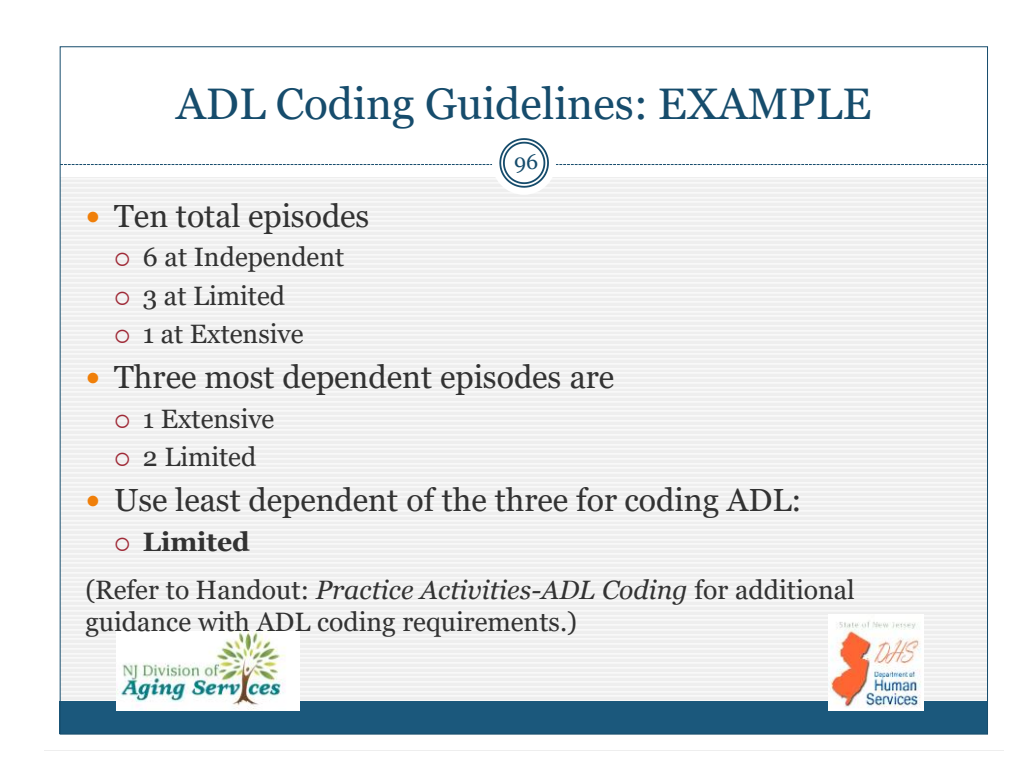

NJ Division of Aging Serv ces

| Number Patient: Rachel Stevenson     Hospital Admission & C   Request Type   Identification   Cognition and ADL Self   Confirmation   Review   Attachmonics   Review   Attachmonics   Review   Attachmonics   Patient: Rachel Stevenson                                                                                                    | NAVIGATIONS Start Start Factors Start Factors Start Factors Start Factors Start Factors Start Factors Start Factors Start Factors Factors Start Factors Factors Factor | Number     Patient: Rachel Stevenson       Stat     Image: Constraint of the State of Stevenson       Hospital Admission & Request Type     Image: Constraint of the State of Stevenson       Montflictation     Image: Constraint of the State of Stevenson       Montflictation     Image: Constraint of the State of Stevenson       Montflictation     Image: Constraint of the State of Stevenson       Montflictation     Image: Constraint of the State of Stevenson       Montflictation     Image: Constraint on Application to distartion and counseting about:       Image: Constraint on Application to distartion in application to distartion in application to distartion in application to distartion in application to distartion in application to distartion in application to distartion in application in the state of the State of State of St                                                                                                    | NAVIGATION Start Start S | Start               Function Control (C)           Start              Patient: Bachel Stevenson          Hospital Admission A             requires: Type               Patient: Bachel Stevenson          Hospital Admission A             requires: Type               Patient: Bachel Stevenson          Hospital Admission A             requires: Type               Patient: Bachel Stevenson          Hospital EdBobility               Comption and ADL Self             Patient: An exploration to determine financial eligibility APP Patiential eligibility APP Patiential eligibility APP Patiential eligibility             Admission               Patient: Bachel Stevenson          Attachments               Patient: Control ADL Self               Patient: Control Admission               Patient: Control Admission               Patient: Control Admission               Patient: Control Control               Patient: Control Control               Patient: Control               Patient: Control               Patient: Control               Patient: Control               Control               Control               Control               Control               Control               Control               Contro               Contro        <                                                                                                    |                                       | Options Counseling                                                                                                    |                                                                                                    |   |
|----------------------------------------------------------------------------------------------------|----------------------------------------------------------------------------------------------------|----------------------------------------------------------------------------------------------------|----------------------------------------------------------------------------------------------------|----------------------------------------------------------------------------------------------------|---------------------------------------|----------------------------------------------------------------------------------------------------|----------------------------------------------------------------------------------------------------|---|
| Hospital Admission A       Confirmation       Image: Control Statements         Hospital Admission A       Image: Control Statements       Image: Control Statements         Hospital EARC       Image: Control Statements       Image: Control Statements       Image: Control Statements         Hospital EARC       Image: Control Statements       Image: Control Statements       Image: Control Statements       Image: Control Statements         Hospital EARC       Image: Control Statements       Image: Control Statements                                                                                                    | Hospital Admission 4 Constraints of Patients Incomparison 1 Patients Science Dispetition 1 Patients Science Dispetition 2 Patients Incomparison 2 Patients Incomparison 2 Pati | Hospital Admission & Company       Patient and/or Patient's family or authorized representative(s) has been provided with information and counseling about:         Identification & Company       Image: Image: Image                                                  | Hotpital Admission & Company     Image: Patient and/or Patient's family or authorized representative(s) has been provided with information and counseling about:       Hotpital FARR     Image: Patient and/or Patient's family or authorized representative(s) has been provided with information and counseling about:       Hotpital FARR     Image: Patient and or Patient's family or authorized representative(s) has been provided with information and counseling about:       Hotpital FARR     Image: Patient and or Patient's family or authorized representative(s) has been provided with information and counseling about:       Hotpital FARR     Image: Patient and or Patient's family or authorized representative(s) has been provided with information and counseling about:       Modical PARR     Image: Patient and or Patient's family or authorized representative(s) has been provided with information and counseling about:       Modical PARR     Image: Patient and or Patient's family or authorized representative(s) has been provided with information and counseling about:       Modical PARR     Image: Patient and or authorized representative(s) has been provided with information and counseling about:       Modical ParR     Image: Patient and or authorized representative(s) has been provided with information and counseling about:       Modical ParR     Image: Patient and or authorized representative(s) has been provided with information and counseling about:       Modical ParR     Image: Patient and Patient and Patient and Patient and Patient and Patient and Patient and Patient and Patient and Patient and Patient and Patient and Patient and Patient and Patient and Patient and Patientand Patient and P                                                                                                    | Hospital Admission & Comparison & Comparison & Compa      | NAVIGATION:<br>Start C                | S options counseling                                                                                                    | Bullant Darkel Strengton                                                                                            |   |
| Indextension     Image: Image: I | Request rype     Image: Image: I                           | Induction     Image: Image: Imag | Nacionalization     Image: Control of the services including discharge to community with supporties services vetered to ADDC/AAA and placement to Nursing Section (2AAA and placement to Nursing Section (2AAA and Placement to Nursing Section (2AAA and Placement to Nursing Section (2AAA and Placement to Nursing Section (2AAA and Placement to Nursing Section (2AAA and Placement to Nursing Section (2AAA and Placement to Nursing Section (2AAA and Placement to Nursing Section (2AAA and Placement to Nursing Section (2AAA and Placement to Nursing Section (2AAA and Placement to Nursing Section (2AAA and Placement to Nursing Sectin (2AAA and Placement to Nursing Sectin (2AAA and Placement to Nurs                           | Indexterning     Image: Image: I | Hospital Admission &                  | Patient and/or Patient's family or authoriz                                                                                                    | Patient: Kachel Stevenson                                                                                           |   |
| Eigbilty     Image: Market labelilty     Image: Market labelilty     Image: Ma                                                                                                    | Eigbilty       Image: Eigbilty       Image:                                                                                                    | Eigbilty     Image: How to submit an application to determine financial eligbility for Medical basefin.       Medical-PASRR     Image: How to submit an application to determine financial eligbility for Medical basefin.       Copiton ad OLS self     Image: How to basefin to determine financial eligbility. MF Predentiation Screening(PAS) utilized to determine (financial eligbility determine).       Options Counseling     Image: How to basefin to determine financial eligbility. MF Predentiation Screening(PAS) utilized to determine clickal eligbility following NF administry.       Options Counseling     Image: Pastient Choice of Setting:       Altachments     Image: Sub Anala Facility Pasement - Short Term.       Adtostation     Predentiation for elitorage of the mage: YES                                                                                                    | Eigbilty       Image: Eigbilty       Image:                                                                                                    | Eigbilty       Image: Eigbilty       Image:                                                                                                    | Identification                        | Cong-term care supportive services including discharge to                                                                                                    | community with supportive services, referral to ADRC/AAA and placement in Norsing facility/Sub Acute.               | 0 |
| Medical PASRR     Image: Construction and ADL Self       Cognotin and ADL Self     Image: Construction and ADL Self       Performance     Image: Construction and ADL Self       Altachments     Image: ADL Self       Altachments     Image: Construction and ADL Self       Review     Image: Construction and ADL Self       Altachments     Image: Construction and ADL Self       Altachments     Image: Construction and ADL Self       Altachments     Image: Construction and ADL Self       Altachments     Image: Construction and ADL Self       Altachments     Provider table Treits There is a Deletable for elistrate of the ADL Self       Confirmation     Provider table for elistrate of the ADL Self       Altachments     Provider table for elistrate of the ADL Self       Altachments     Provider table for elistrate of the ADL Self       Confirmation     YES                                                                                                    | Medcal-PASR     Image: Second and ADL Soft performance       Cognotion and ADL Soft performance     Image: Second and ADL Soft performance       Portformance     Image: Second and ADL Soft performance       Options Counseling     Image: Second and ADL Soft performance       Attachments     Image: Second and ADL Soft performance       Review     Image: Second and ADL Soft performance       Attachments     Image: Second and ADL Soft performance       Review     Image: Second and ADL Soft performance       Attachments     Image: Second and ADL Soft performance       Attachments     Image: Second and ADL Soft performance       Confirmation     Prodeen tame in the Porteent tame in terturing to test performance       Patient Chance presents an Interest in returning to test     test                                                                                                    | Medical-PASR     Image: Construction and ADL Self performance     Image: Construction and ADL Self performance     Image: Construction and ADL Sel                                                                                                    | Medical-PASR     Image: Second Second S                           | Medcal-PASR <ul> <li>Medcal-PASR</li> <li>Coposition and ADL Self</li> <li>Performance</li> <li>Maning facility dependent upon both clickal and financial alightity.NF Peadministion Screenlog(PAG) witteed to determine clickal alightity following NF administry</li> <li>Patient Choice of Setting:             <ul></ul></li></ul>                                                                                                    | Eligibility 🗸                         | How to submit an application to determine financial eligib                                                                                                    | hillty for Medicaid benefits.                                                                                       | 0 |
| Attachments     * Patient Choice of Setting:       Attachments     * Patient Choice of Setting:       Attachments     * Sub-Anale Sensity Facility Placement: Short Term       Review     * Sub-Anale Short Term       Attachments     * Nonderg Facility Placement: Short Term       Attachments     * Nonderg Facility Placement: Short Term       Attachments     * Nonderg Facility Placement: Short Term       Attachments     * Nonderg Facility Placement: Short Term       Confirmation     * YIS                                                                                                    | Attachments     * Patient Choice of Setting:       Attachments        • Patient Choice of Setting:        Attachments        • Numing facility Long Term        Review        • Sub-Autor Numing facility Reamment - Shurt Term        Attachments        • Provider Facility Term        Attachments        • Provider Facility Term        Confirmation        • Provider Facility to the future?        Extender Terming sequences as Interest in returning to       economously?         • Yes                                                                                                    | Attachments     * Patient Choice of Setting:       Attachments                                                                                                    | Attachments        • Patient Choice of Setting:                                                                                                    |                                                                                                    | Medical-PASRR                         | Medicaid eligibility dependent upon both clinical and finar                                                                                                    | ncial eligibility.HF Preadmission Screening(PAS) utilized to determine elinical eligibility following NF admission. | 0 |
| Atlachtments     Image: State State Stat | Attachments     Invasing factility-Leng Term       Review     Invasing factility Placement - Short Term       Attachments     Paveder facts there is a Potential for discharge of the protect facts there is a Potential for discharge of the protect facts there is a potential to relativate the transmitty in the future?       Confirmation     Patient's there is an interest is returning to community?                                                                                                    | Attachments         Invaring facility clarg Term           Review         Sub-Acute Numing Facility Placement - Start Term           Attastation         Pevelder facts there is a Potential for discharge of the<br>planeter to the Community in the Atture.                                                                                                    | Attachments     Invaring facility-Long Term       Roview     Invaring facility Plearmant - Ment Term       Attachments     Provider nests there is a Potential for discharge of the<br>patients that Community in the fullery - S       Confirmation     Patient/Inmity expresses an interest in returning to<br>community?     YES                                                                                                    | Attachments     Invariang facility - Long Term       Rayview     Invariang facility - Long Term       Attachments     Invariang facility - Long Term       Attachments     Invariang facility - Long Term       Attachments     Pervident facility - Long Term       Onfitmation     Pervident facility - Long Term       Partice Tartier - Long Term     YES       Confitmation     Pervident facility - Long Term       Partice Tartier - Long Term     YES       Confitmation     YES                                                                                                    | Options Counseling                    | * Patient Choice of Setting:                                                                                                    |                                                                                                    |   |
| Review         Image: Sub-Aucke Numling Faulity Placement - Short Term           Adiostation         Pavoider Rest Name Ia - Potential for discharge of the<br>salients to the Community in the Aukure         YES           Confirmation                                                                                                    | Review         Image: Sub-Ander Naming Facility Plearment - Shunt Tarm           Adsolution         Provider facility Plearment - Shunt Tarm           Confirmation         Provider facility Plearment - Shunt Tarm           Base of the sub-Ander Shunt Tarm         VES           Confirmation         Patient/Tarmity sequences an interest in returning to community?                                                                                                    | Retrylow         Solub Auster Numling Facility Planament - Short Term           Attostation         Pervident Facility Planament / Short Term           attostation         Pervident Facility Planament / Short Term                                                                                                    | Roview         Image: Sub-Anale Number Setting Patterment - Show Tarm           Attestation         Provider ness there is a Potential for discharge of the patient is the Community in the Future?         YES           Confirmation         Patient/Imanity supresses an Interest in returning to community?         YES                                                                                                    | Review         Image: Sub-Andre Nandig Facility Placement - Shent Term           Allocatation         Provider Tests There is a Potential for discharge of the provider tests there is a Potential for discharge of the provider tests there is an observed in the index of the provider test tests and the clumber ADBC/AADP         YES           Confirmation         Patient/tests there is an observed is returning to community?         YES           View a referral mode to Counter ADBC/AADP         YES                                                                                                    | Attachments                           | Nursing facility -Long Term                                                                                                    |                                                                                                    |   |
| Attestation         Provider feels there is a Potential for discharge of the<br>patient to the Community in the future?         YES           Confirmation         Patient/scale sea interest in returning to<br>Patient/scale sea interest in returning to         YES                                                                                                    | Attestation Provider fasts there is a Potential for discarge of the<br>Confirmation Provider fasts there is a Potential for discarge of the<br>Example of the Community in the future?<br>Patient/Tarity spogresses an interest is returning to<br>community?                                                                                                    | Attestation Provider feels there is a Potential for discharge of the<br>patient to the Community in the future?                                                                                                    | Adjustation Provide reas there is a Potential for illicitarge of the<br>Confirmation Patient is the Community in the future? Patient/Iran's pageses an interest is returning to<br>community? YES                                                                                                    | Attostation     Provider feets there is a Potential for discharge of the<br>patient is the Community in the future?     YES       Confirmation     Patient/Tamily expresses an interest is returning to<br>community?     YES                                                                                                    | Review                                | ✓ Sub-Acute Nursing Facility Placement - Short Term                                                                                                    |                                                                                                    |   |
| Confirmation Patient/supresses an interest in returning to<br>Patient/supresses an interest in returning to<br>Patient/supresses an interest in returning to                                                                                                    | Confirmation Patient is the Confirmation in the Confirmation in th | patient to the continuity in the relation                                                                                                    | Confirmation Patient/Tamily expresses an interest in returning to res community?                                                                                                    | Confirmation Patient/instrume in the reasonable vers                                                                                                    | Attestation                           | Provider feels there is a Potential for discharge of the<br>patient to the Community in the future?                                                                                                    | YES                                                                                                    |   |
| Patient/family expresses an interest in returning to YES                                                                                                    | Patient/family expresses an interest in returning to VES<br>community?                                                                                                    | Confirmation                                                                                                    | Patient/Tamily expresses an interest in returning to<br>vts<br>community?                                                                                                    | Patient/Tamly expresses an interest in returning to v15 community? Was a referat made to County ADBC/ABA? vrs                                                                                                    | Confirmation                          | ,                                                                                                    |                                                                                                    |   |
| community r                                                                                                    |                                                                                                    | Patient/family sepreses an interest in returning to VES community?                                                                                                    |                                                                                                    | Wax a referral made to County ADRC/AAA2 vrs                                                                                                    |                                       | Patient/family expresses an interest in returning to<br>community?                                                                                                    | YES                                                                                                    |   |
| Was a referral made to County ADBC/AAA2 YES                                                                                                    | Was a referral made to County ADRC/AAA? YES                                                                                                    | Was a referral made to County ADRC/AAA? YES                                                                                                    | Was a referral made to County ADRC/AAA? YES                                                                                                    | 150                                                                                                    |                                       | Was a referral made to County ADRC/AAA?                                                                                                    | YES                                                                                                    |   |
|                                                                                                    |                                                                                                    |                                                                                                    |                                                                                                    |                                                                                                    |                                       |                                                                                                    |                                                                                                    |   |
| Voininenty? Was a referal made to County ADRC/AAA? YtS                                                                                                    | Was a referral made to County ADRC/AAA? YES                                                                                                    | Confirmation Platient/smilly expresses an interest in returning to VES community? VES VES VES VES VES VES VES VES VES VES                                                                                                    | Was a referral made to County ADRC/AAA? YES                                                                                                    | 160                                                                                                    | Review<br>Attestation<br>Confirmation | Anong assay ung raw     Sub-Acket Marging Sality Reserved - Short Term     Provider feels there is a Potential for discharge of the     palent to the Community in the Auture?     Puter/family expresses an interest in returning to     community?     Was a referant made to County ADBC/AAD? | ντs<br>ντs                                                                                                    |   |

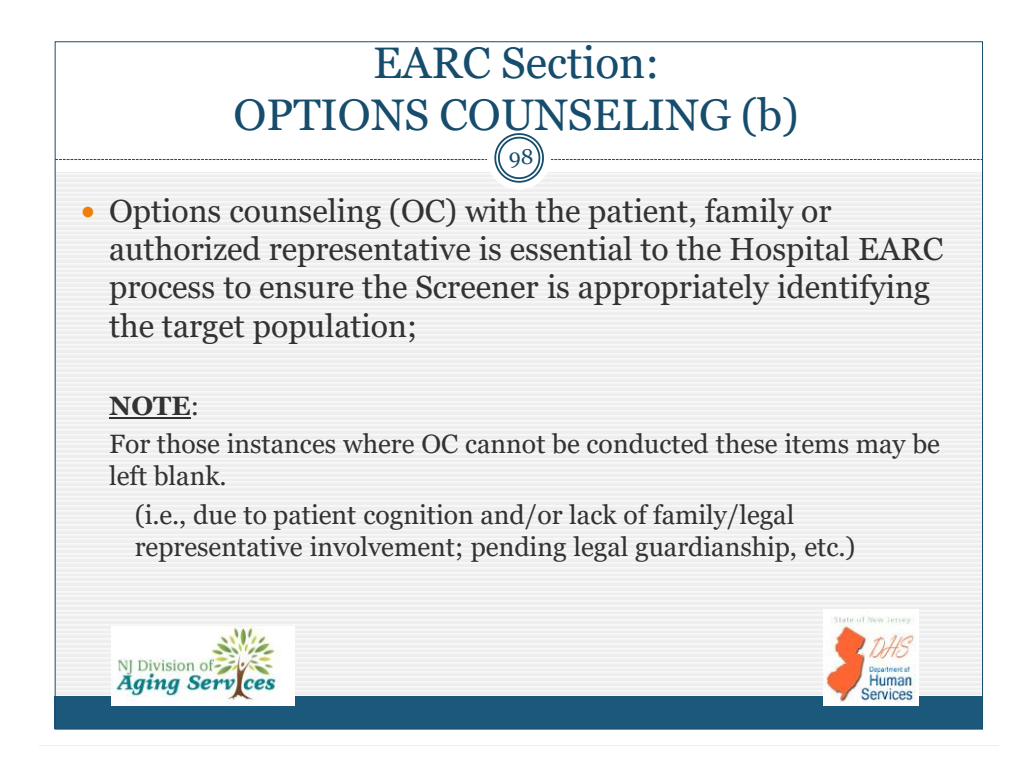

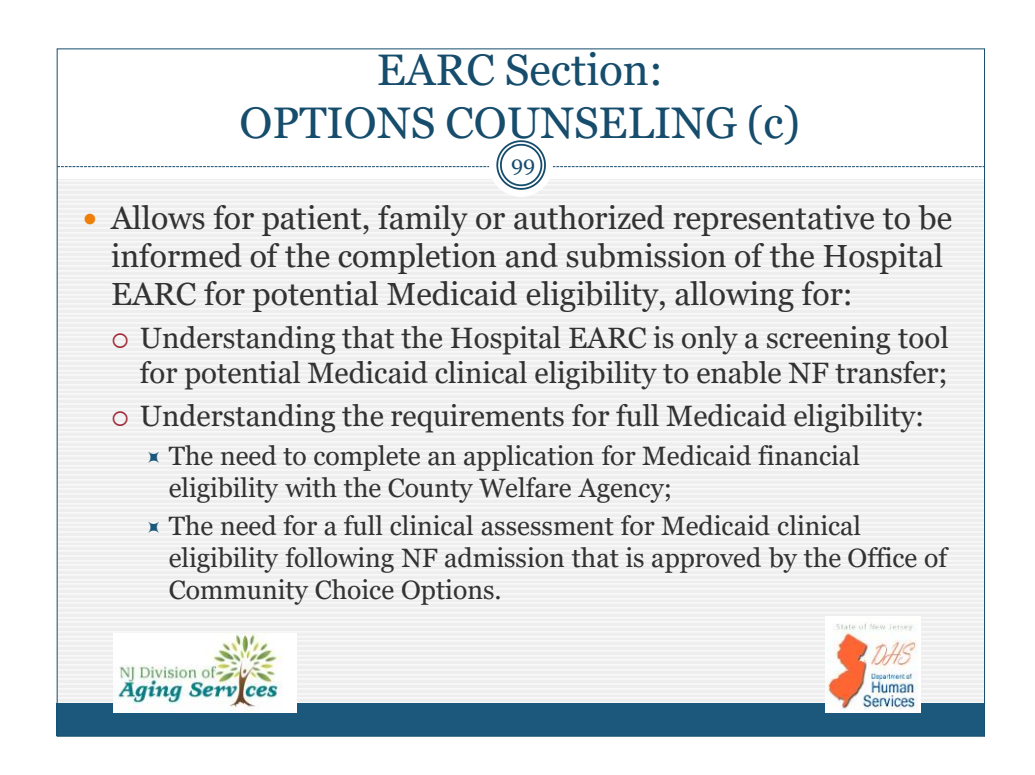

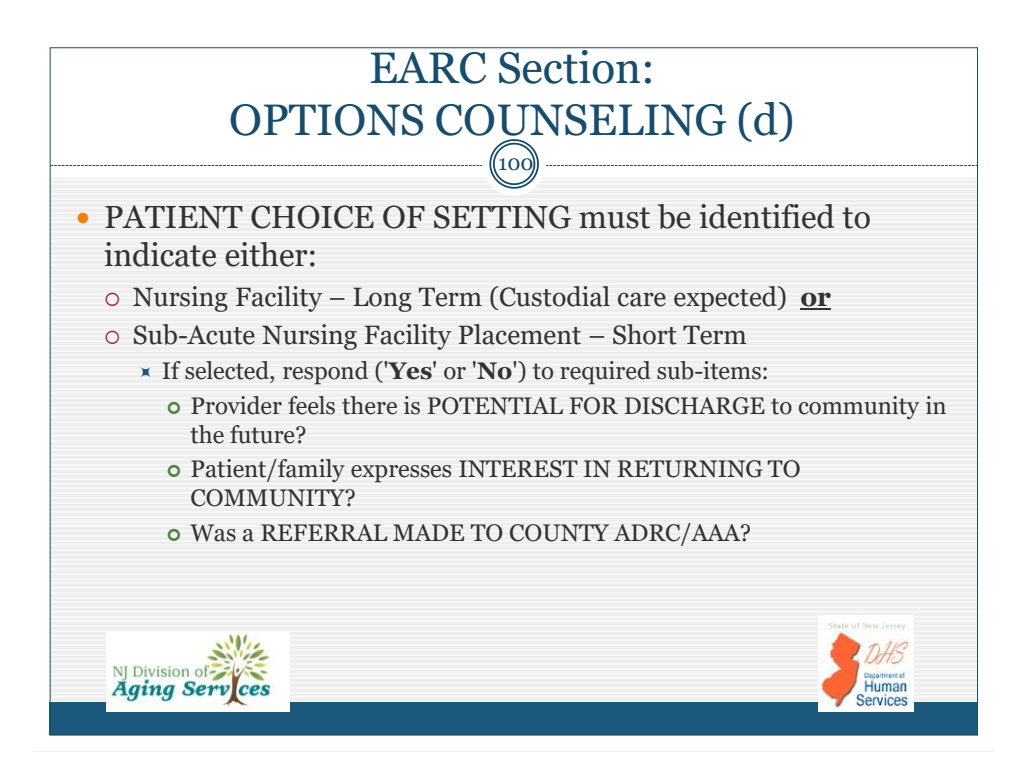

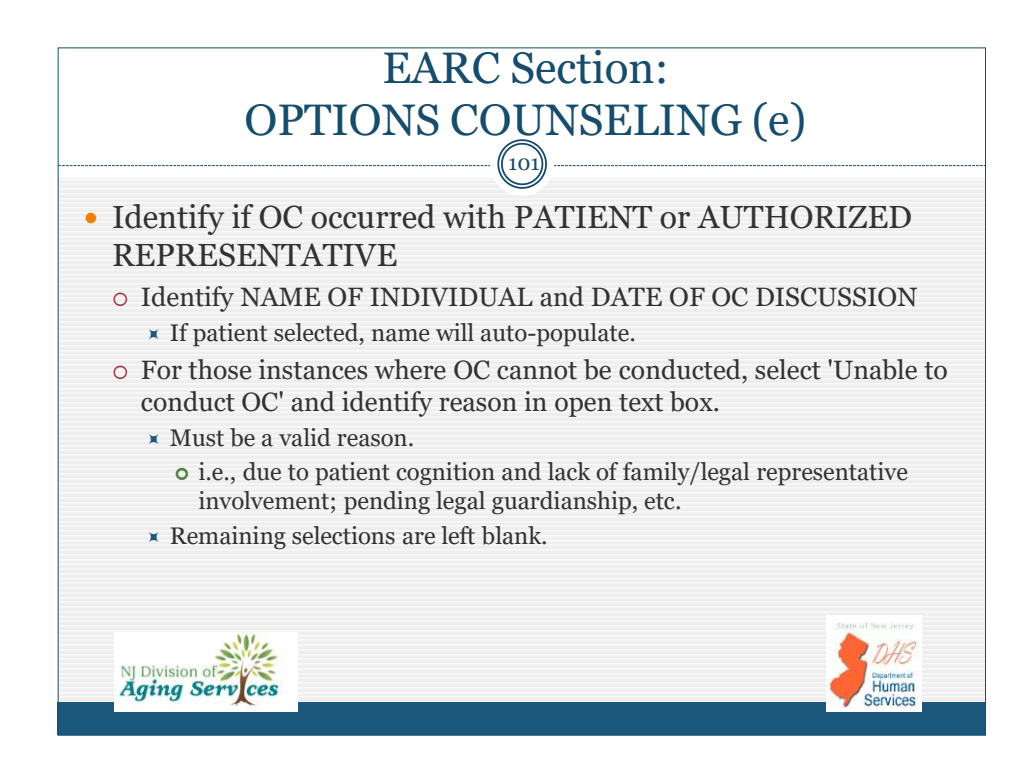

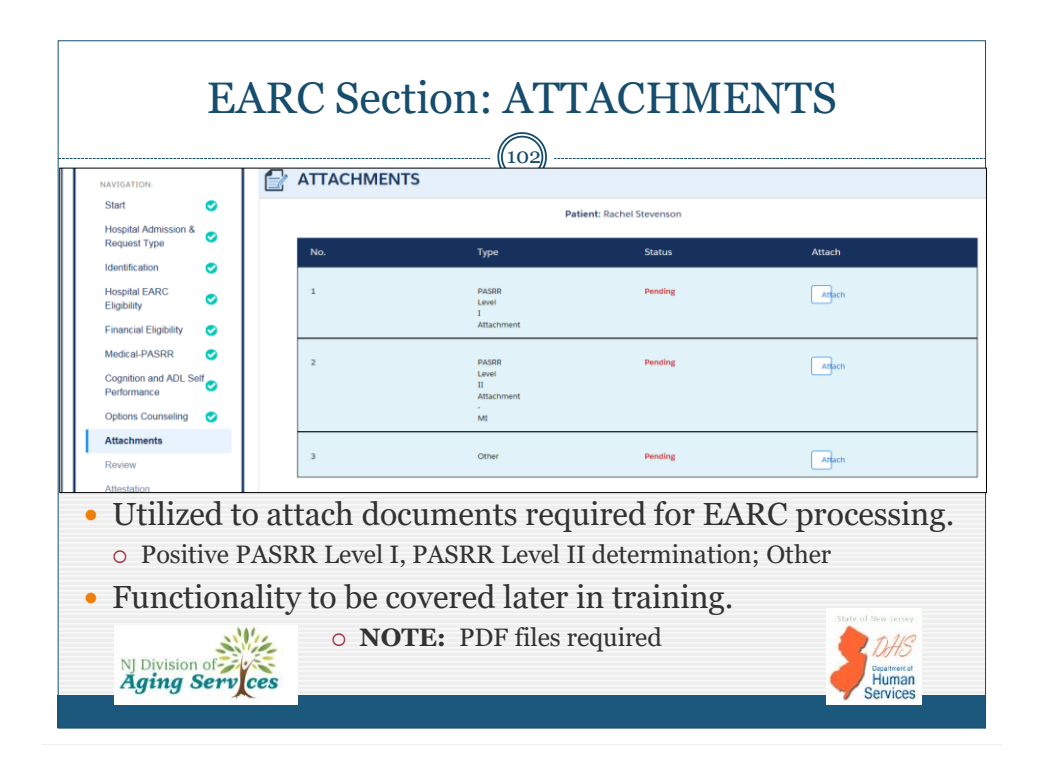

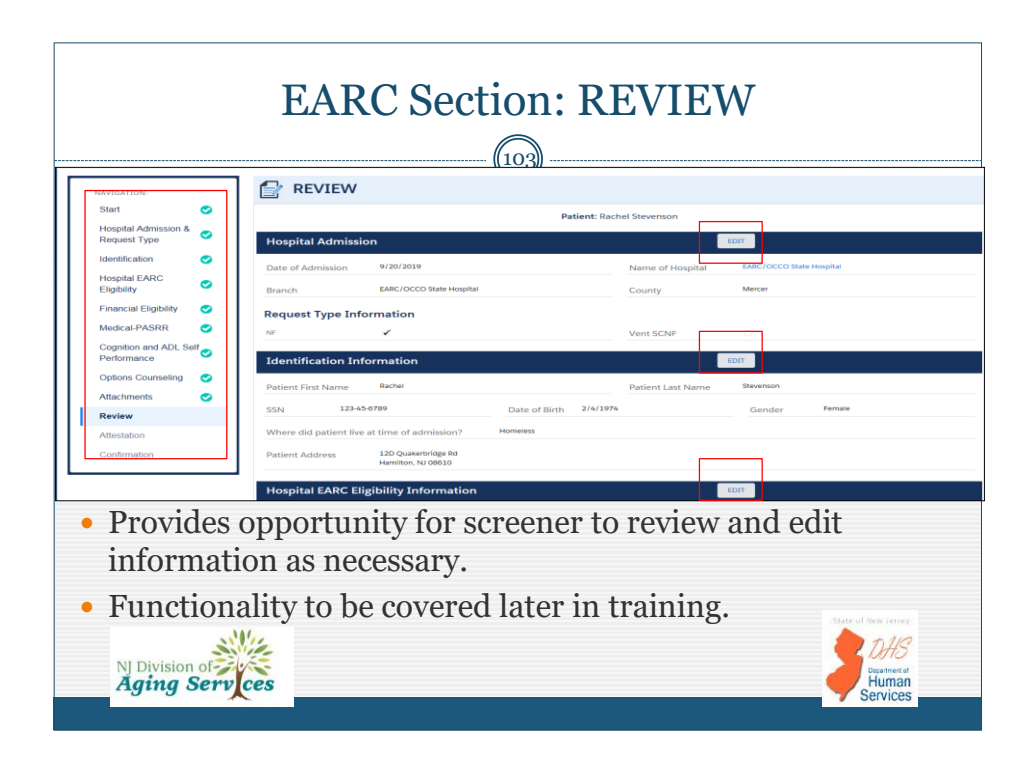

|                                      |       |                                                                                                    | (104)                                                                                                    |                                                                                                    |
|--------------------------------------|-------|----------------------------------------------------------------------------------------------------|----------------------------------------------------------------------------------------------------|----------------------------------------------------------------------------------------------------|
| NAVIGATION                           |       | Attestation                                                                                                    |                                                                                                    |                                                                                                    |
| Start                                | •     |                                                                                                    | Patient: Rachel Stevenson                                                                                                    |                                                                                                    |
| Hospital Admission &<br>Request Type | •     | By submitting this Hospital EARC Screening<br>counseling to the individual and/or their leg<br>understand that if discharge occurs prior t | Tool, I attest that the information represented is accura<br>al representative on the need to seek Medicaid eligibili<br>o OCCO authorization date, then the Hospital EARC i | Ite to the best of my knowledge. I have provide<br>ty at the CWA and discussed discharge options.<br>s not valid. |
| Identification                       | 0     |                                                                                                    |                                                                                                    |                                                                                                    |
| Hospital EARC<br>Eligibility         | •     | Name of Certified Hospital EARC Screener:                                                                                                  | Deanna Freundlich                                                                                                    |                                                                                                    |
| Financial Eligibility                | 0     | Hospital EARC Screener Certification No:                                                                                                   | DEF008458                                                                                                    |                                                                                                    |
| Medical-PASRR                        | 0     | Telephone Number of Creener                                                                                                    | (200) 700 0170                                                                                                    |                                                                                                    |
| Cognition and ADL Se<br>Performance  | elf 📀 | relephone wumber of screener.                                                                                                    | 8649-072 (400)                                                                                                    |                                                                                                    |
| Options Counseling                   | 0     | Comments:                                                                                                    |                                                                                                    |                                                                                                    |
| Attachments                          | 0     |                                                                                                    |                                                                                                    |                                                                                                    |
| Review                               | 0     | Discharge Location:                                                                                                    | Manor Care, Thorofare                                                                                                    |                                                                                                    |
| Attestation                          |       |                                                                                                    |                                                                                                    | 10 M                                                                                                    |
| Confirmation                         |       |                                                                                                    | Previous Save Save and Submit Cancel Screen                                                                                                    | ing                                                                                                    |

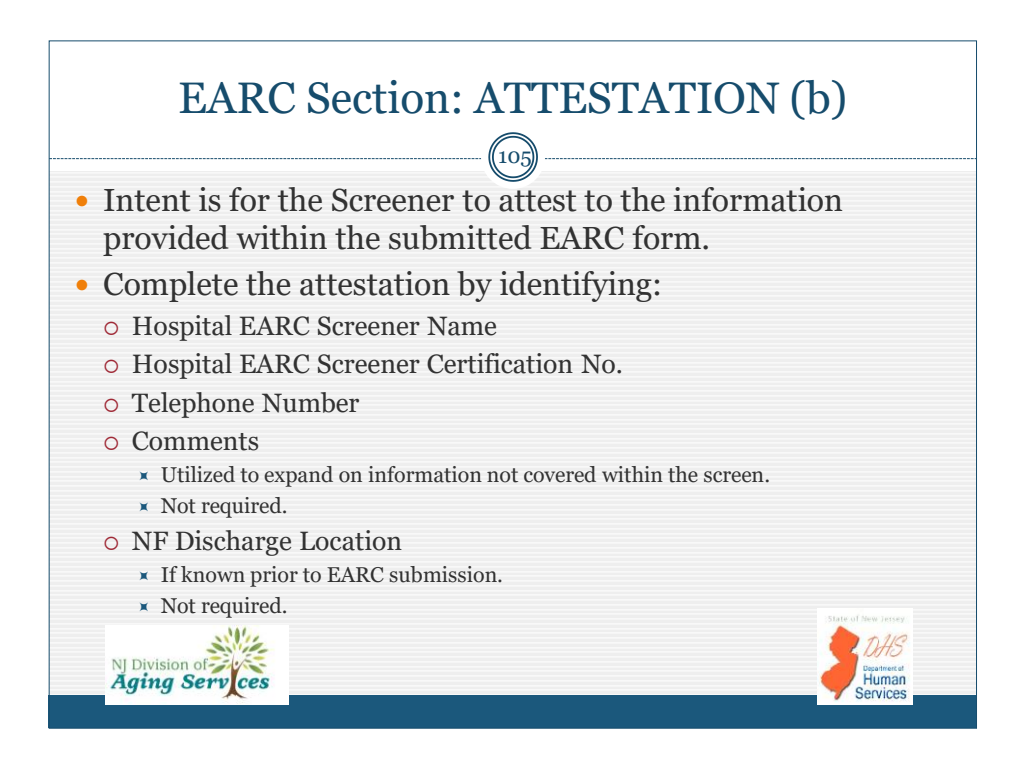

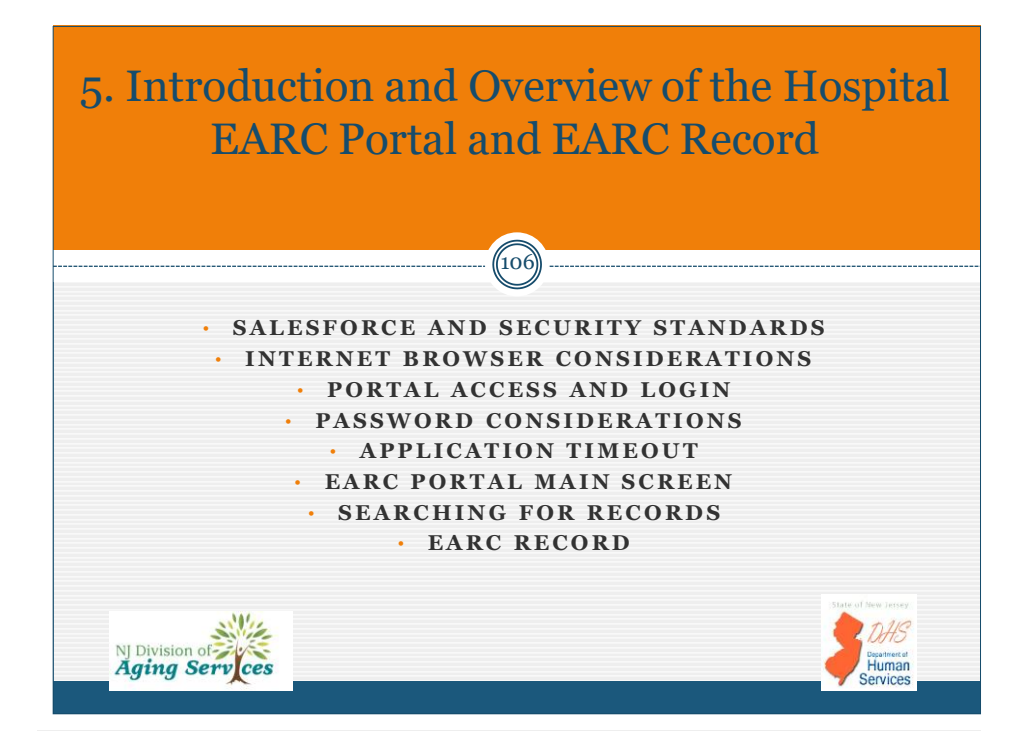

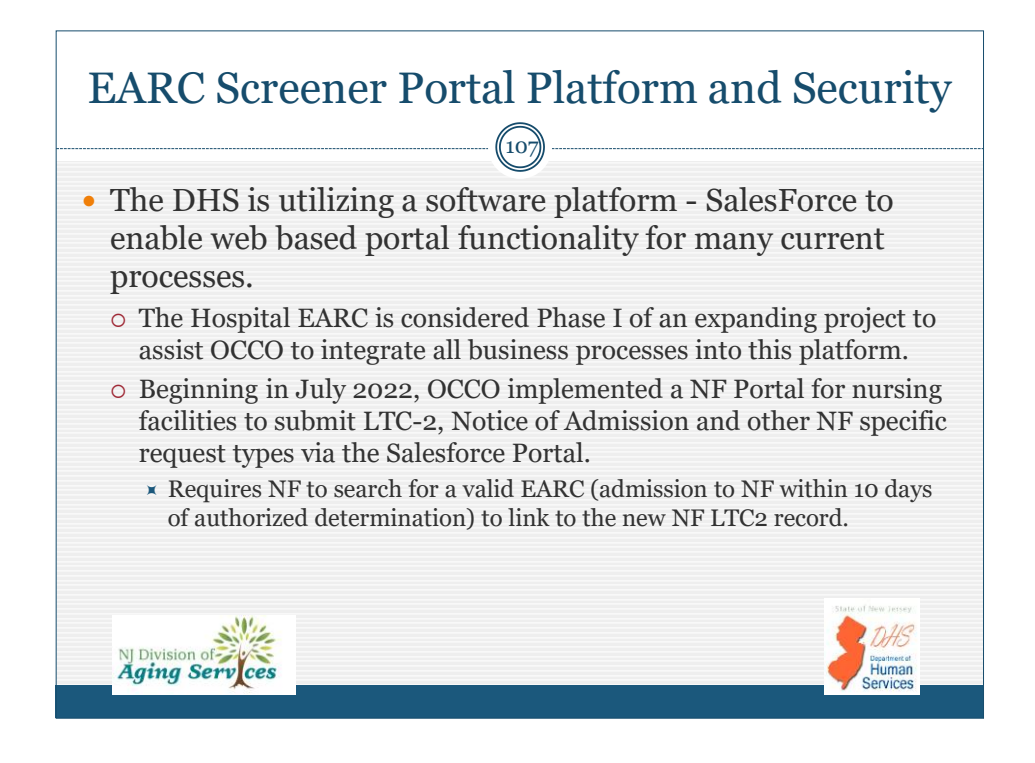

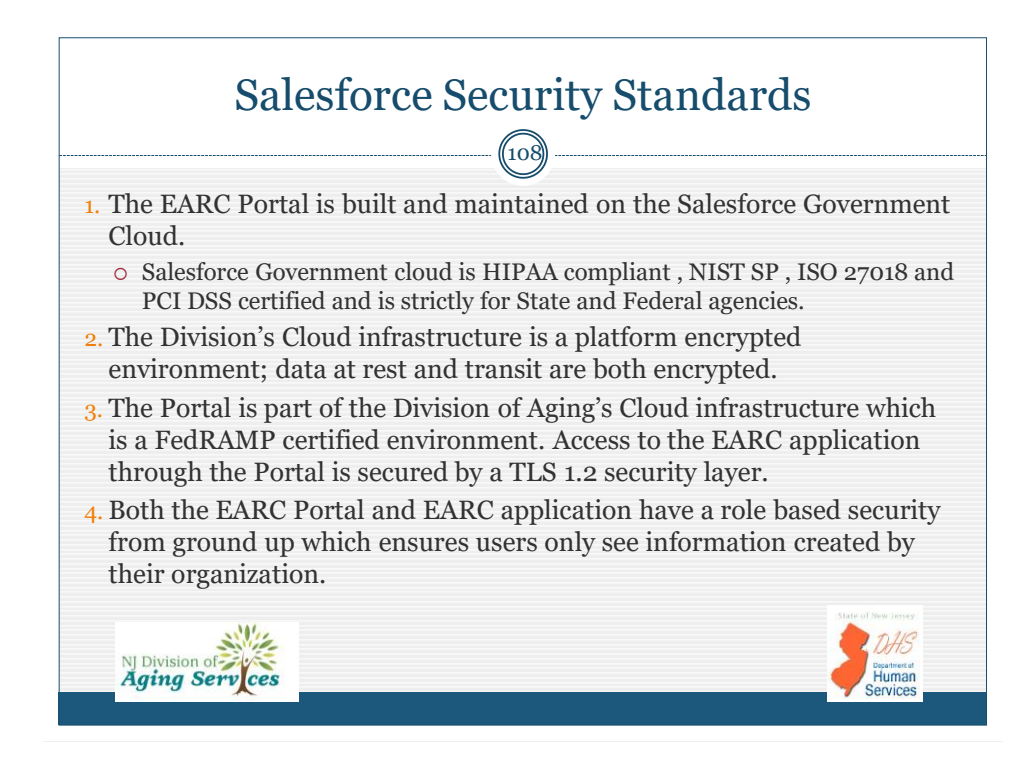

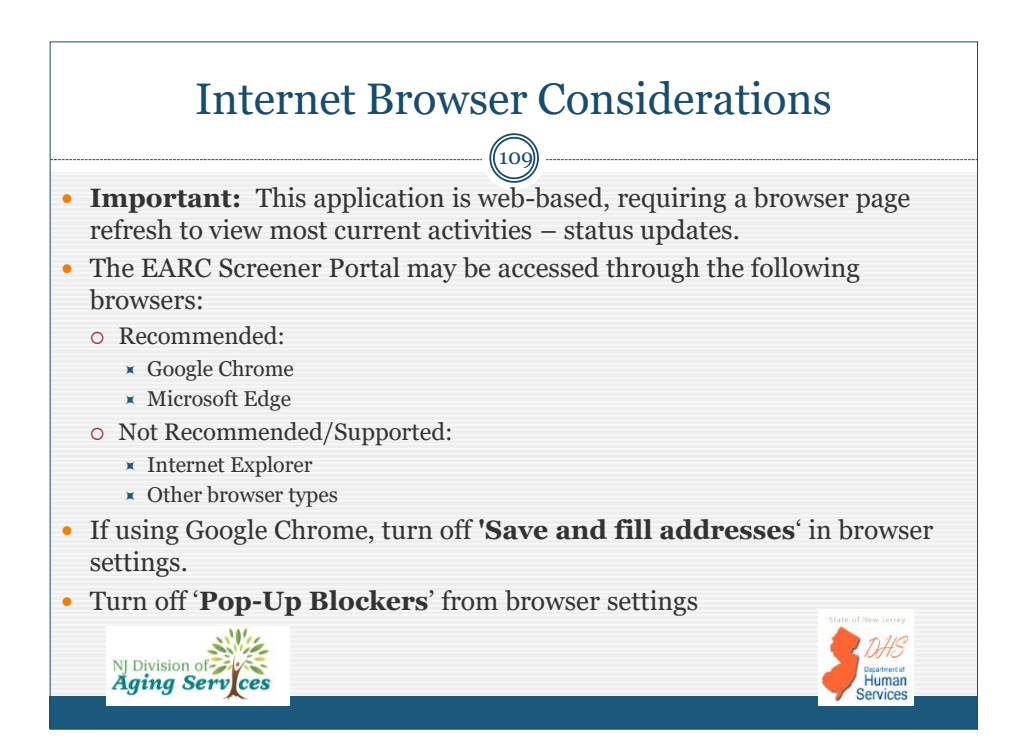

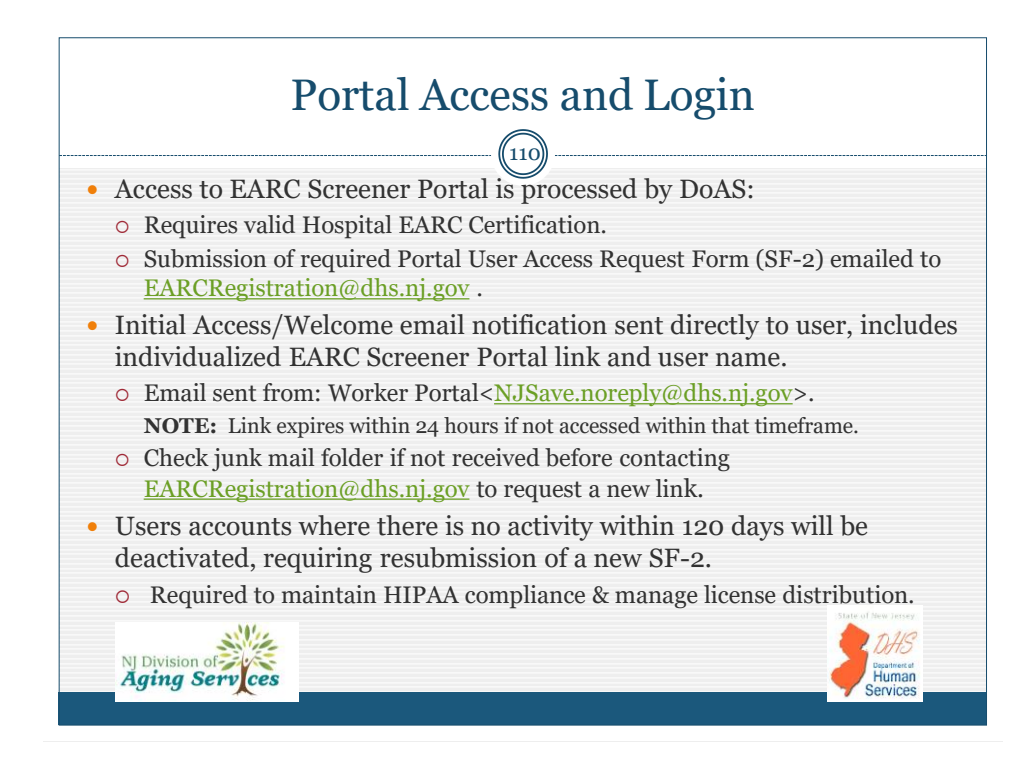

|                                                                                                    | - 111                                                                                                    |
|----------------------------------------------------------------------------------------------------|----------------------------------------------------------------------------------------------------|
| [EXTERNAL] Welcome to Worker Portal                                                                                                    |                                                                                                    |
| noreply@salesforce.com on behalf of Worker Portal <njsave.<br>To: Freundlich, Deanna</njsave.<br>                                                                                                    | noreply@dhs.state.nj.us> రోగా రాగు<br>Wed 9/21/2022 11:18 AI                                                                                                    |
| ***                                                                                                    | CAUTION ***                                                                                                    |
| click on links or attachments unless you know the sender and the c<br>ti Deanna,<br><u>Velcome</u> to Worker Portal! Please find below the initial access link to est<br>nd user ID.                                                                                                    | ontent is safe. Suspicious? Forward the message to spamreport@cyber.nj.gov.                                                                                                    |
| NITAL PORTAL ACCESS LINK: https://njdoas-ua.force.com/wp/login?<br>==IMEjZTANI4rPKFE9vPdQHQgiGcLVOT7mKjaOlLS1d,/cvMnut.w6xL60V3<br>/irFZampywa.AmUlaHvKnXpOQiyil9gESL5VRq4hKtws4Kogn6ThymCefV2<br>• This access link is intended for initial access only and is active for 2<br>user password for access to the portal. | So9xX73JzXLAjkEAFY6qZn6ZVZ1iYFMbITX3dH6PBni1WlgJWjUTc8.WBL5iVFGG8lo<br>ZIISKSAMorTyzPIIhEWLFz8VQOsRkXYg%3D%3D<br>24 hours. Therefore, it is requested you take immediate action to establish your |
|                                                                                                    |                                                                                                    |

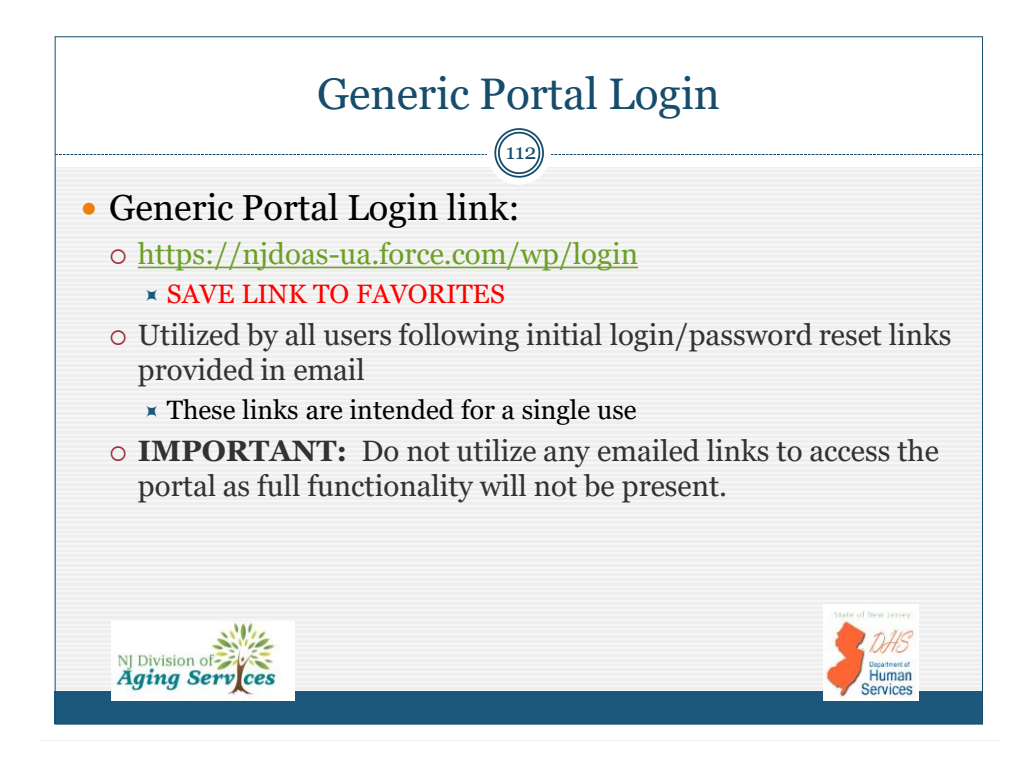

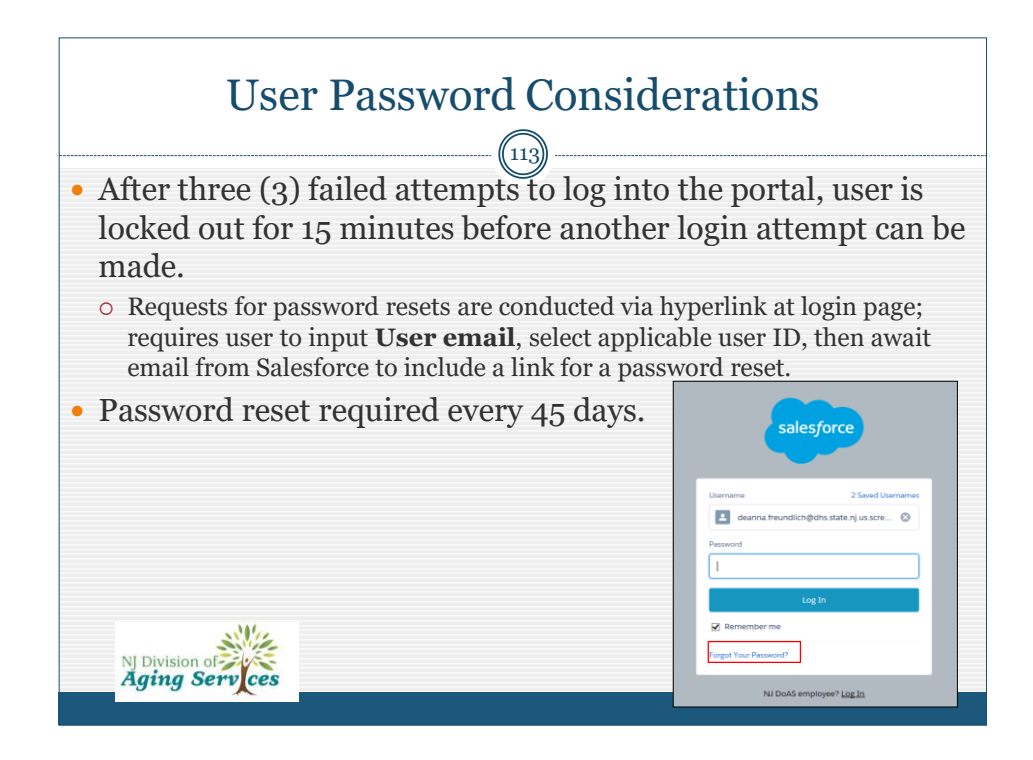

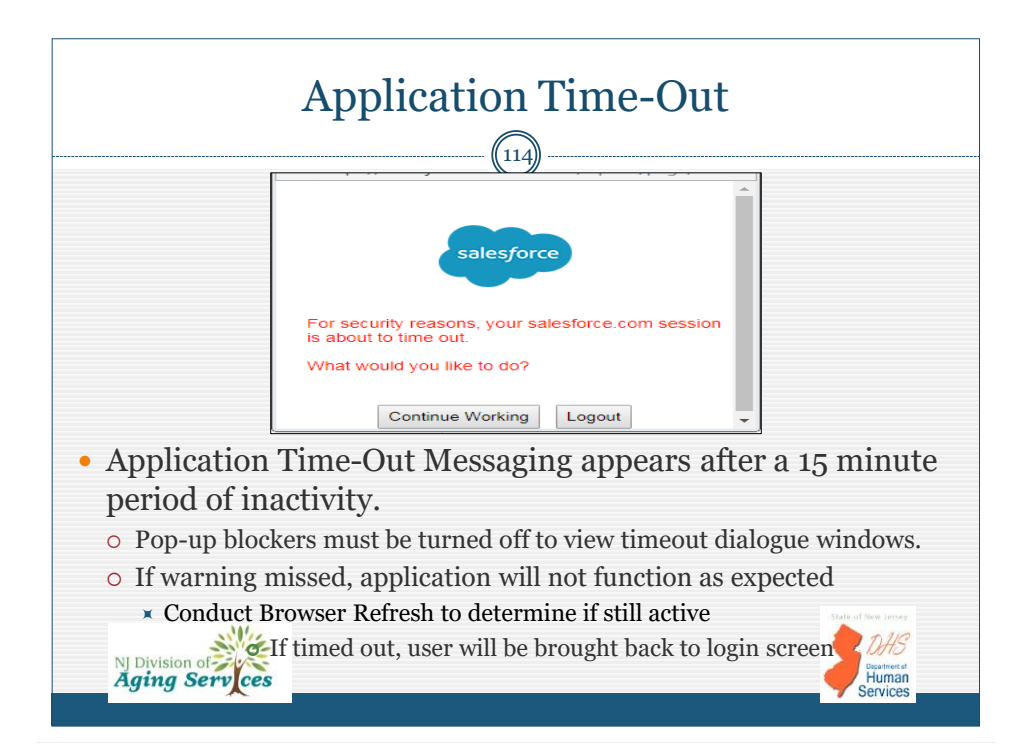

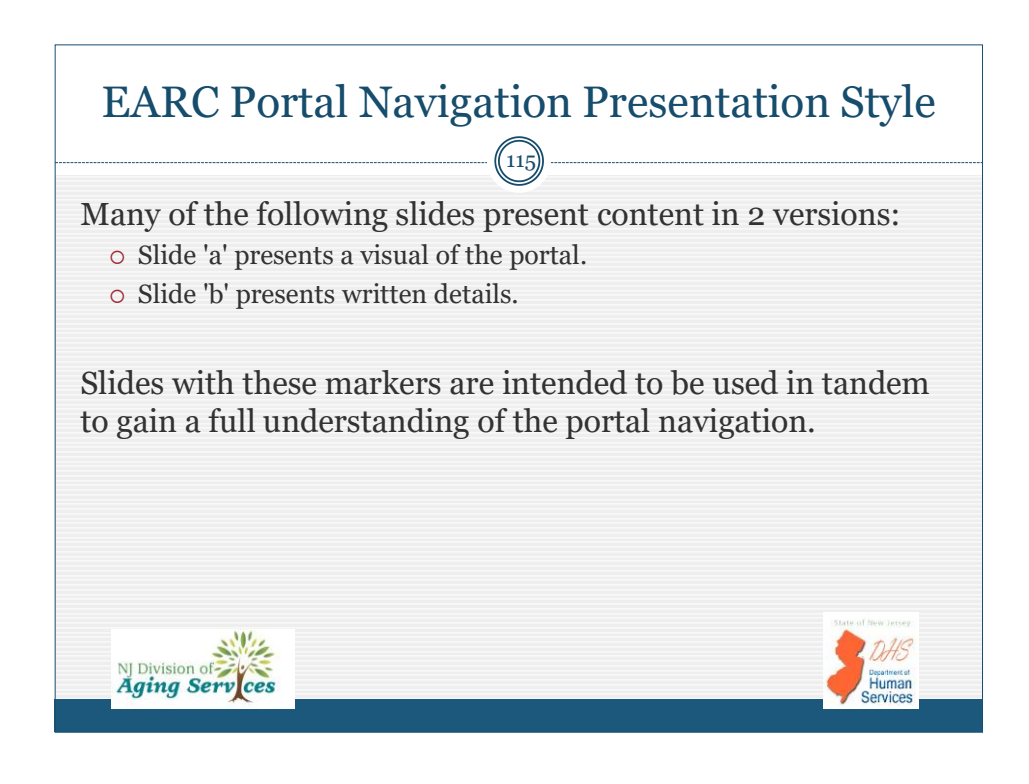

|   | EARC Screener Portal                                                                                                    |                                              |
|---|----------------------------------------------------------------------------------------------------|----------------------------------------------|
|   | Main Landing Page(a)                                                                                                    |                                              |
|   | (116)                                                                                                    |                                              |
| ≡ | Normal Andrewski Andrewski Andrewski Andrewski Andrewski Andrewski Andrewski Andrewski Andrewski Andrewski Andr<br>Andrewski Andrewski Andrewski Andrewski Andrewski Andrewski Andrewski Andrewski Andrewski Andrewski Andrewski A |                                              |
|   | EARC Screener Portal                                                                                                    |                                              |
|   | App Type: Hospital EARC V Unfinished                                                                                                    | Logged in as Dearna Freundich                |
|   | Case Status: Assigned Complete Hold Inappropriate Referral OCCO Determination RFI RFI Response - Submitted                                                                                                    |                                              |
|   | Search By: Confirmation Number                                                                                                    |                                              |
|   |                                                                                                    | _                                            |
|   | EARC Deep Search: Frst Name Last Name DOB - MMCD01YYYY Submission Date: From - MMCD01YYYY                                                                                                    |                                              |
|   | Branch Courty Branch Name Assigned Clincian Search Current Status Search All Statuses Clear Search                                                                                                    |                                              |
| 5 | Stor 🕥 🕶 entres<br>Ago Type 🔺 Confination 🕴 Sobmited Date 🐘 Last Name 🍦 Frist Name 🕴 DOB 🍦 County 🕴 Attachments? 🕴 EAAC Sovener 🌵 App Status 🕴 OCCO Determination 🔅                                                                | Date of OCCO Determination 🕴 RFI Requested 🍦 |
|   | Showing 0 to 0 of 0 entries (Mared ham 2 total entries)                                                                                                    | Previous Nert                                |
|   | NJ Division of Aging Services                                                                                                    | Development at<br>Human<br>Services          |

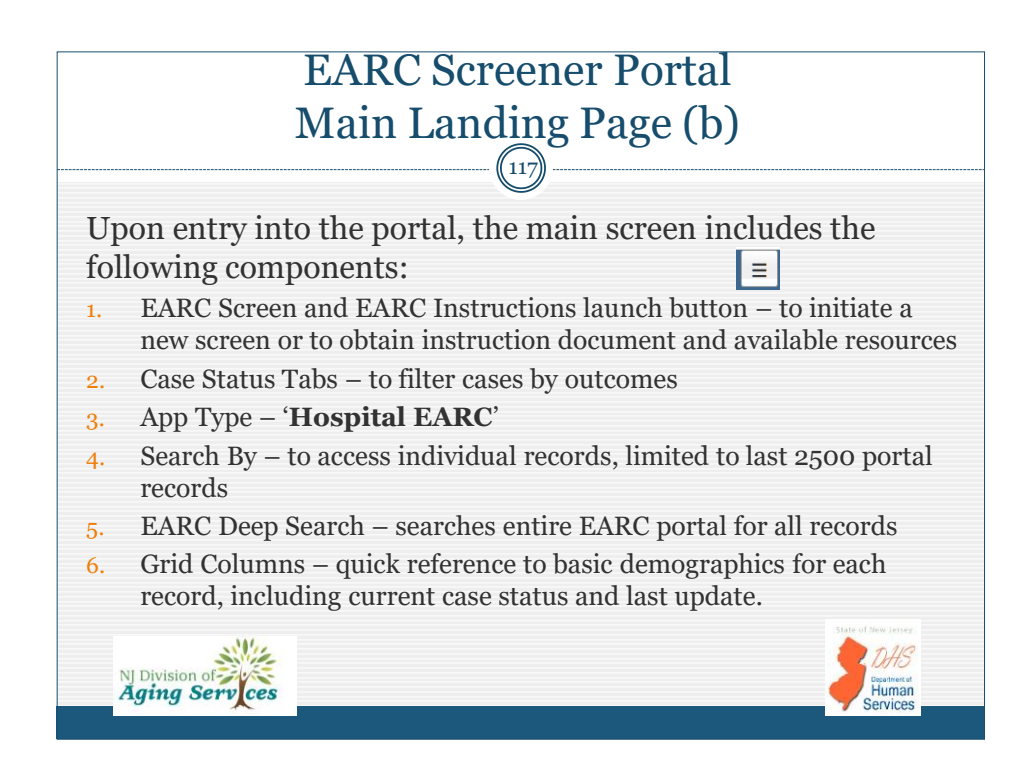

| S                                                                                       | Searching                                 | for Records                               | s (a)                      |                                    |
|-----------------------------------------------------------------------------------------|-------------------------------------------|-------------------------------------------|----------------------------|------------------------------------|
| App Type: Hospital EARC V Unfinished                                                    |                                           |                                           |                            | Logout                             |
| Case Status: Assigned Complete Hold                                                     | Inappropriate Referral OCCO Determination | RFI RFI Response Submitted                |                            |                                    |
| Search By: Confirmation Number •                                                        | Search All                                | Clear Search                              |                            |                                    |
|                                                                                         |                                           | •                                         |                            |                                    |
| EARC Deep Search: First Name                                                            | Test DOB - MM/DD/YYYY                     | Submission Date: From - MM/DD/YYYY        | To - MM/DD/YYYY            |                                    |
| Branch County                                                                           | Branch Name Assigned Clincian             | Search Current Status Search All Statuses | Clear Search               |                                    |
| Show 10 v entries<br>App Type A Confirmation $\Rightarrow$ Submitted Date $\Rightarrow$ | Last Name 💠 First Name 💠 DOB 🍦            | County                                    | App Status 👌 OCCO Determin | ation 🕴 Date of OCCD Determination |
| EARC EARC-A15979 07/05/2022                                                             | Testing Final 11/24/1966                  | Mercer YES Deanna Freundlich              | Complete Authorized        | 07/05/2022                         |
| • If current statt                                                                      | is unknown selec                          | to search All to cro                      | eate a listing             | g OI EARC                          |
| All Statucos'                                                                           | Click record in gr                        | id lighting to open                       | id then click              | c Search                           |
| All Statuses.                                                                           |                                           | id listing to open.                       |                            |                                    |
| Silling .                                                                               | • Select 'Clear                           | r Search' or conduct                      | t a browser                | DHS                                |
| NJ Division of Aging Services                                                           | refresh to co                             | onduct a new search                       |                            | Human                              |
|                                                                                         | _                                         |                                           |                            | V Services                         |

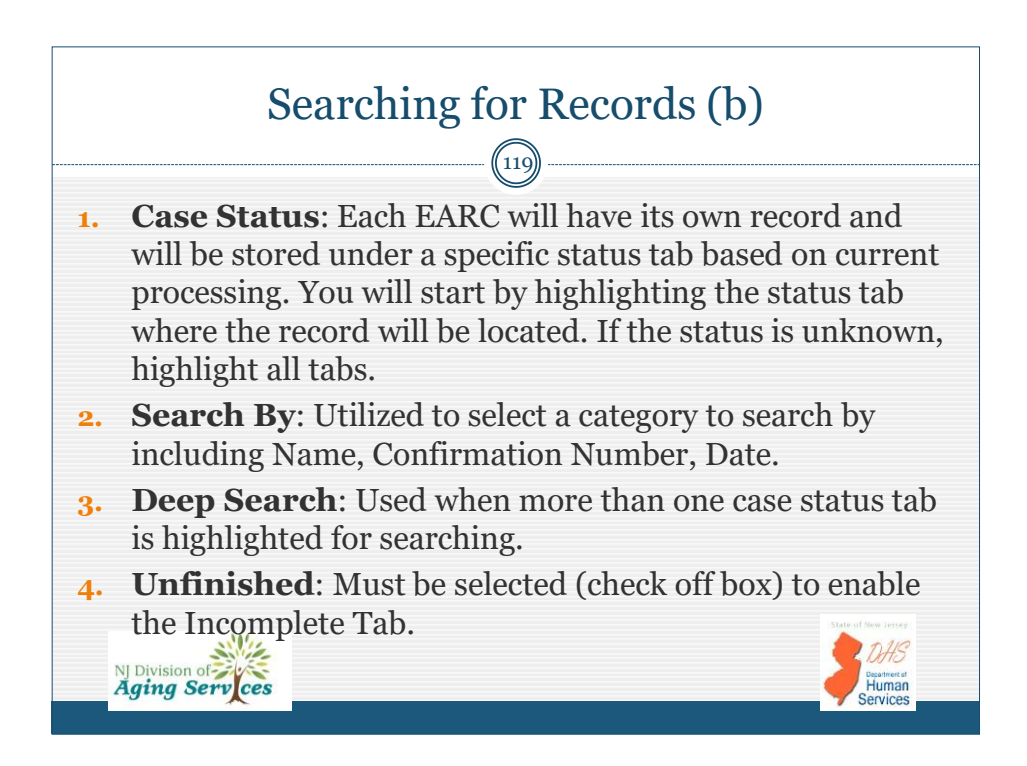

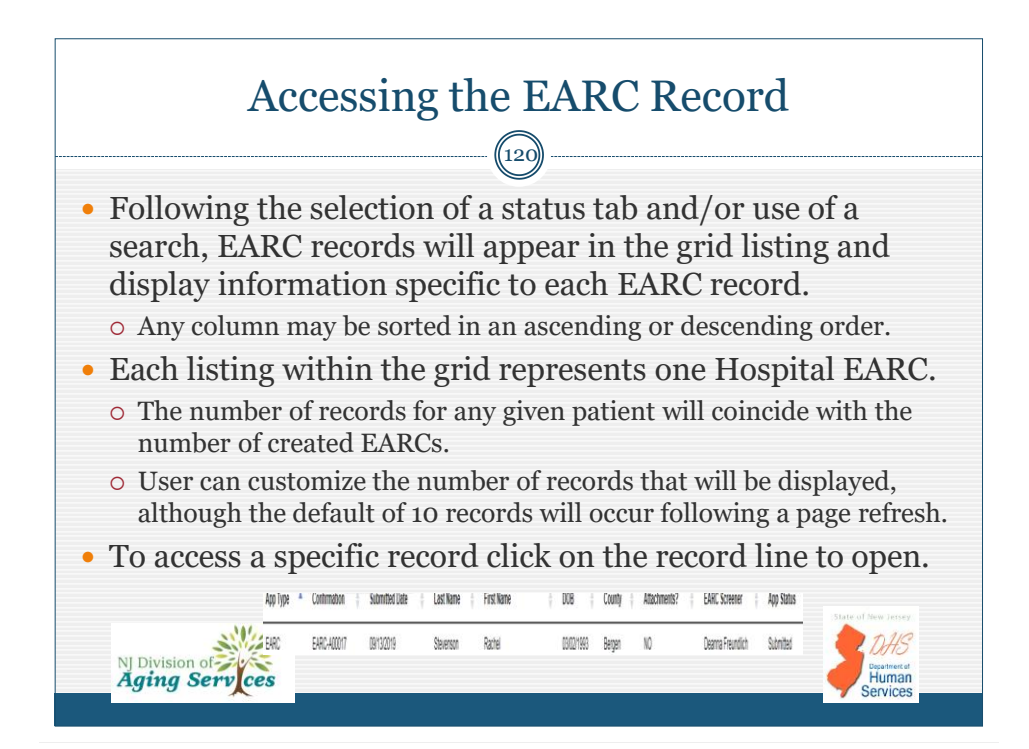

| Application Updat | e Attachments View OCCO Deter       | mination                     |                                 |                                |
|-------------------|-------------------------------------|------------------------------|---------------------------------|--------------------------------|
|                   | Confirmation Number:<br>EARC-A00017 | Patient:<br>Rachel Stevenson | Provider<br>OCCO State Branch 2 | Application Type<br>EARC       |
|                   | Application Info                    |                              |                                 |                                |
|                   | Date EARC Completed                 | 09/13/2019                   | Application Status              | Submitted                      |
|                   | Application Type                    | EARC                         | Last Modified By/Date           | Deanna Freundlich - 09/13/2019 |
|                   | Hospital Admission                  |                              |                                 |                                |
|                   | Date of Hospital Admission          | 09/03/2019                   |                                 |                                |
|                   | Name of Hospital                    | OCCO State Hospital          |                                 |                                |
|                   | Branch                              | OCCO State Branch 2          | County                          | Bergen                         |
|                   | Request Type:                       |                              |                                 |                                |
|                   | NF                                  | ×                            | Vent SCNF                       |                                |
|                   | Identification Info                 |                              |                                 |                                |
|                   | Date of Birth                       | 03/02/1993                   | Gender                          | Female                         |
| FADCI             | Pocord Ta                           | hs. Applies                  | ation View Ar                   | nlication                      |

![](_page_60_Figure_2.jpeg)

| ation View Application Update                                       | Attachments View OCCO Determinatio                                                                                                    | •                                        |                                                                                                    |              |
|---------------------------------------------------------------------|----------------------------------------------------------------------------------------------------|------------------------------------------|----------------------------------------------------------------------------------------------------|--------------|
| Confirmation Number:<br>EARC-A00760                                 | Patient:<br>Myra Jones                                                                                                    | Provider<br>OCCO State's Hospital Branch | Application Type<br>EARC                                                                                                   |              |
| App Status<br>App Status                                            | OCCO Determination                                                                                                    | OCCO Clinician<br>Assigned:              | Deanna Freundlich                                                                                                    |              |
|                                                                     |                                                                                                    |                                          |                                                                                                    | Showing Page |
| App Status                                                          | Changed By                                                                                                    |                                          | Changed Date/Time                                                                                                    |              |
| App Status<br>OCCO Determination                                    | Changed By<br>Deanna Freundlich                                                                                                    |                                          | Changed Date/Time<br>09/28/22 11:47 AM                                                                                     |              |
| App Status OCCO Determination RFI Response                          | Changed By<br>Deanna Freundlich<br>Deanna Freundlich                                                                                        |                                          | Changed Date/Time<br>09/28/22 11:47 AM<br>09/28/22 11:43 AM                                                                |              |
| App Status OCCO Determination RFI Response RFI                      | Changed By<br>Deanna Freundlich<br>Deanna Freundlich<br>Deanna OCCO Support Staff                                                           |                                          | Changed Date/Time<br>09/28/22 11:47 AM<br>09/28/22 11:43 AM<br>09/28/22 10:37 AM                                           |              |
| App Status<br>OCCO Determination<br>RFI Response<br>RFI<br>Assigned | Changed By<br>Deanna Freundlich<br>Deanna Freundlich<br>Deanna OCCO Support Staff<br>Deanna OCCO Support Staff                              |                                          | Changed Date/Time<br>09/28/22 11:47 AM<br>09/28/22 11:43 AM<br>09/28/22 10:37 AM<br>09/28/22 10:37 AM                      |              |
| App Status OCCO Determination RFI Response RFI Assigned Hold        | Changed By<br>Dearna Freundlich<br>Dearna Freundlich<br>Dearna OCCO Support Staff<br>Dearna OCCO Support Staff<br>Dearna OCCO Support Staff |                                          | Changed Date/Time<br>09/28/22 11:47 AM<br>09/28/22 11:43 AM<br>09/28/22 10:37 AM<br>09/28/22 10:30 AM<br>09/28/22 10:30 AM |              |

![](_page_61_Figure_2.jpeg)

|                            |                                                       |                                          |                                   | ew                       |
|----------------------------|-------------------------------------------------------|------------------------------------------|-----------------------------------|--------------------------|
| cation View Application    | Update Attachments View OCCO Determ                   | ination                                  |                                   |                          |
|                            | Confirmation Number:<br>EARC-A15979                   | Patient:<br>Final Testing                | Provider<br>OCCO State Branch 1   | Application Type<br>EARC |
|                            | Attach File: *                                        | Choose File No file chosen               |                                   |                          |
|                            | Description: *                                        |                                          |                                   |                          |
|                            | Save Attachments                                      |                                          |                                   |                          |
|                            | Name                                                  | Description                              | Created Date                      |                          |
|                            | AppConfirmation.pdf                                   | Confirmation PDF                         | 10/05/2022                        |                          |
| Provide<br>EARC;<br>Determ | es listing of and n<br>as well as both th<br>ination. | nakes available do<br>ne submitted and f | cuments submit<br>inalized EARC v | ted with<br>with OCCO    |
| Provide                    | es ability to attac                                   | h additional docun                       | nents when requ                   | lested.                  |
| 11011040                   | PDF files req                                         | uired                                    | 1                                 | State of New Jersey      |

| Attac | hments View OCCO Deter                         | nination                                                               |                                                        | 26))                                                                                 |                                                                                                    |
|-------|------------------------------------------------|------------------------------------------------------------------------|--------------------------------------------------------|--------------------------------------------------------------------------------------|----------------------------------------------------------------------------------------------------|
| Con   | firmation Number:<br>-A00137                   | Patient:<br>Rachel Stevenson                                           |                                                        | Provider<br>EARC/OCCO State Hospital                                                 | Application Type<br>EARC                                                                                 |
| occ   | CO Determination                               |                                                                        |                                                        |                                                                                      |                                                                                                    |
|       | Authorized                                     |                                                                        | NF                                                     | Vent SCNF                                                                            |                                                                                                    |
|       |                                                |                                                                        | Date of<br>Authorization                               |                                                                                      |                                                                                                    |
|       |                                                |                                                                        | Valid Through                                          |                                                                                      | Valid for this Hospital Admission only.                                                                  |
|       | IMPORTANT: If dischar<br>payment. Medicaid pay | ge occurs prior to OCCO authoriz<br>ment is contingent upon full clini | ition date, then the Hos<br>cal and financial eligibil | pital EARC is not valid. OCCO authorizat<br>ty within 90 days of admission to the Ni | ion of this Hospital EARC is not a guarantee of Medicaic<br>arsing Facility as per N.J.A.C. 8:85-1.8(b). |
|       | Not Authorized                                 | schedule on-site clinical assessme                                     | mt.                                                    |                                                                                      |                                                                                                    |
|       | Referral Dismissed                             | Referral Di                                                            | smissed Reason                                         |                                                                                      |                                                                                                    |
|       |                                                |                                                                        |                                                        |                                                                                      |                                                                                                    |
|       | Comments:                                      |                                                                        |                                                        |                                                                                      |                                                                                                    |
|       |                                                |                                                                        |                                                        |                                                                                      |                                                                                                    |

![](_page_63_Figure_1.jpeg)

![](_page_63_Figure_2.jpeg)

![](_page_64_Figure_1.jpeg)

|                            |                                                                                   | (130)                                                                |                                       |                                  |                    |
|----------------------------|-----------------------------------------------------------------------------------|----------------------------------------------------------------------|---------------------------------------|----------------------------------|--------------------|
| Quick links                | ×                                                                                 |                                                                      |                                       | NI Division of Vices             |                    |
| ew Hospital EARC Screening |                                                                                   |                                                                      | EA                                    | RC Screener Porta                | al                 |
| source Tab                 |                                                                                   |                                                                      |                                       |                                  |                    |
|                            | App Type: Hospital                                                                | EARC - Unfinished                                                    |                                       |                                  |                    |
|                            | Case Status: Subm                                                                 | itted Hold Inappropriate Referral                                    | Assigned RFI RFI Response             | OCCO Determination Complete      | 2                  |
|                            | Search By: Confirm                                                                | stion Number · Search                                                | Search All                            | Clear Search                     |                    |
|                            | EARC Deep Search:                                                                 | First Name Last Name                                                 | DOB - MM/DD/YYYY                      | Submission Date: From - MM/DD/YY | YY                 |
|                            |                                                                                   | Branch County Branch Name                                            | Assigned Clincian                     | Search Current Status S          | earch All Statuses |
| NI Division of             | Show 10 v entries<br>App Type * Confirmat<br>Showing 0 to 0 of 0 entries (titlere | on () Submitted Date () Last Name () Fin<br>d from 89 total entries) | , t<br>Name ≬ DOB ≬ Hospital Branch ≬ | County   Attachments?   EARC     | : Screener ) Ref   |

![](_page_65_Figure_1.jpeg)

![](_page_65_Figure_2.jpeg)

![](_page_66_Figure_1.jpeg)

|           | Hos                         | pita | l EARC Section                                                                     | ns: Navigation Buttons (a)                  |   |
|-----------|-----------------------------|------|------------------------------------------------------------------------------------|---------------------------------------------|---|
| NAV       | VIGATION:                   |      | HOSPITAL EARC ELIGIBI                                                              | LITY                                        |   |
| Sta       | art                         | 0    |                                                                                    | Patient: Inppropriate Referral Test NRO     |   |
| Ho        | ospital Admission &         | 0    | Refer to Hospital EARC - General Instructions document for                         | r target population and exclusion criteria. |   |
| Re<br>Ide | equest Type<br>entification | 0    | Is Medicaid expected to pay for any of the cost of the nursing facility stay?      | -None-                                      | ~ |
| Ho        | ospital EARC<br>igibility   |      | * Did patient apply for Medicaid and is application pending?                       | -None-                                      | • |
| Fir       | nancial Eligibility         |      | * Will the patient's funds last less than six (6)<br>months in a nursing facility? | -None-                                      | v |
| Me        | edical-PASRR                |      |                                                                                    |                                             |   |
| Co        | ognition and ADL Sel        | f    |                                                                                    | Previous Save and Next Cancel Screening     |   |
|           | NJ Division<br>Aging S      | Serv | ces                                                                                | DHS<br>Businetse<br>Human<br>Services       |   |

![](_page_67_Figure_1.jpeg)

![](_page_67_Figure_2.jpeg)

| Ho<br>Validation Ch<br>• Occurs for each section fol<br>required data is missing or<br>orror will result not allow                                  | ospital EARC:<br>necks and Error Messages                                                                       |          |
|----------------------------------------------------------------------------------------------------|----------------------------------------------------------------------------------------------------|----------|
| <ul> <li>Validation Ch</li> <li>Occurs for each section fol<br/>required data is missing or<br/>orror will result not allow</li> </ul>              | billowing 'Save' or 'Save and Next'. If                                                                         |          |
| Occurs for each section fol<br>required data is missing or<br>orror will result not allow                                                           | 0137<br>Dillowing <b>'Save'</b> or <b>'Save and Next'.</b> If<br>or any logic error is identified, a validation |          |
| <ul> <li>Occurs for each section fol<br/>required data is missing or<br/>orror will result not allow</li> </ul>                                     | bllowing <b>'Save'</b> or <b>'Save and Next'.</b> If or any logic error is identified, a validation             |          |
| until errors are resolved.                                                                                                    | ving the user to proceed to the next section                                                                    |          |
| HOSPITAL EARC ELIGIBILI                                                                                                    | ITY                                                                                                    |          |
|                                                                                                    |                                                                                                    |          |
| Errors Please answer if the funds for the nationt will last less the                                                                                | s than six (6) months in a nursing facility                                                                     |          |
|                                                                                                    | Patient: Rachel Stevenson                                                                                       |          |
| * Is Medicaid expected to pay for any of the                                                                                                    | NO                                                                                                    |          |
| *Reminder: Hospital EARC is targeted to an individual who ma                                                                                        | nay be Medicaid eligible, not yet enrolled with an MCO, or who may be in a Medicaid Spend-d                     | own.     |
| * Did patient apply for Medicaid and is<br>application pending?                                                                                     | VE5                                                                                                    |          |
| Date of Application                                                                                                    | 12/12/2019                                                                                                    |          |
|                                                                                                    | ex: MM/DD/YYYY or Unknown                                                                                       |          |
| * Will the patient's funds last less than six (6)<br>months in a nursing facility?<br>*Reminder: The Hospital EARC is targeted to an individual who | -None                                                                                                    | id-down. |
|                                                                                                    |                                                                                                    |          |
| NI Division of SHC >                                                                                                    | Previous Save and Next Cancel Screening                                                                         |          |
| Aging Services                                                                                                    | Department of<br>Human                                                                                          |          |
|                                                                                                    | V Services                                                                                                    |          |

![](_page_68_Figure_2.jpeg)

| Hospital EARC Sections: Attachments (b)                     |                            |                                    |                                                         |                                       |  |
|-------------------------------------------------------------|----------------------------|------------------------------------|---------------------------------------------------------|---------------------------------------|--|
| NAVIGATION:                                                 |                            | 5                                  |                                                         |                                       |  |
| Start 🥥                                                     | Patient: Rachel Stephenson |                                    |                                                         |                                       |  |
| Hospital Admission &                                        | No.                        | Туре                               | Status                                                  | Attach                                |  |
| Identification<br>Hospital EARC<br>Eligibility              | 1                          | PASRR<br>Level<br>I                | Pending                                                 | Attach                                |  |
| Financial Eligibility  Medical-PASRR Cognition and ADL Self | Description*               | Attachment<br>Select<br>PASER Leve | Aschment PASSR Level I Attachment Select ystors (avel ) |                                       |  |
| Performance Options Counseling                              | Attach File                | Browse                             |                                                         | Attach<br>Cancel                      |  |
| Review                                                      | 2                          | Other                              | Pending                                                 | Attach                                |  |
| Attestation                                                 |                            |                                    |                                                         |                                       |  |
| NJ Division of Aging Service                                | 55                         | Previous                           | Save and Next Cancel Screening (continued)              | DHS<br>Dustneret<br>Human<br>Services |  |

![](_page_69_Figure_2.jpeg)

## Hospital EARC Sections: Attachments (d)

141

- 1. From the attachments section, click the '**Attach**' button for the specific document type identified:
  - × PASRR Level I, PASRR Level II (as applicable) or Other
- 2. Once open, from the drop-down, select the applicable '**Descriptor**' of the document to be attached (if other, free text).
- 3. Click '**Choose File**' to browse computer to locate specific document to be attached. Once found, highlight and then click 'open' button in the open dialogue box.

**• NOTE:** *PDF* documents required.

- 4. Once identified, click the secondary 'Attach' button
  - ★ Status will automatically update from 'Pending' to 'Attached'; as well as being listed at the bottom of the open window able to View and Delete.

Human

5. Repeat steps for next document if required.

S. 12

NJ Division of Aging Serv ces

Click 'Save and Next' navigation button to proceed to next section.

![](_page_70_Figure_11.jpeg)

6.

| Hospital EARC Sections:<br>Screener Attestation (a)  |               |                                                                                                    |                                           |  |  |  |
|------------------------------------------------------|---------------|----------------------------------------------------------------------------------------------------|-------------------------------------------|--|--|--|
| NAVIGATION:                                          |               | Attestation                                                                                                    | ((143))                                   |  |  |  |
| Start                                                | •             | Patient: Rachel Stephenson                                                                                                    |                                           |  |  |  |
| Hospital Admission &<br>Request Type                 | •             | By submitting this Hospital EARC Screening Tool, I attest that the information represented is accurate to the best of my knowledge. I have provided counseling to the individual and/or their legal representative on the need to seek. Medicial deligibility at the CWA and discussed discharge options. I also understand that if discharge occurs prior to OCCO authorization date, then the Hospital EARC is not valid. |                                           |  |  |  |
| Identification<br>Hospital EARC<br>Eligibility       | 0<br>0        | Name of Certified Hospital EARC Screener:                                                                                                    | Deanna Freundich                          |  |  |  |
| Financial Eligibility                                | •             | Hospital EARC Screener Certification No:                                                                                                    | DEF008458                                 |  |  |  |
| Medical-PASRR<br>Cognition and ADL Se<br>Performance | ⊘<br>lf⊙      | Telephone Number of Screener:                                                                                                    | (669) 270 8458                            |  |  |  |
| Options Counseling                                   | •             | Comments:                                                                                                    |                                           |  |  |  |
| Attachments                                          | •             |                                                                                                    |                                           |  |  |  |
| Review                                               | •             | Discharge Location:                                                                                                    | Manor Carel                               |  |  |  |
| Attestation                                          |               |                                                                                                    |                                           |  |  |  |
| Confirmation                                         |               |                                                                                                    | Previous Save and Submit Cancel Screening |  |  |  |
| NJ Divisio<br><b>Aging</b>                           | on of<br>Serv | ces                                                                                                    | Barters of Harmonic Services              |  |  |  |

![](_page_71_Picture_2.jpeg)
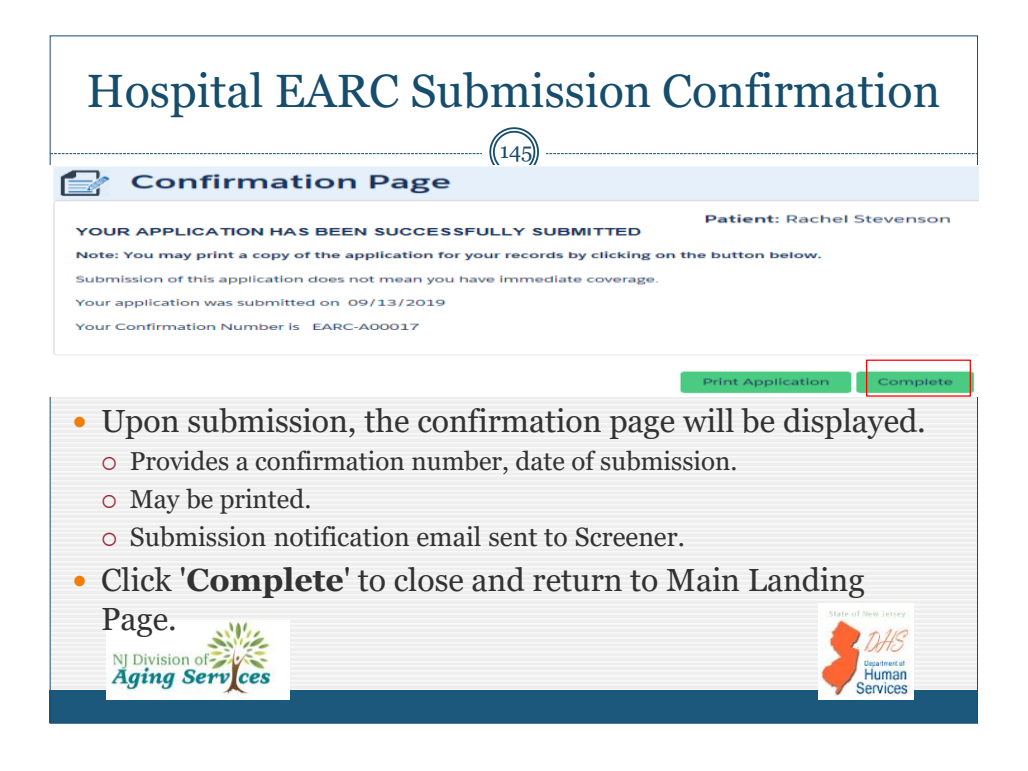

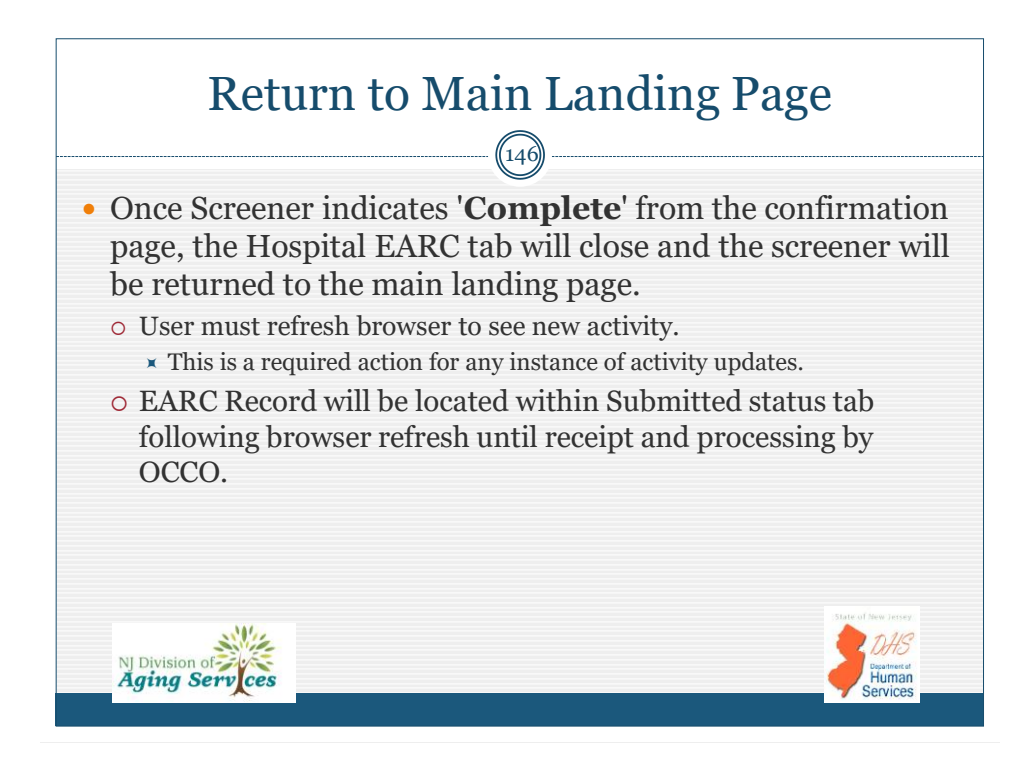

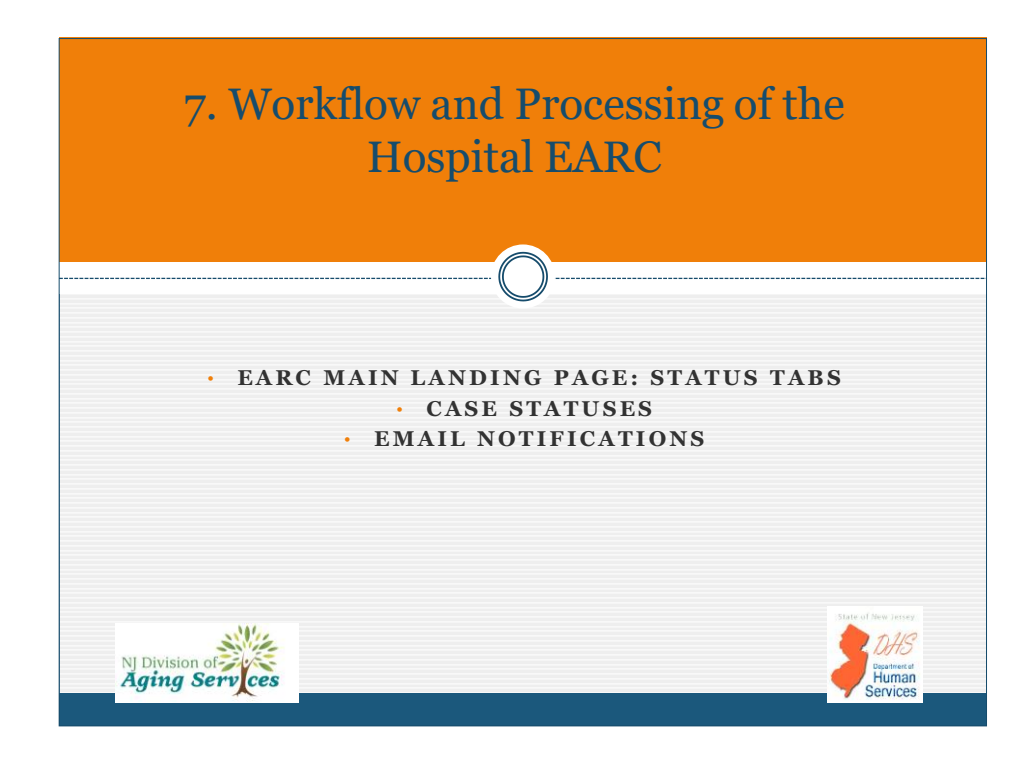

|   | EARC Main Landing Page: Status Tabs (a)                                                                                                    |
|---|----------------------------------------------------------------------------------------------------|
|   | (148)                                                                                                    |
|   | Aging Services                                                                                                    |
|   | EARC Screener Portal                                                                                                    |
|   | App Type: Hospital EARC V 🛛 Unfinished                                                                                                    |
|   | Case Status: Submitted Hold Inappropriate Referral Assigned RFI RFI Response OCCO Determination Complete                                                                                                    |
|   | Search By: Confirmation Number    Search Search All Clear Search                                                                                                    |
|   | EARC Deep Search:         First Name         Last Name         DOB - MMDDYYYY         Submission Date:         From - MMDDYYYYY         To - MMDDYYYY           Branch County         Branch Name         Assigned Clinician         Search Current Status         Search All Statuses         Clear Search |
| • | Operates as a web-based application requiring browser<br>refresh to view updates by selecting applicable status tabs.                                                                                                    |
|   | <ul> <li>Following a browser refresh no case status will be highlighted, requiring user to select desired case status or to conduct a search to display records.</li> <li>N Division of Services</li> </ul>                                                                                                 |

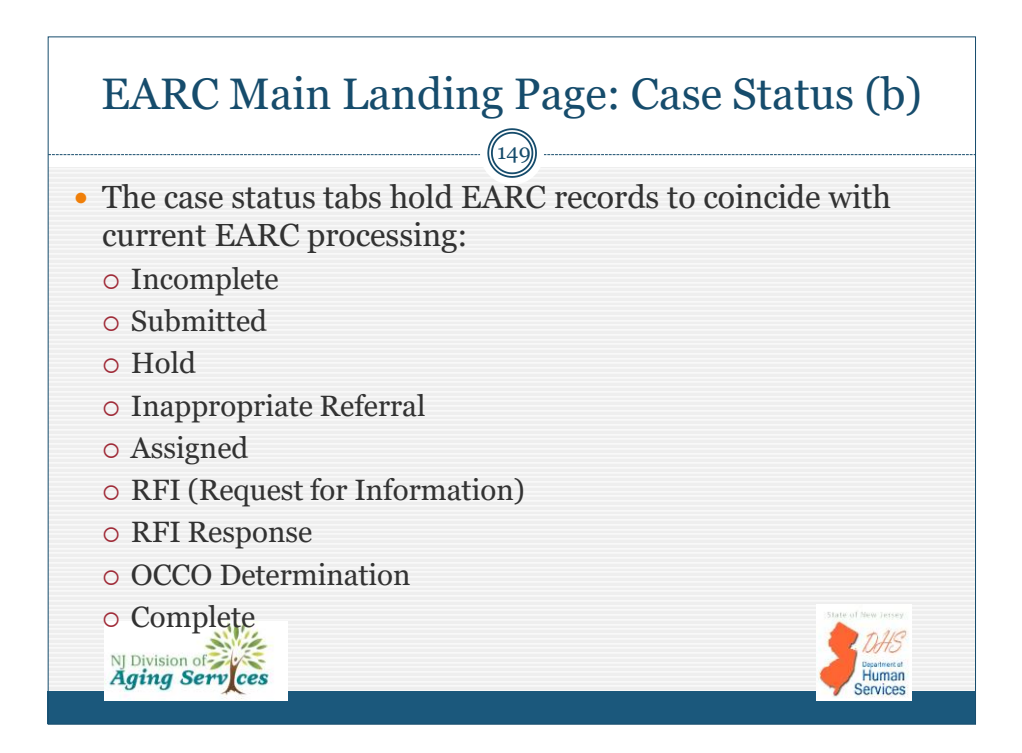

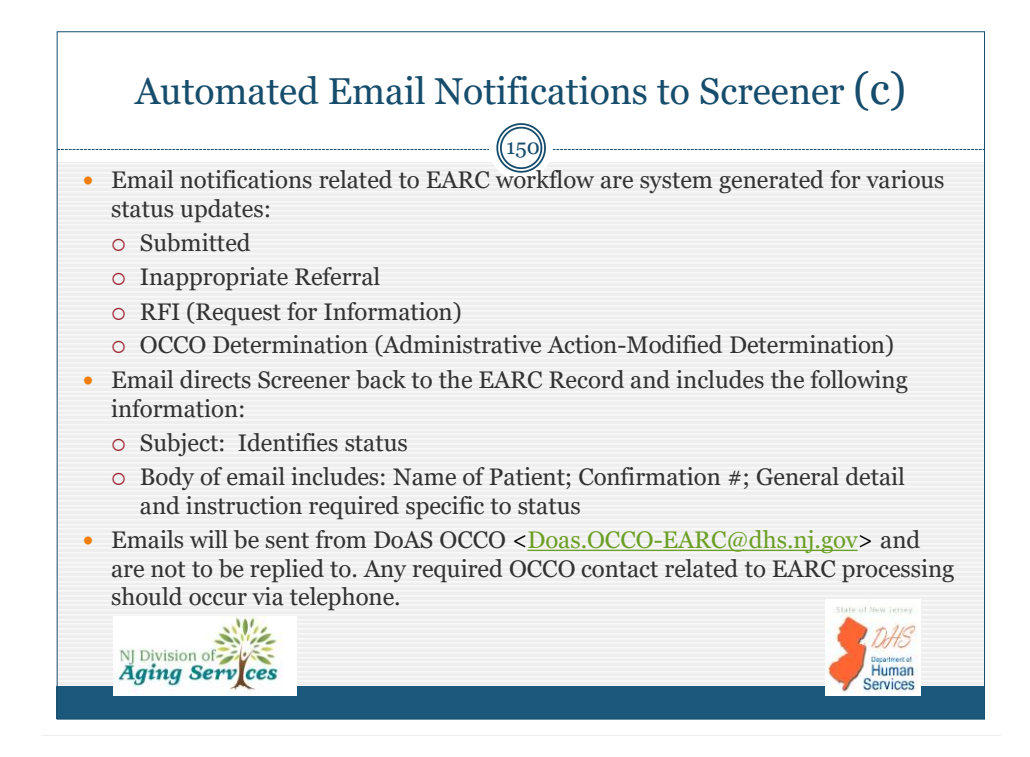

2022Hospital EARC INITIAL Certification and Portal Overview 11-2022

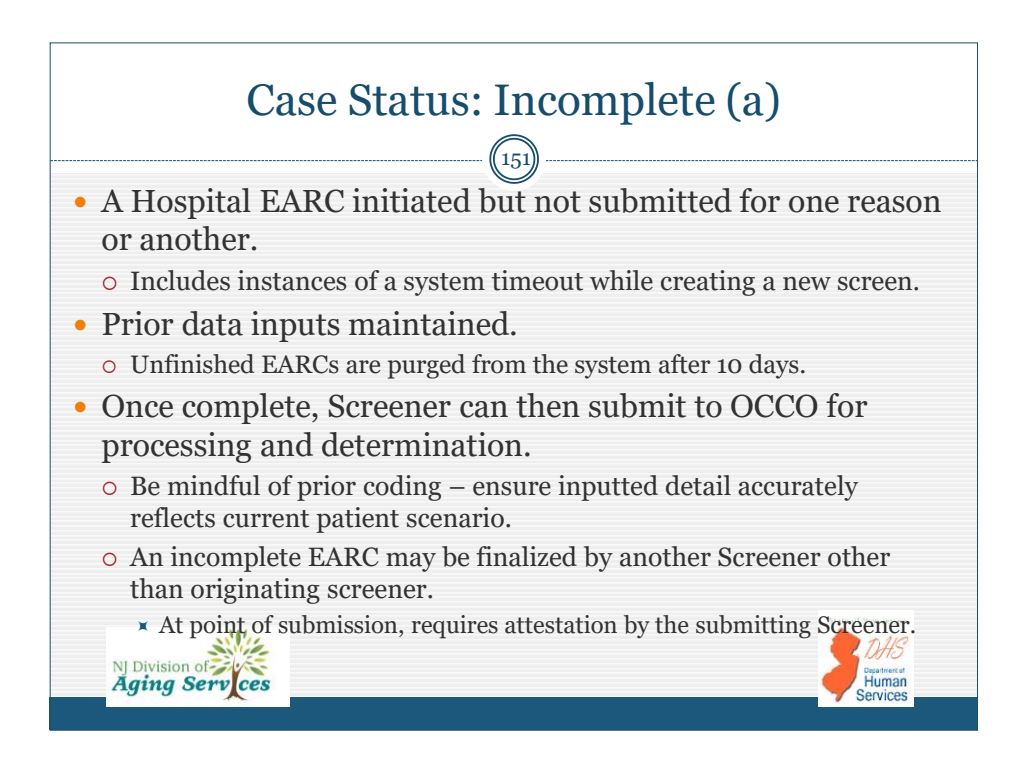

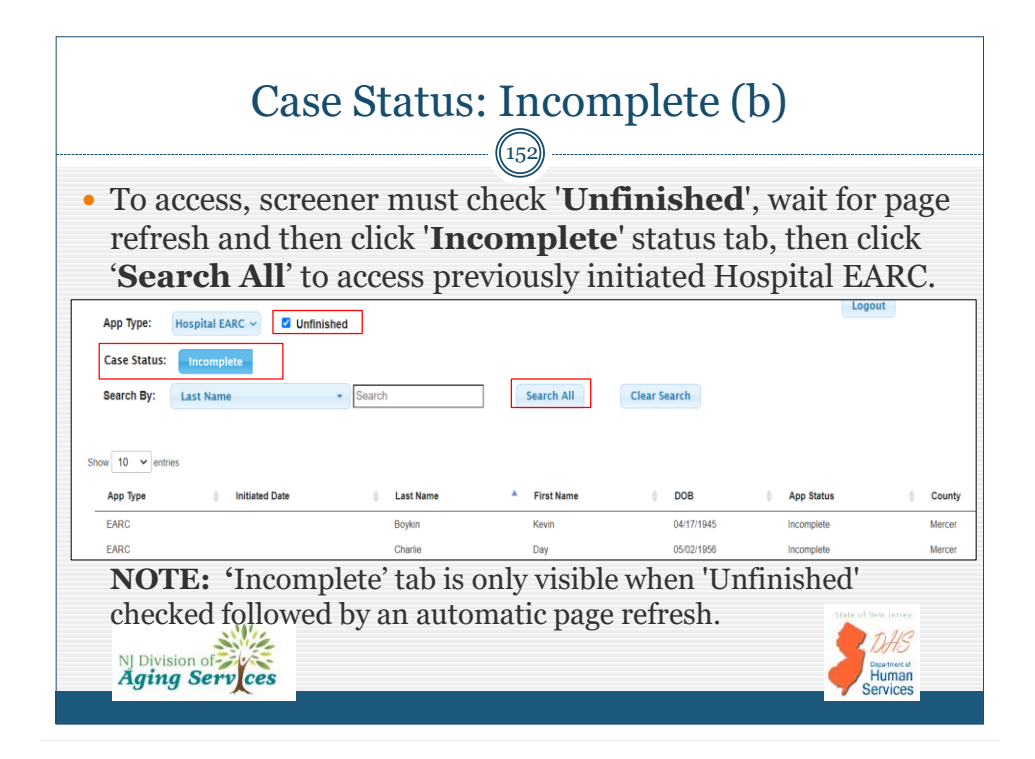

| <ul> <li>Once the<br/>page will<br/>notificati</li> <li>Case state</li> </ul>                                      | Case Status: Subm<br><sup>153</sup><br>EARC is fully completed and subm<br>be visible and an automated portal<br>on will be sent to the Screener.<br>atus auto-updated to 'Submitted'                                                                                                    | itted (<br>litted, the | (a)<br>e confirmation<br>ed email  |
|----------------------------------------------------------------------------------------------------|----------------------------------------------------------------------------------------------------|------------------------|------------------------------------|
| Aging Services                                                                                                    | HOSPITAL EARC – ENHANCED AT-RISK CRITERIA SC                                                                                                    | CREENING               | HelpLogout ( & Deanns Freundlich ) |
| HAVIGATONI<br>Start ©<br>Hoopital<br>Admission &<br>Request Type<br>Identification<br>Hospital EARC<br>Eligibility | Confirmation Page Patient: My a Jones VOUR APPLICATION HAS BEEN BUCCESSFULLY SUBMITED Nets Your my print a copy of the application for your recently by clashing on the butten before. Submission of the application does not mean you have immediate coverage. Your applications was submitted on (N13/2822 Your Confirmation Number's: EMC-A00326 |                        |                                    |

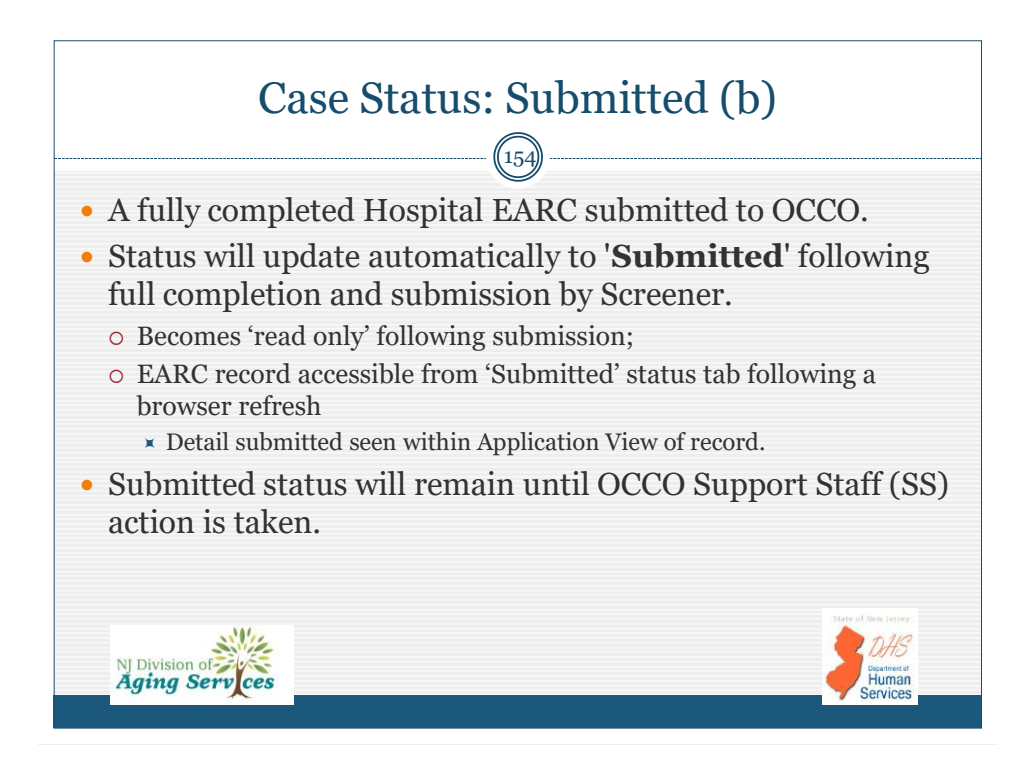

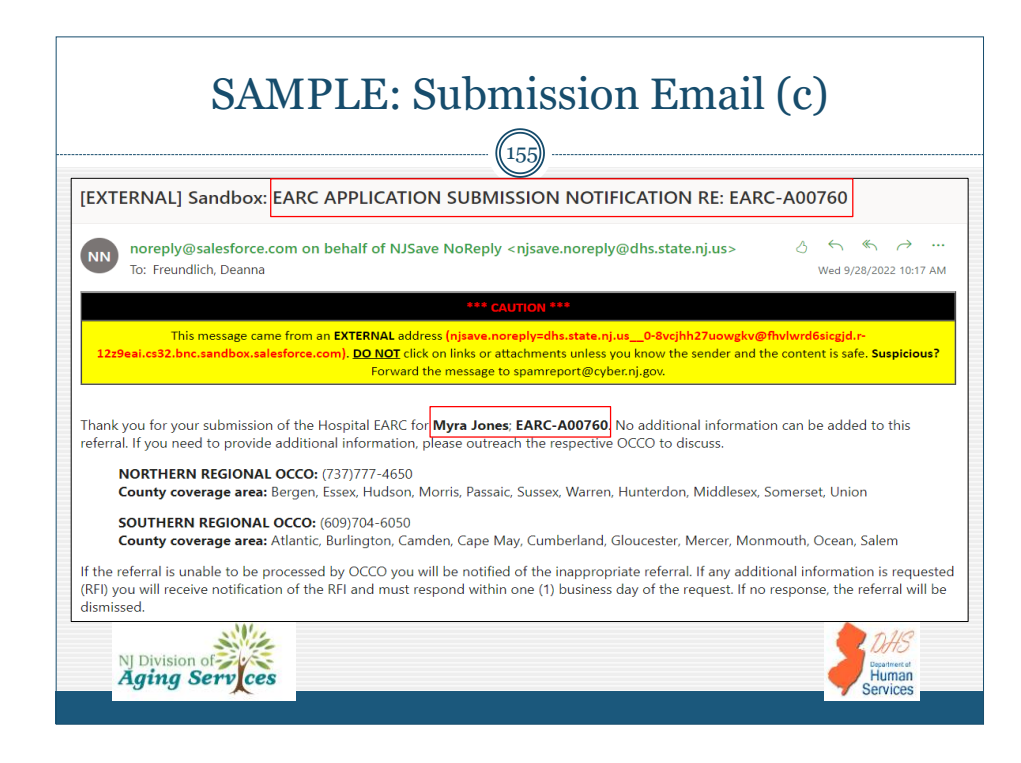

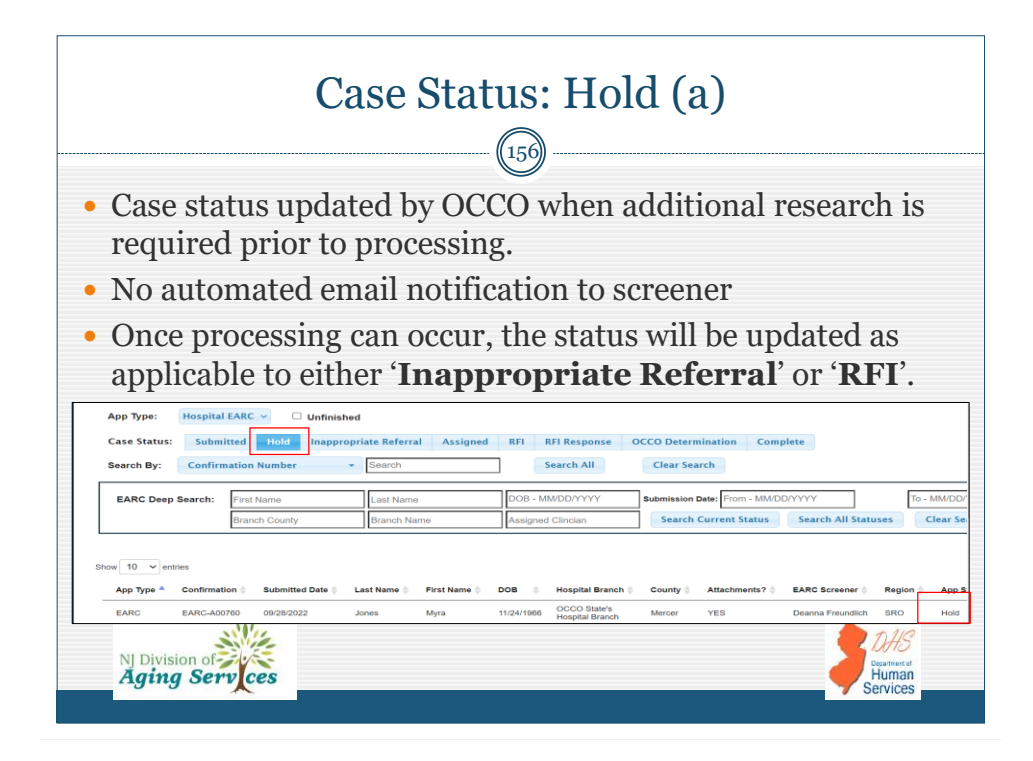

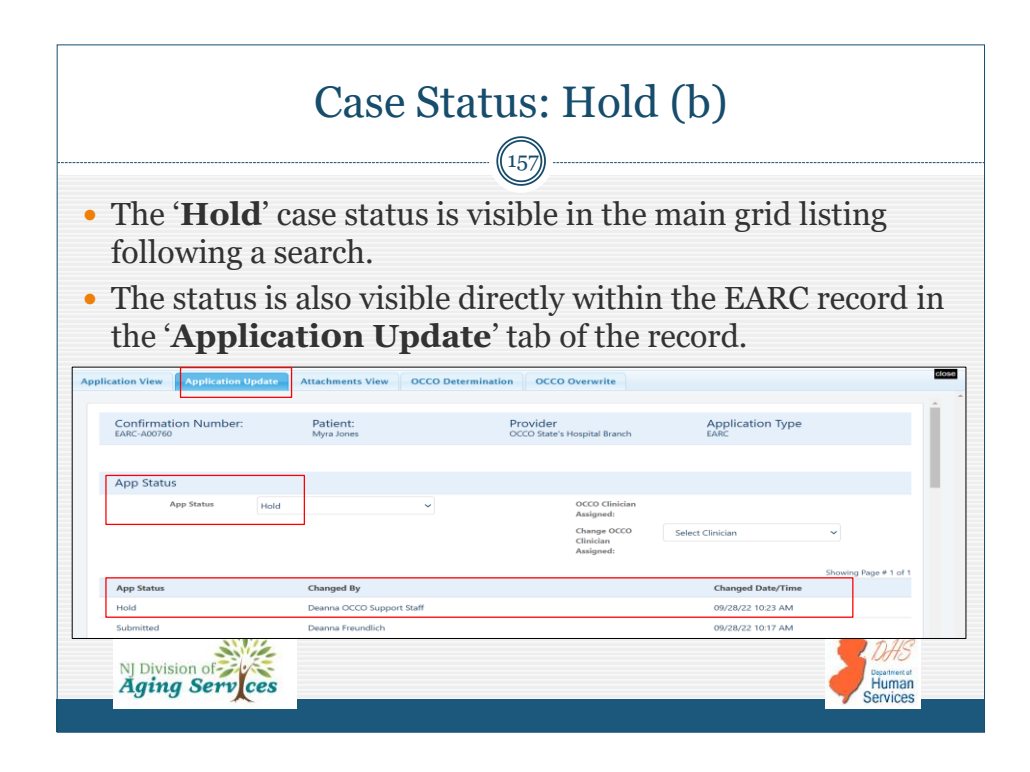

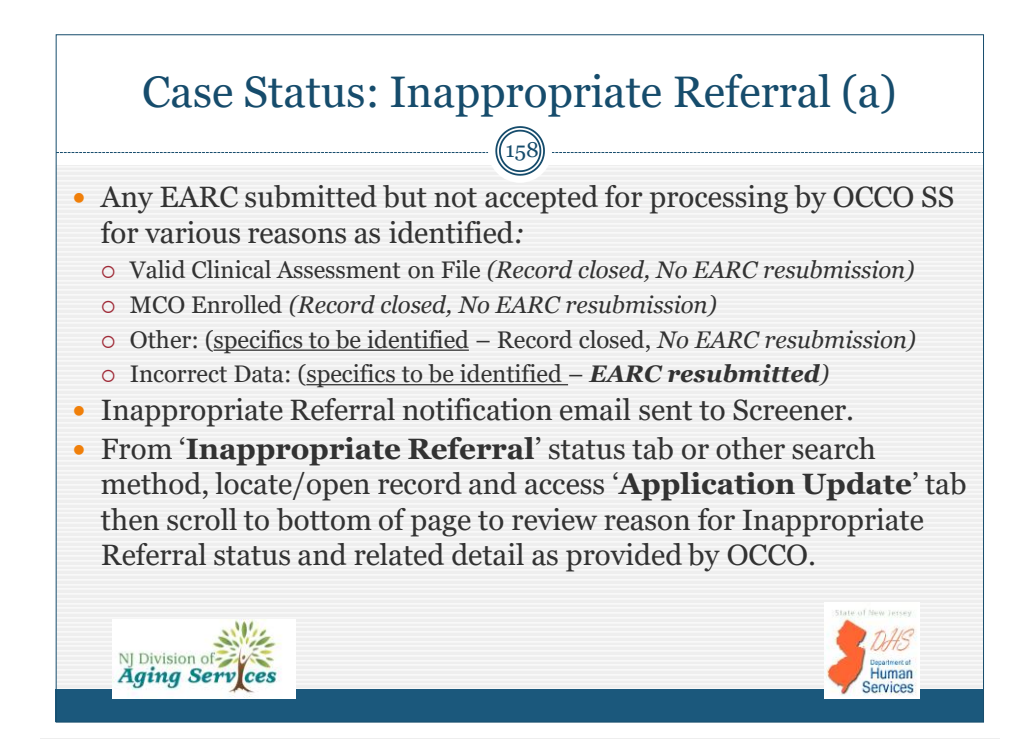

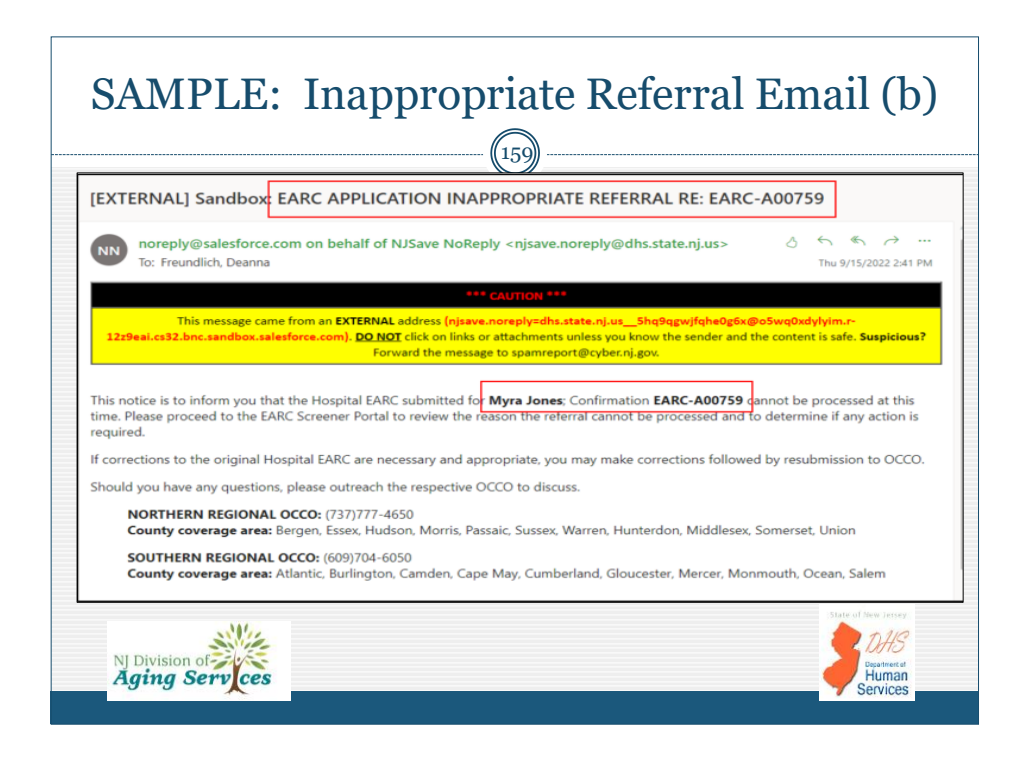

| Case                                                                                       | e Status                              | s: Inappr                                       | opriate I                              | Referral                 | (c)                                                |
|--------------------------------------------------------------------------------------------|---------------------------------------|-------------------------------------------------|----------------------------------------|--------------------------|----------------------------------------------------|
| Application Vie                                                                            | w Application (                       | Jpdate Attachments                              | View OCCO Determ                       | nination OCCO Re         | view                                               |
| • From the down to                                                                         | e ' <b>Applic</b> a<br>see detail     | ation Upda<br>:                                 | ate' tab of t                          | he record, s             | scroll                                             |
| Inappropriate Referral I                                                                   | Info                                  |                                                 |                                        |                          |                                                    |
| Reason for<br>Inappropriate<br>Referral:                                                   | MCO Enrolled                          | ~                                               | Inappropriate<br>Referral<br>Comments: | MCO Enrolled with Aetna. | Ŷ                                                  |
| <ul> <li>If no EAI<br/>MCO enn<br/>no furthe<br/>NJ Division of<br/>Aging Serve</li> </ul> | RC Screen<br>olled, oth<br>or Screene | ner action re<br>ner), the EAl<br>er action req | quired (vali<br>RC will rem<br>uired.  | d PAS on fain in this s  | ile,<br>status;<br>vertices<br>Periode<br>Services |

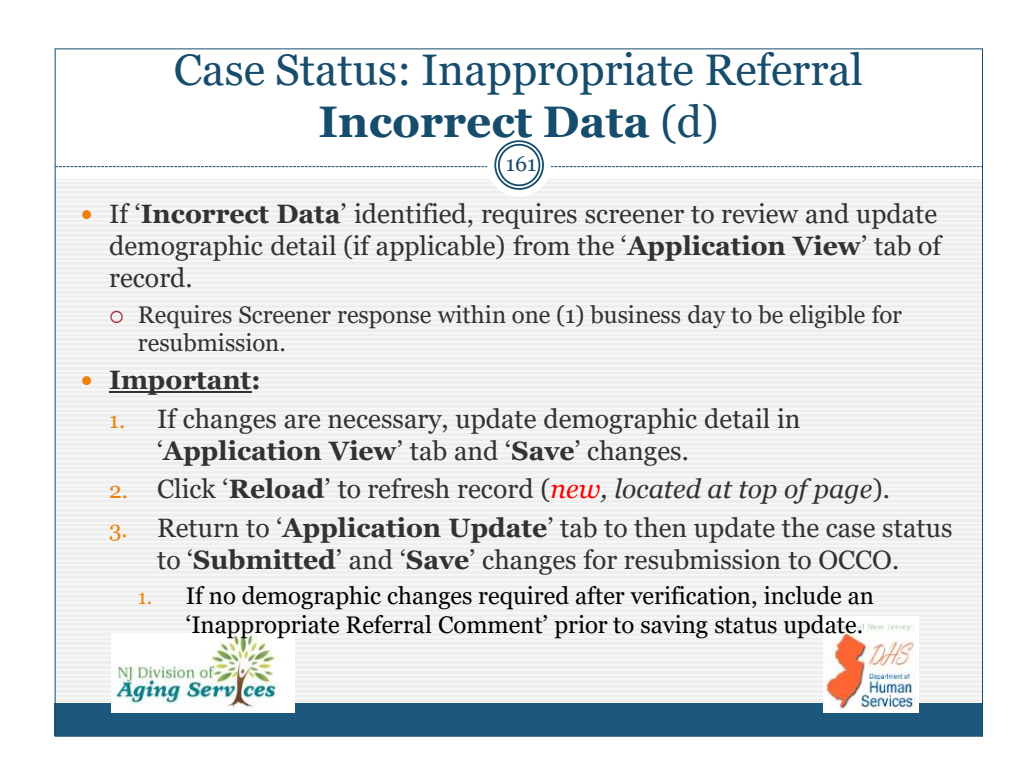

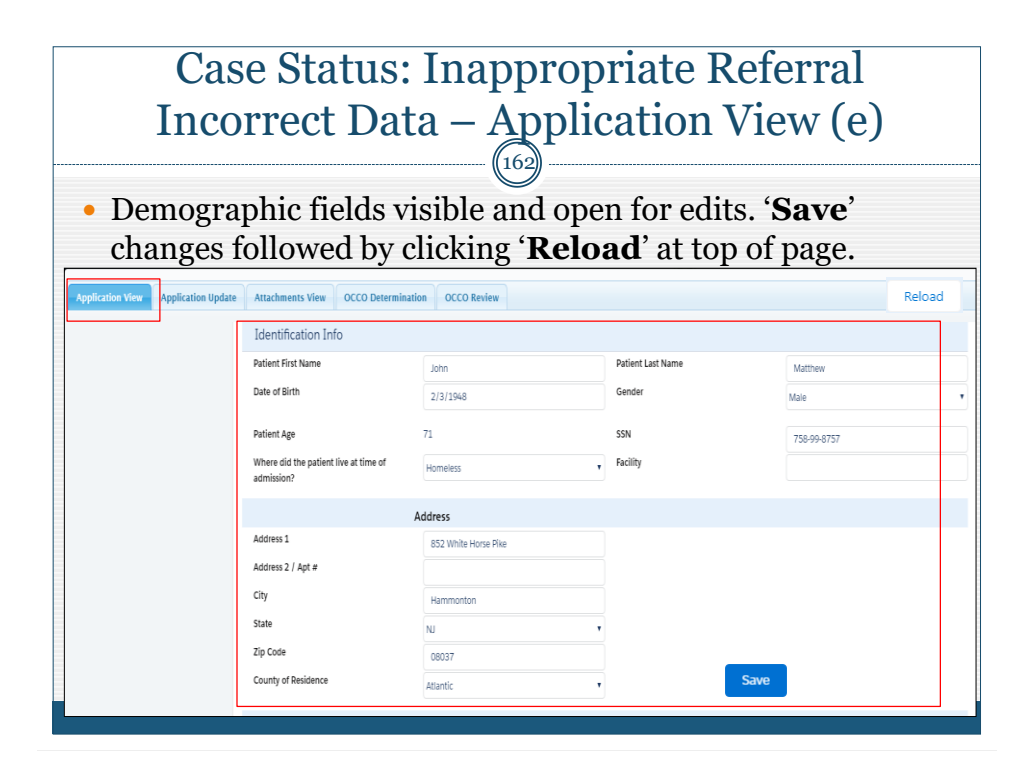

| C<br>App<br>Update                                                                                              | ase Status: Inap<br>lication Update                                 | propriat<br>for Resu                   | te Referral<br>1bmission (f)<br>appropriate Referral   |
|----------------------------------------------------------------------------------------------------|---------------------------------------------------------------------|----------------------------------------|--------------------------------------------------------|
| Respon<br>• EARC re                                                                                             | <b>estimates</b> if necesseturns to OCCO for initial                | sary, followed l<br>processing; R      | by clicking ' <b>Save</b> '.<br>esets submission date. |
| App Status                                                                                                    | Submitted                                                           | OCCO Clinician<br>Assigned:            |                                                        |
| App Status                                                                                                    | Changed By                                                          |                                        | Showing Page # 1 of 1<br>Changed Date/Time             |
| Submitted                                                                                                    | Deanna Freundlich                                                   |                                        | 10/27/22 10:20 AM                                      |
| Inappropriate Referral                                                                                          | Deanna OCCO Support Staff                                           | Dates Inne                             | 10/27/22 10:09 AM                                      |
| Inappropriate Referr<br>Reason for<br>Inappropriate<br>Referral:<br>suppropriate<br>eferral Response<br>omments | al Info incorrect Data e alidated as correct, no changes conducted. | Inappropriate<br>Referral<br>Comments: | Please review SSN and update if necessary.             |
|                                                                                                    |                                                                     |                                        |                                                        |

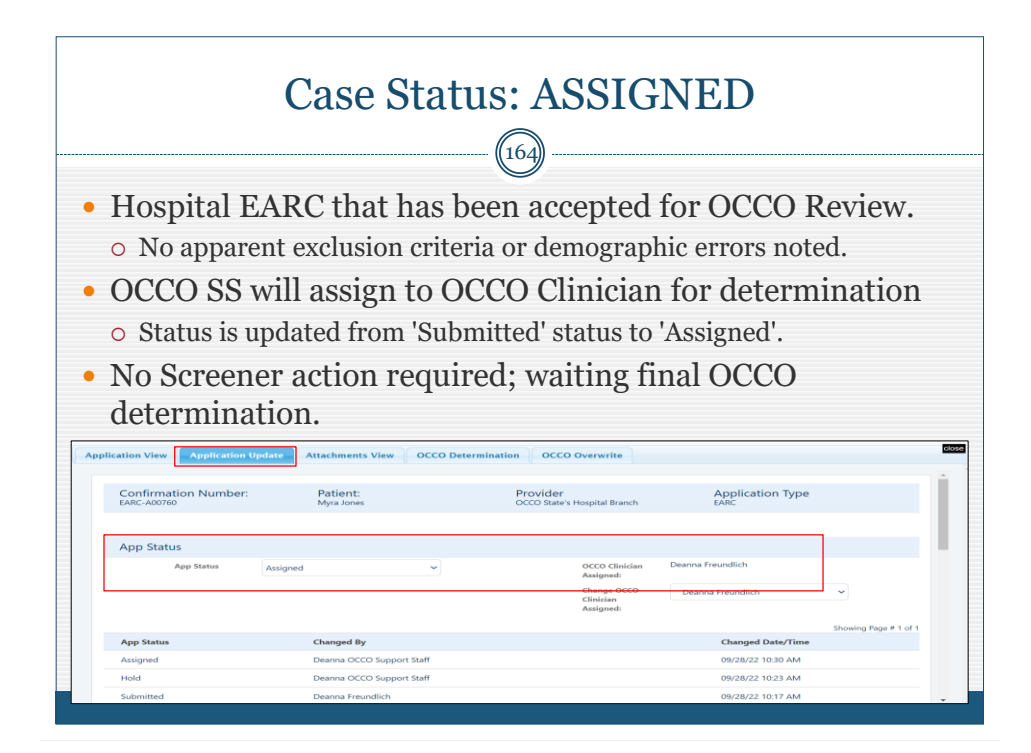

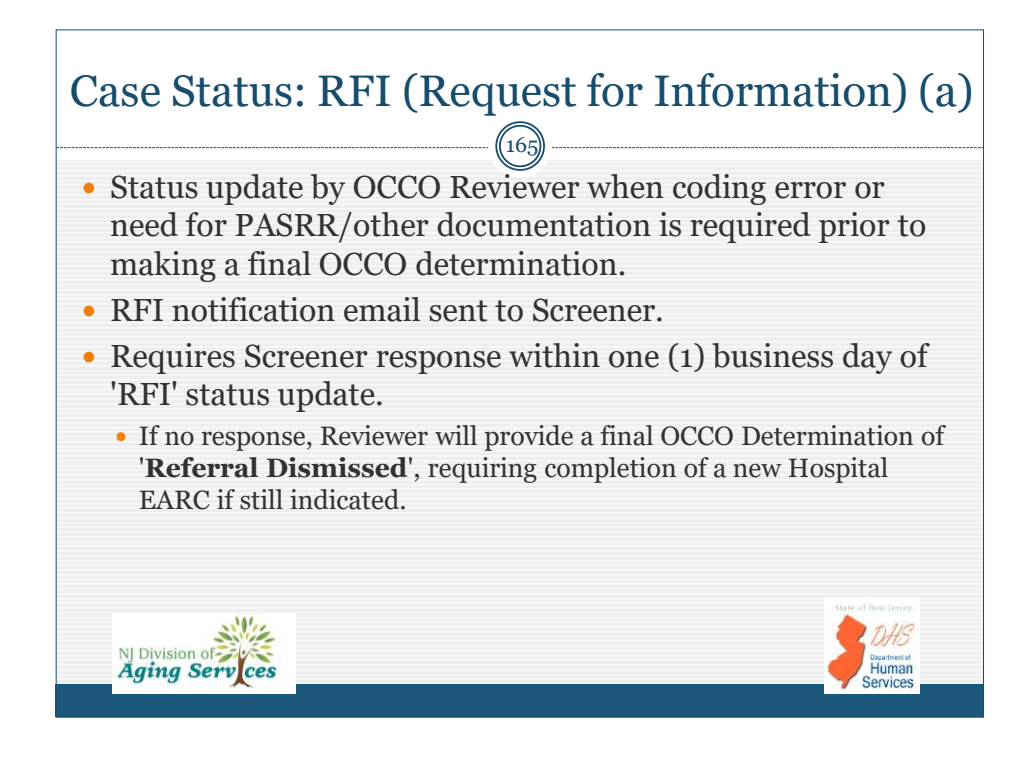

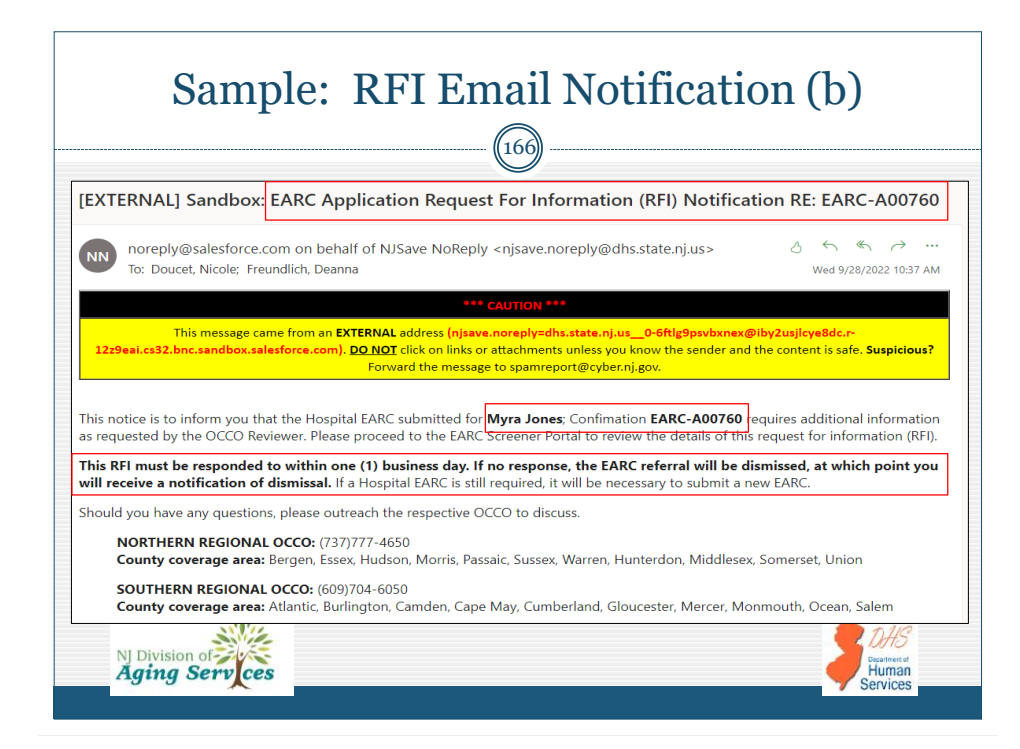

|                                | Application Update                                  | Attachments View                                      | OCCO Determination                          |                                                                       |                                                                                                 | -                  |
|--------------------------------|-----------------------------------------------------|-------------------------------------------------------|---------------------------------------------|-----------------------------------------------------------------------|-------------------------------------------------------------------------------------------------|--------------------|
| App Status                     |                                                     | Changed By                                            |                                             |                                                                       | Changed Date/Time                                                                               | -                  |
| RFI                            |                                                     | Deanna OCCO Support                                   | Staff                                       |                                                                       | 09/28/22 10:37 AM                                                                               |                    |
| Assigned                       |                                                     | Deanna OCCO Support                                   | Staff                                       |                                                                       | 09/28/22 10:30 AM                                                                               |                    |
| Hold                           |                                                     | Deanna OCCO Support                                   | Staff                                       |                                                                       | 09/28/22 10:23 AM                                                                               |                    |
| Submitted                      |                                                     | Deanna Freundlich                                     |                                             |                                                                       | 09/28/22 10:17 AM                                                                               |                    |
|                                | 🖌 Requ                                              | uest For Information (RFI)                            | RFI Comments:                               | ADL coding issue ide<br>necessary, otherwise<br>coding validated as e | ntified. Please review and modify if<br>, include comment with response to identify<br>entered. | Y                  |
| 01                             | iginal Deanna                                       | Freundlich                                            |                                             | RFI Respondee                                                         |                                                                                                 |                    |
| From <b>'Appl</b> '<br>to view | <b>'RFI'</b> stat<br>ication U<br>v ' <b>RFI co</b> | us tab or f<br>J <b>pdate</b> ' ta<br><b>mments</b> ' | following a s<br>b to review<br>as document | search, op<br>detail rela<br>nted by O                                | en record and a<br>ated to RFI; scr<br>CCO Reviewer.                                            | ICCESS<br>oll down |

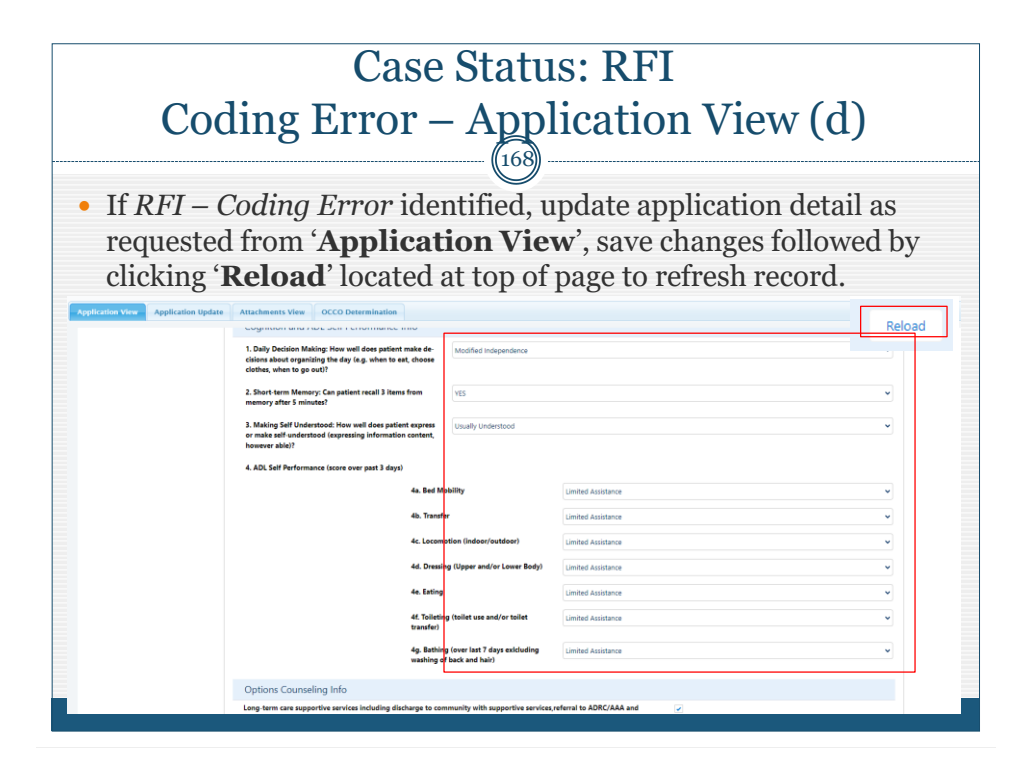

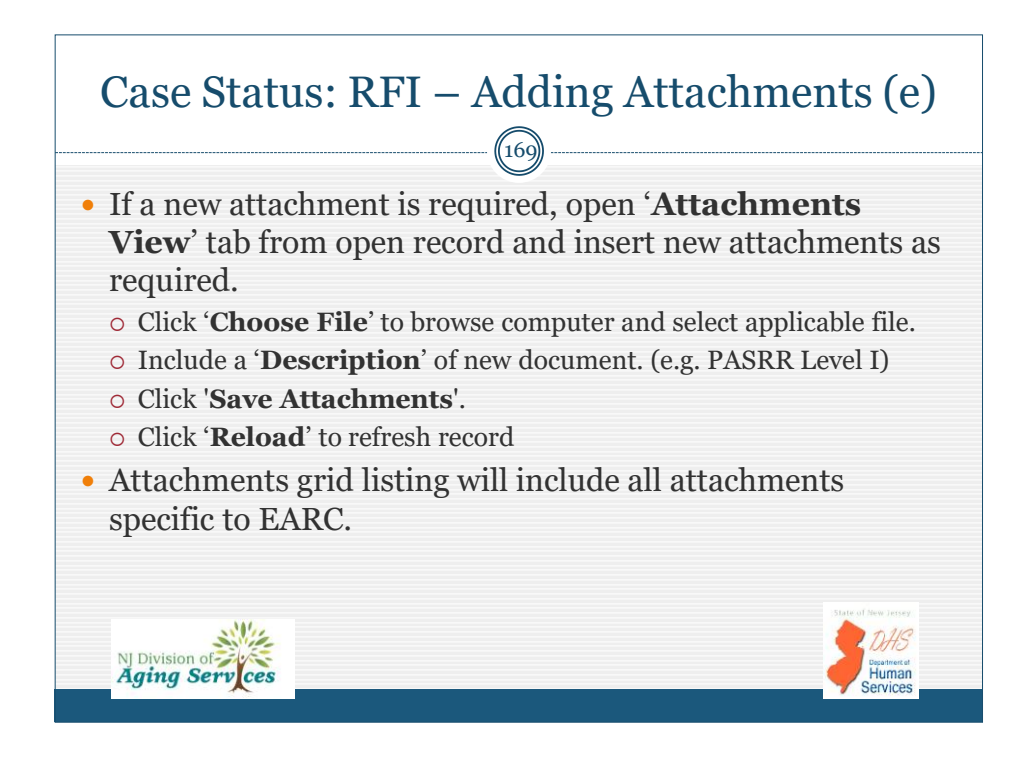

| Case Sta                            | tus: RFI – A                             | Adding At                                | tachments        | (f) |
|-------------------------------------|------------------------------------------|------------------------------------------|------------------|-----|
| Attachments View OCCO Determin      | ation                                    |                                          |                  |     |
| Confirmation Number:<br>EARC-A00774 | Patient:<br>William Bradley              | Provider<br>OCCO State's Hospital Branch | Application Type |     |
| Attach File: *<br>Description: *    | Choose File Vo file chosen PASRR Level I |                                          |                  |     |
| Save Attachments                    |                                          |                                          |                  |     |
| Name                                | Description                              | Create                                   | d Date           |     |
| AppConfirmation.pdf                 | Confirmation PDF                         | 10/27/2                                  | 022              |     |
| itc-26.pdf                          | PASRR Level I                            | 10/27/2                                  | 022              |     |

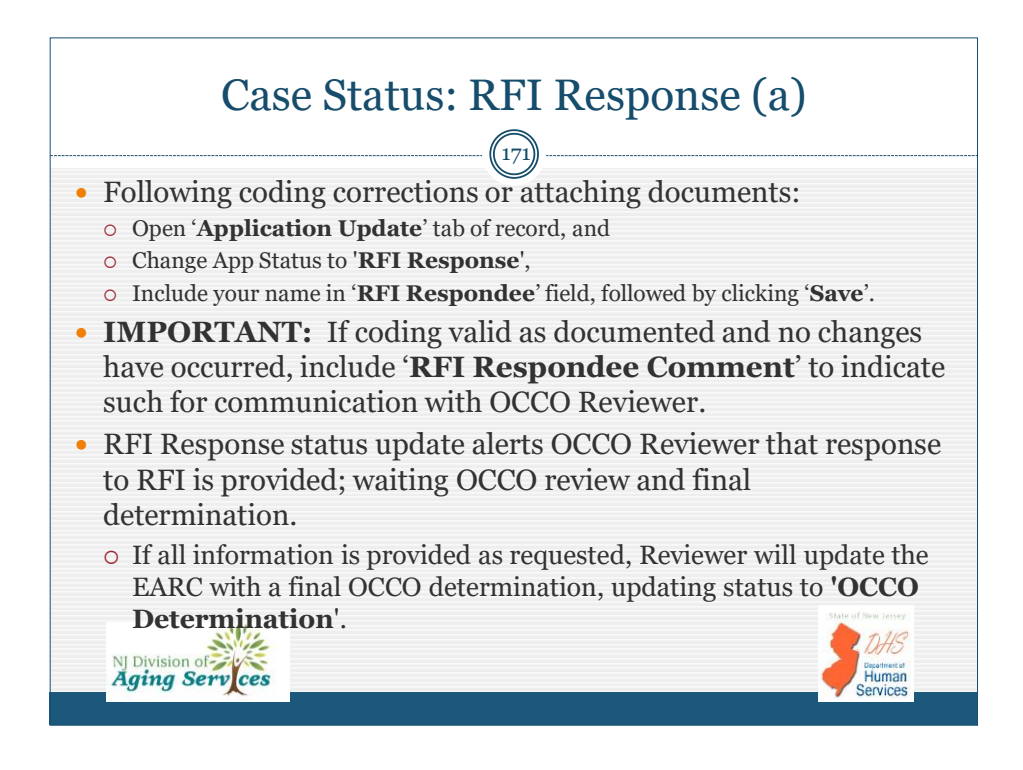

| Case Status: RFI Response (b) |                                 |               |                           |                                                                                  |  |  |  |
|-------------------------------|---------------------------------|---------------|---------------------------|----------------------------------------------------------------------------------|--|--|--|
| KFI Info                      |                                 |               |                           |                                                                                  |  |  |  |
|                               | 🖌 Request For Information (RFI) | RFI Comments: | Verify ADL coding as      | : correct.                                                                       |  |  |  |
| Original Screener             | Deanna Freundlich               |               | RFI Respondee             | Deanna Freundlich                                                                |  |  |  |
|                               |                                 |               | RFI Respondee<br>History  | ADL coding verified as documented,<br>no changes.<br>Added BY- Deanna Freundlich |  |  |  |
|                               |                                 |               | RFI Respondee<br>comments |                                                                                  |  |  |  |
| RFI Date/Time                 | 10/27/2022 10:33 AM             |               | RFI Response<br>Date/Time | 10/27/2022 10:51 AM                                                              |  |  |  |
| NJ Division of                |                                 |               | Save                      | DHS Department                                                                   |  |  |  |

## Case status: OCCO Determination (a) (173) • Documents outcome of OCCO Review; Portal generated email to Screener; Proceed with next steps as applicable to final OCCO Determination: **O AUTHORIZED** ★ Proceed with hospital discharge for NF transfer; provide printed copies of – the EARC with OCCO Determination, and PASRR Level I and Level II determination when applicable. O NOT AUTHORIZED \* Await onsite OCCO clinical assessment to be conducted within three (3) business days of EARC submitted date. o REFERRAL DISMISSED ★ Determine reason for dismissal – no response to RFI; target criteria not met or other reasons as identified. ▪ If EARC still indicated, requires Screener to initiate and submit a new EARC; otherwise, no action required by Screener. NJ Division of Aging Serv ces lumar

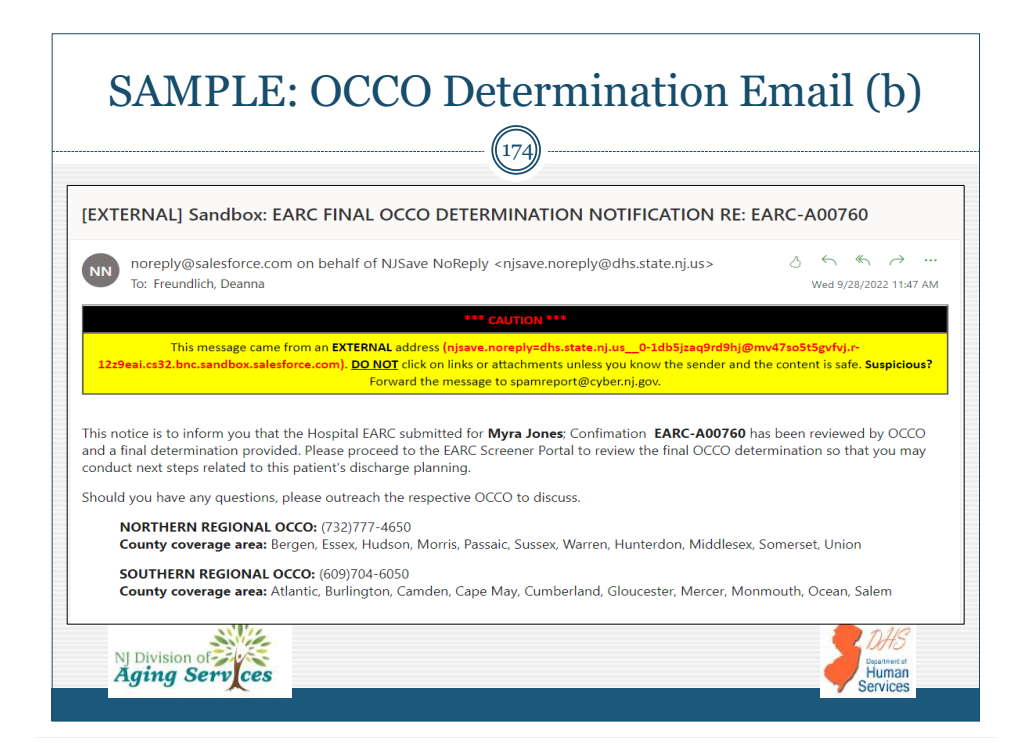

| <ul> <li>View OCCO<br/>determinati<br/>record:</li> </ul> | Determi<br>on if Aut   | nation t<br>horized                       | ab from wi<br>in Attachm                 | thin record; print<br>lents View tab of                  | t         |
|-----------------------------------------------------------|------------------------|-------------------------------------------|------------------------------------------|----------------------------------------------------------|-----------|
| pplication View Application Update                        | Attachments View       | OCCO Determination                        | n OCCO Overwrite                         |                                                          |           |
| Confirmation Number:<br>EARC-A00760                       | Patient:<br>Myra Jones |                                           | Provider<br>OCCO State's Hospital Branch | Application Type                                         | Ì         |
|                                                           |                        | Admin A                                   | ction                                    |                                                          |           |
| OCCO Determination                                        |                        |                                           |                                          |                                                          |           |
| <ul> <li>Authorized</li> </ul>                            |                        | V NF                                      | Vent SCNF                                |                                                          |           |
|                                                           |                        | Date of<br>Authorization<br>Valid Through | 9/28/2022<br>10/8/2022                   | [ 9/28/2022 ]<br>Valid for this Hospital Admission only. |           |
| NJ Division of                                            |                        |                                           |                                          |                                                          | ey<br>Sat |

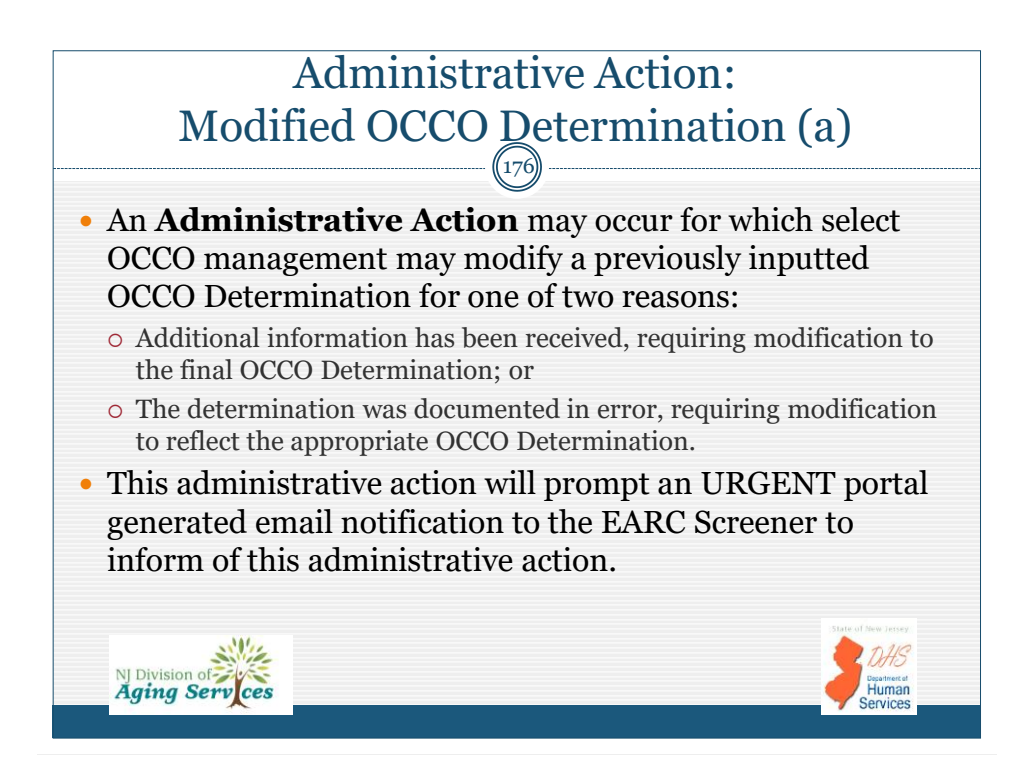

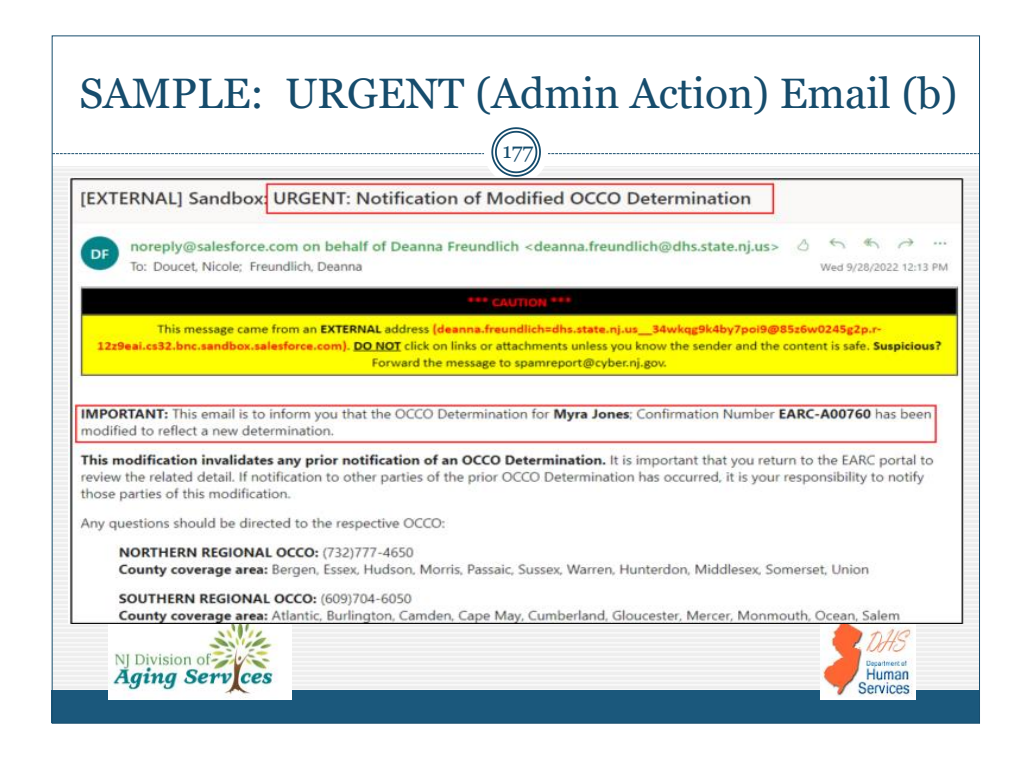

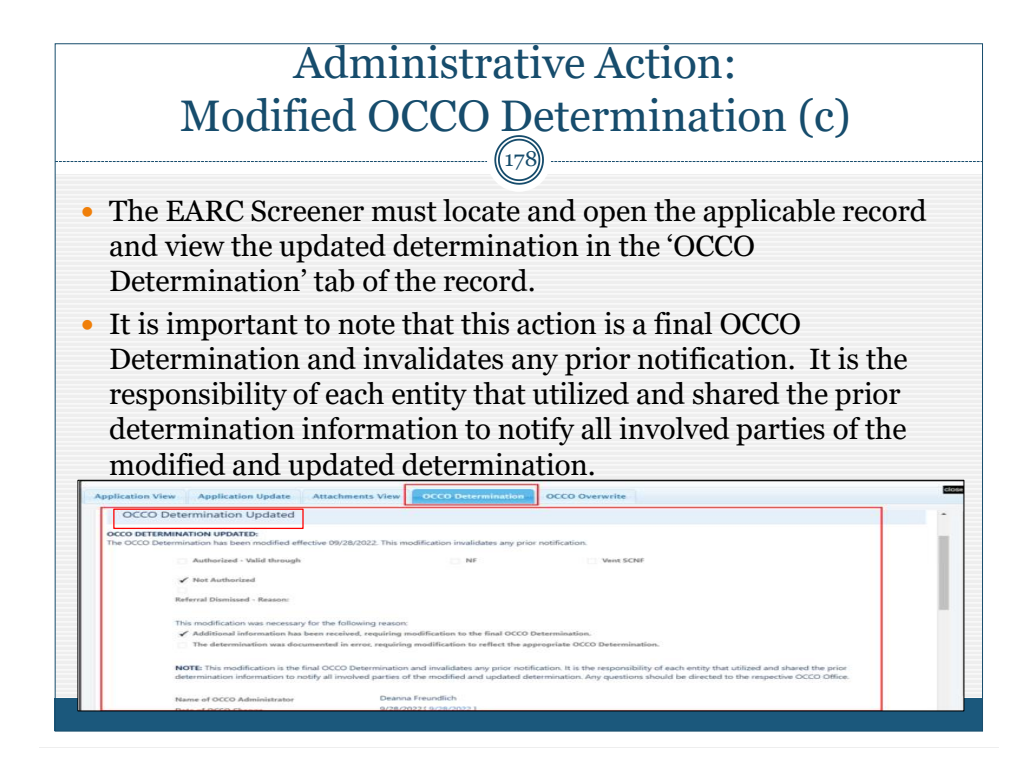

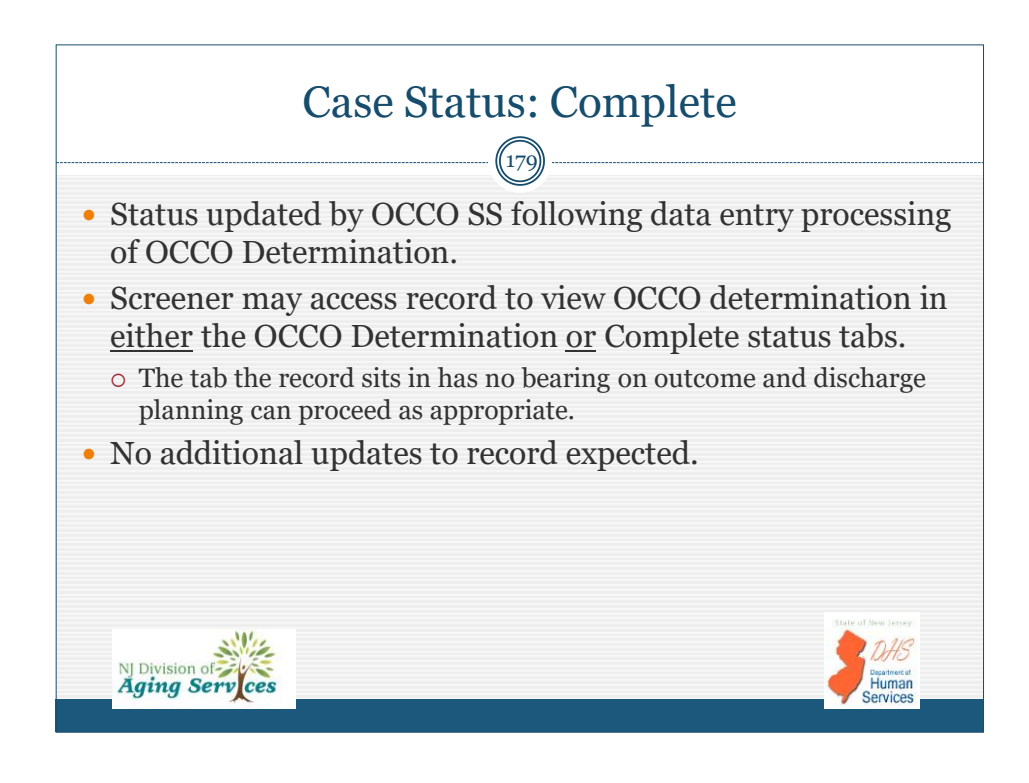

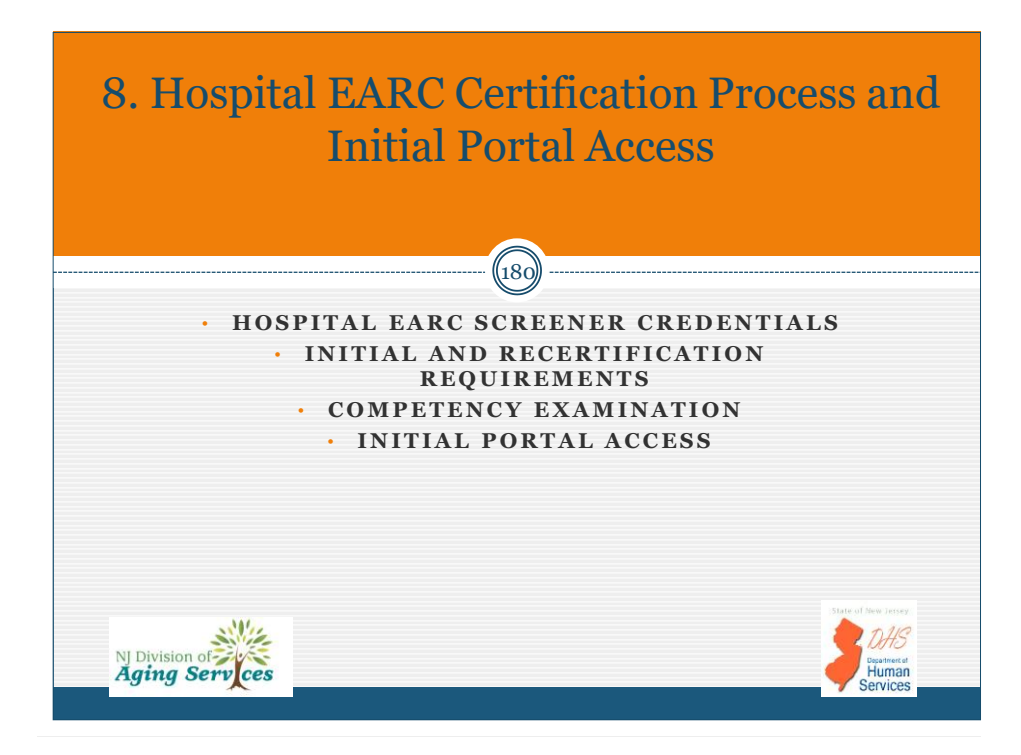

2022Hospital EARC INITIAL Certification and Portal Overview 11-2022

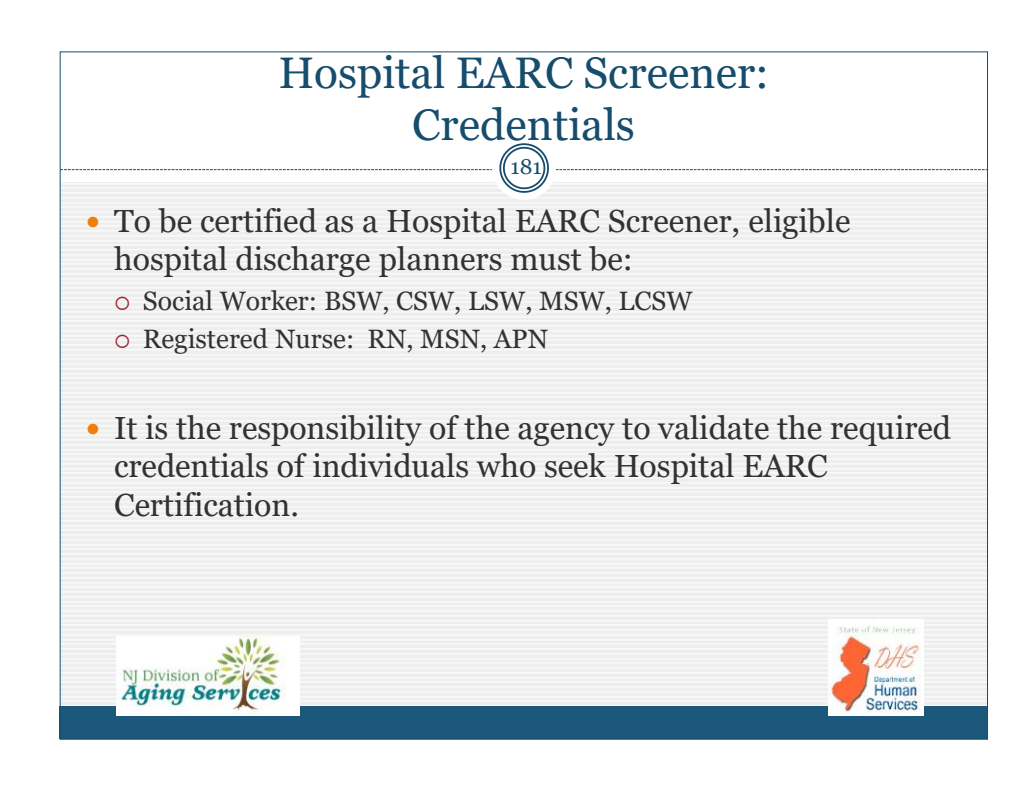

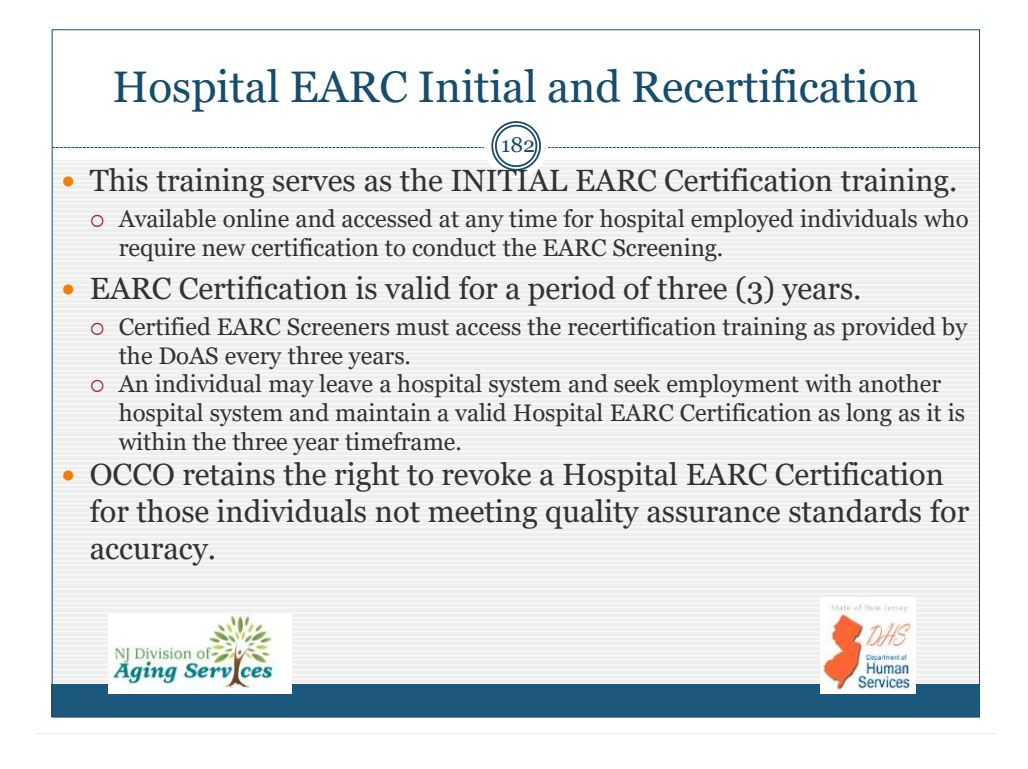

## Next Steps: EARC Competency Examination

(183)

- Competency exam conducted through Survey Monkey.
  - Requires submission of the SF-2, Portal Access Request form to the following email.
    - <u>EARCRegistration@dhs.nj.gov</u>

NJ Division of Aging Serv ces

- o Include subject line EARC Certification, Request for Competency Exam
  - Include full name and email of Screener, hospital system employer, name of supervisor, and date INITIAL EARC Certification training was accessed.

Human

- Upon receipt with all required detail, a Survey Monkey link will be emailed directly to pending EARC Screener.
- Participants must complete the examination in full.
- Participants may only access the examination once.
- Requires 79% proficiency to be processed for a valid certification.
  - If less than 79%, retesting is required and a link will be forwarded.

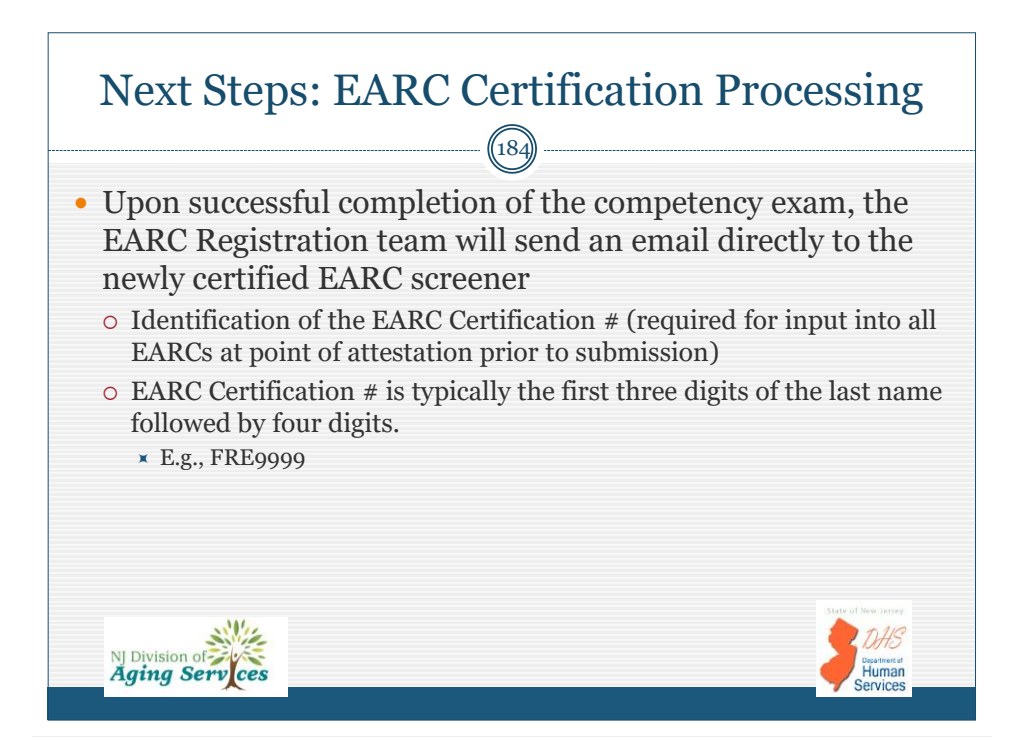

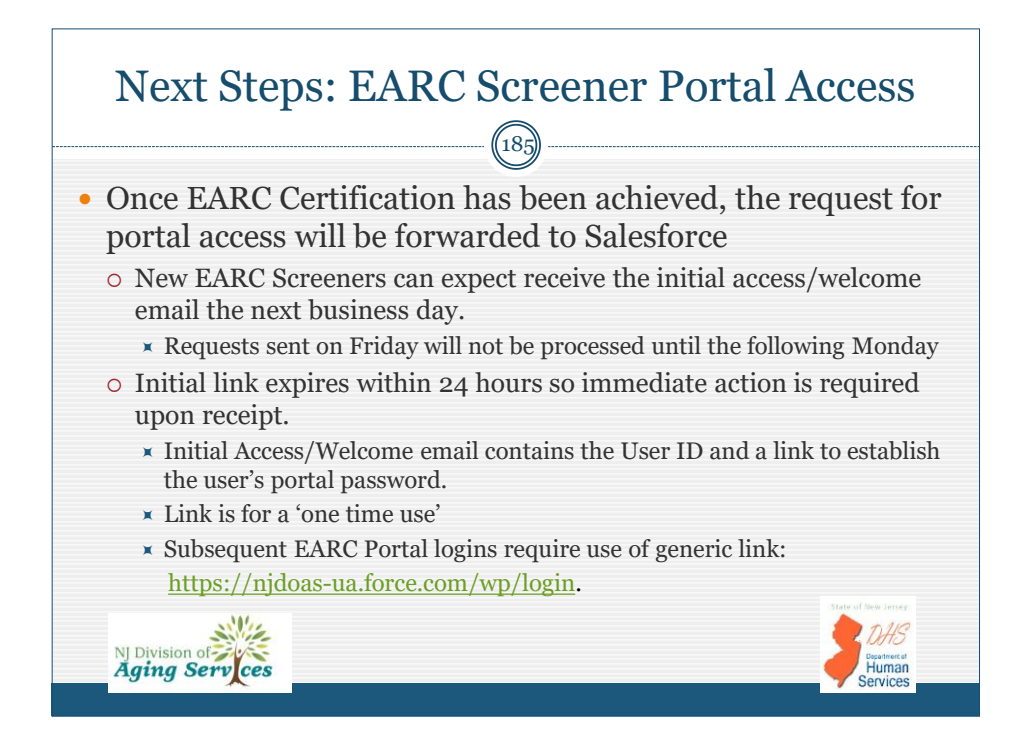

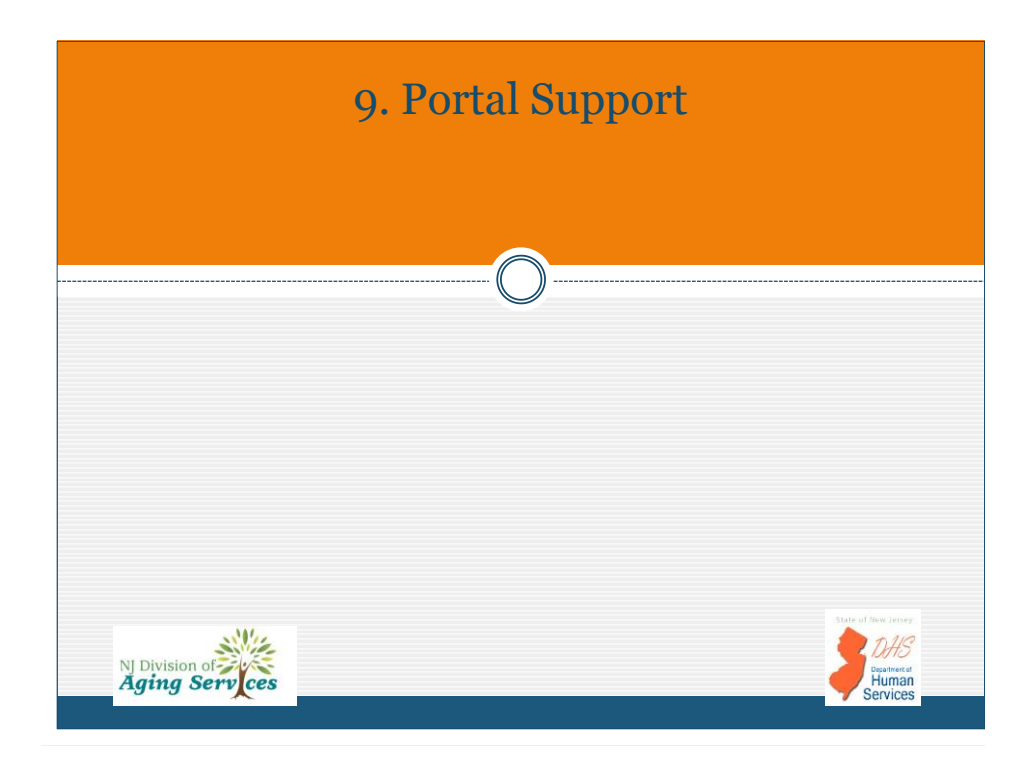

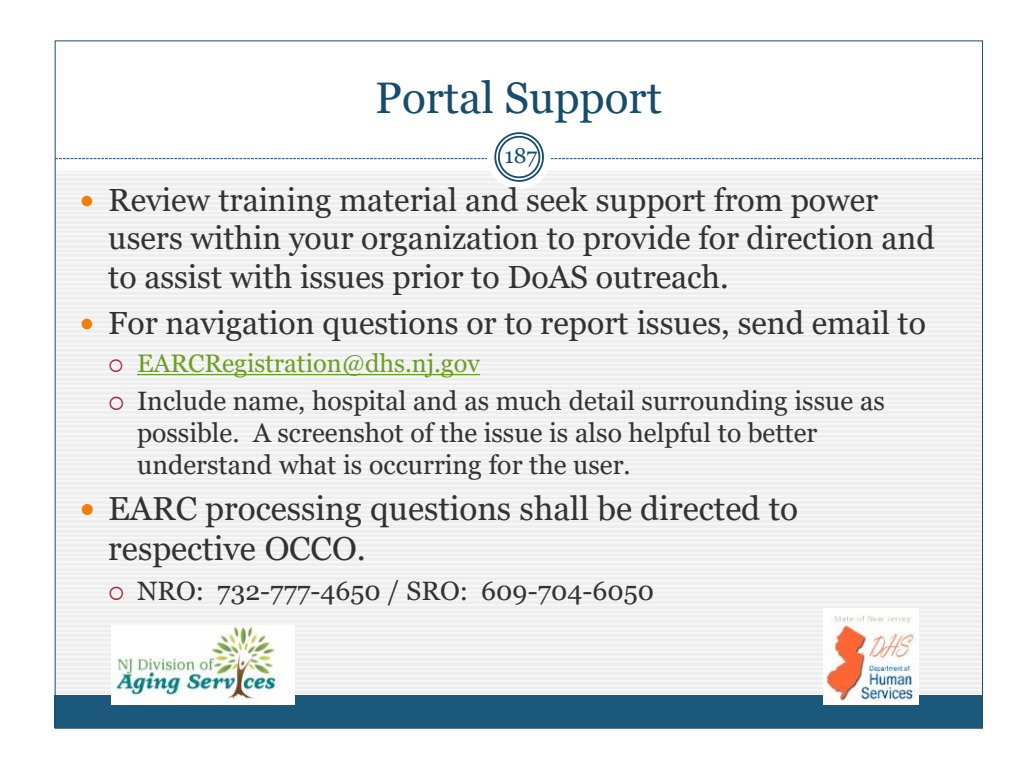

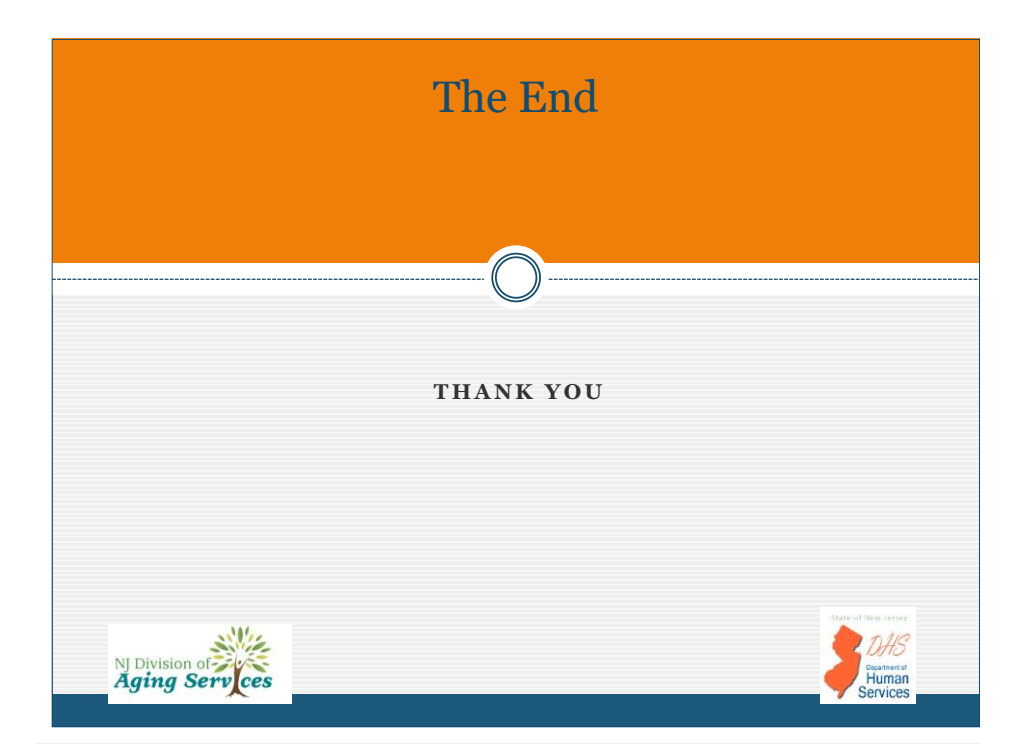